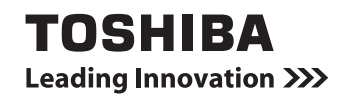

# dynabookガイド (取扱説明書)

| 1章 パソコンの取り扱          | とい 11       |
|----------------------|-------------|
| 2章 システム環境の変          | 更 47        |
| 3章 買ったときの状態<br>リカバリー | に戻すには<br>51 |
| 4章 困ったときは            | 83          |

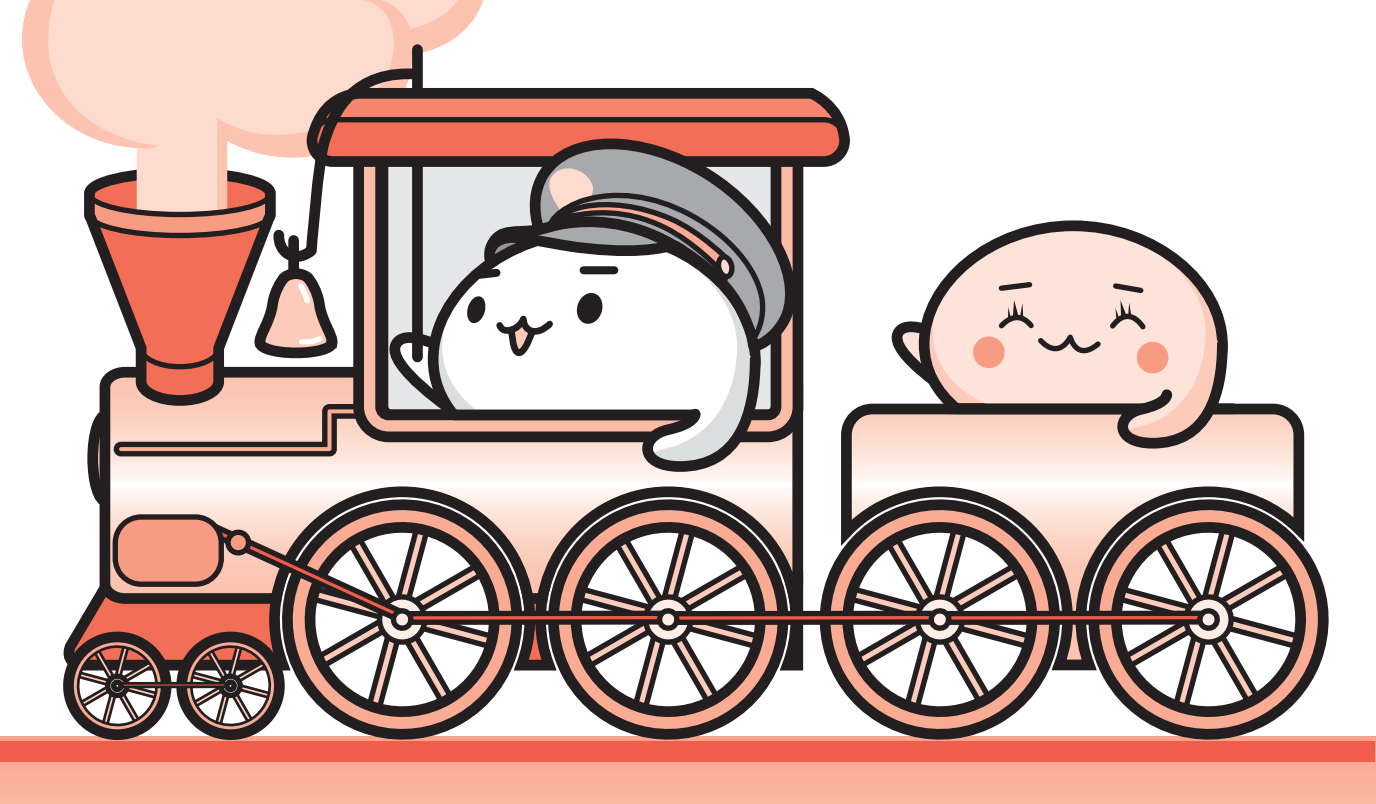

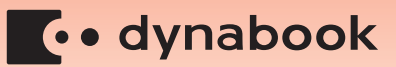

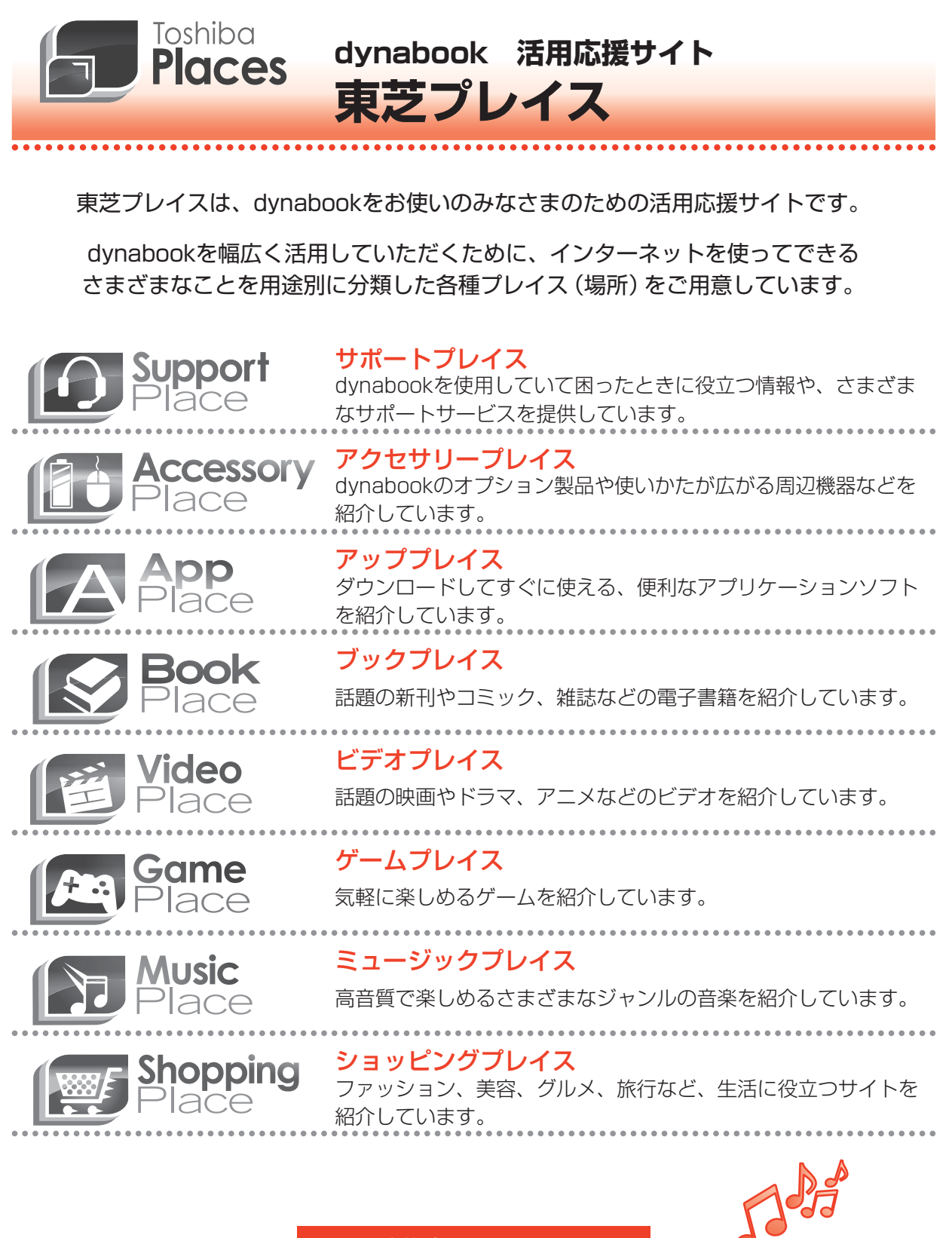

東芝プレイスはこちら http://toshibaplaces.jp

# マニュアルの使いかた

## - 安心してお使いいただくために -

パソコンをお取り扱いいただくための注意事項
 ご使用前に必ずお読みください。

## 🖌 dynabook ガイド(本書) -

- パソコンの準備
- 各部の名前
- Windowsのセットアップ
- 電源の切りかた
- 電源の入れかた
- メモリの取り付け/取りはずし

- バッテリーパックの交換
- システム環境の変更とは
- リカバリー(再セットアップ)
- Q&A集(電源が入らないとき)
- 廃棄/譲渡

など

## オンラインマニュアル ー

Windowsが起動しているときにパソコンの画面上で見るマニュアルです。

- パソコンを買い替えたとき
- パソコンの基本操作
- ネットワーク機能
- 周辺機器の接続
- バッテリーで使う方法
- システム環境の変更
- パソコンの動作がおかしいとき/Q&A集

など

## - リリース情報 ――

 本製品を使用するうえでの注意事項など 必ずお読みください。

参照 「はじめに- 7 リリース情報について」

| マニュアルの使いかた                      | • • • | 1 |
|---------------------------------|-------|---|
| もくじ............................ |       | 2 |
| はじめに                            |       | 5 |

| 1章 | パソコンの取り扱い11               |   |
|----|---------------------------|---|
|    | 1 使う前に確認する12              | 2 |
|    | 2 各部の名称 -外観図14            | 4 |
|    | 1 前面図                     | 4 |
|    | 2 背面図                     | 6 |
|    | 3 裏面図                     | 7 |
|    | 3 Windowsを使えるようにする18      | B |
|    | <b>1</b> Windows セットアップ18 | 8 |
|    | 2 電源を切る3                  | 5 |
|    | 3 電源を入れる                  | 7 |
|    | 4 画面で見るマニュアル3             | 9 |
|    | 4 メモリの増設40                | D |
|    | <b>5</b> バッテリーについて        | 4 |
|    | 1 バッテリーパックを交換する4          | 5 |

| 2章 | システム環境の変更             | 17   |
|----|-----------------------|------|
|    | 1 システム環境の変更とは         | . 48 |
|    | 2 BIOSセットアップを使う       | 49   |
|    | 1 起動と終了/BIOSセットアップの操作 | 49   |

 3章 買ったときの状態に戻すには – リカバリー–......51

 1 バックアップをとる (Windows が起動しないとき)

 1 東芝ファイルレスキューについて

 53

 2 リカバリーとは

 1 リカバリーをする前に確認すること

 2 リカバリーをする前に確認すること

 3 リカバリーをはじめる前にしておくこと

 3 リカバリー=再セットアップ)の流れ

 4 リカバリーメディアからリカバリーをする

 3 リカバリーをしたあとは

 79

 1 パーティションを変更してリカバリーをした場合

 1 パックアップしておいたデータを復元する

5 プレインストールのアプリケーションを 再インストールする......82

| 4章 | 困ったときは            | 83 |
|----|-------------------|----|
|    | 1 Q&A集            | 84 |
|    | 1 電源を入れるとき/切るとき   | 85 |
|    | 2 画面/表示           | 88 |
|    | ③ システム/ハードディスク    | 88 |
|    | 4 メッセージ           | 89 |
|    | 5 その他             | 91 |
|    | 2 システム回復オプションについて | 93 |
|    | 3 捨てるとき/人に譲るとき    | 94 |

| 付録9                                                                 | 9                       |
|---------------------------------------------------------------------|-------------------------|
| 1 ご使用にあたってのお願い1                                                     | 00                      |
| <ul> <li>2 お問い合わせ先 - OS / アプリケーション1</li> <li>1 OSのお問い合わせ先</li></ul> | <b>04</b><br>104<br>105 |
| <b>3</b> セーフモードで起動する1                                               | 09                      |
| 4 技術基準適合について1                                                       | 10                      |
| 5 無線LAN/Bluetoothについて1                                              | 12                      |
| 6 外形寸法図 1                                                           | 28                      |
| さくいん                                                                | 29                      |
| リカバリー(再セットアップ)チェックシート1                                              | 32                      |

# はじめに

本製品を安全に正しく使うために重要な事項が、付属の冊子『安心してお使いいただくために』 に記載されています。

必ずお読みになり、正しくお使いください。

本書や『安心してお使いいただくために』は、お読みになったあと、いつでも見られるように お手元に大切に保管してください。

本書は、次の決まりに従って書かれています。

## 1 記号の意味

| ⚠️危険           | "取り扱いを誤った場合、使用者が死亡または重傷(*1)を負うことがあり、その切迫の度合いが高いこと"を示します。                         |
|----------------|----------------------------------------------------------------------------------|
| ⚠警告            | "取り扱いを誤った場合、使用者が死亡または重傷(*1)を負うことが想定されること"を示します。                                  |
| ⚠注意            | *取り扱いを誤った場合、使用者が傷害(*2)を負うことが想<br>定されるか、または物的損害(*3)の発生が想定されること"<br>を示します。         |
| 「お願い」          | データの消失や、故障、性能低下を起こさないために守ってほ<br>しい内容、仕様や機能に関して知っておいてほしい内容を示し<br>ます。              |
| × <del>E</del> | 知っていると便利な内容を示します。                                                                |
| 公式 役立つ操作集      | 知っていると役に立つ操作を示します。                                                               |
| 参照             | このマニュアルやほかのマニュアルへの参照先を示します。<br>• このマニュアルへの参照の場合…「 」<br>• ほかのマニュアルやヘルプへの参照の場合…『 』 |

\* 1 重傷とは、失明やけが、やけど(高温・低温)、感電、骨折、中毒などで、後遺症が残るものおよび治療に 入院・長期の通院を要するものをさします。

\*2 傷害とは、治療に入院・長期の通院を要さない、けが、やけど(高温・低温)、感電などをさします。

\*3 物的損害とは、家屋・家財および家畜・ペットなどにかかわる拡大損害をさします。

### 2 用語について

本書では、次のように定義します。

#### システム

特に説明がない場合は、使用しているオペレーティングシステム(OS)を示します。

アプリケーションまたはアプリケーションソフト

アプリケーションソフトウェアを示します。

#### WindowsまたはWindows7

特に説明がない場合は、Windows®7 Starterを示します。

#### WiMAX機能搭載モデル

WiMAX機能を搭載しているモデルを示します。

#### Bluetooth機能搭載モデル

Bluetooth機能を搭載しているモデルを示します。

ご購入のモデルの仕様については、別紙の『dynabook \*\*\*\* (お使いの機種名)シリーズ をお使いのかたへ』を参照してください。

#### 3 記載について

- ●記載内容によっては、一部のモデルにのみ該当する項目があります。その場合は、「用語について」のモデル分けに準じて、「\*\*\*\*モデルの場合」や「\*\*\*\*シリーズのみ」などのように注記します。
- インターネット接続については、ブロードバンド接続を前提に説明しています。
- アプリケーションについては、本製品にプレインストールまたは本体のハードディスクや付属のCD/DVDからインストールしたバージョンを使用することを前提に説明しています。
- 本書に記載している画面やイラストは一部省略したり、実際の表示とは異なる場合があります。
- 本書では、コントロールパネルの操作方法について表示方法を「カテゴリ」に設定している ことを前提に説明しています。表示方法が「大きいアイコン」または「小さいアイコン」に なっている場合は、「カテゴリ」に切り替えてから操作説明を確認してください。
- 本書は、語尾をのばすカタカナ語の表記において、語尾に長音(一)を適用しています。画面の表示と異なる場合がありますが、読み換えてご使用ください。

## 4 Trademarks

 Microsoft、Windows、Windows Live、Windows Media、Aero、Excel、MSN、 Outlook、SkyDriveは、米国Microsoft Corporationの米国およびその他の国における登 録商標または商標です。

その他記載されている会社名および製品名は各社の商標または登録商標です。

- Windowsの正式名称は、Microsoft Windows Operating Systemです。
- Intel、インテルは、アメリカ合衆国およびその他の国における Intel Corporation またはその子会社の商標、または登録商標です。
- Adobe、Adobe ReaderはAdobe Systems Incorporated(アドビシステムズ社)の米 国ならびに他の国における商標ならびに登録商標です。
- ATOKは、株式会社ジャストシステムの登録商標です。
- ATOKは、株式会社ジャストシステムの著作物であり、著作権、その他の権利は株式会社ジャ ストシステムおよび各権利者に帰属します。
- LaLaVoice、ConfigFreeは、株式会社東芝の登録商標または商標です。
- SDロゴは商標です。( **S**≥ )
- McAfee、マカフィーは、米国法人 McAfee, Inc. またはその関係会社の米国またはその他の国における登録商標または商標です。
- TRENDMICRO、ウイルスバスター、ウイルスバスタークラウドはトレンドマイクロ株式会 社の登録商標です。
- Javaは、Oracle Corporation 及びその子会社、関連会社の米国及びその他の国における登録商標です。
- ●「PC引越ナビ」は、東芝パソコンシステム株式会社の商標です。
- デジタルアーツ/DIGITAL ARTS、ZBRAIN、アイフィルター/i-フィルターはデジタルアー ツ株式会社の登録商標です。
- ●「Yahoo!」は、Yahoo!Inc.の登録商標です。 ヤフー株式会社は、これに関する権利を有しています。
- Bluetoothは、その商標権者が所有しており、東芝はライセンスに基づき使用しています。
- WiMAXは、WiMAXフォーラムの商標です。
- Skype、関連商標およびロゴ、「S」記号は Skype Limited 社の商標です。

本書に掲載の商品の名称やロゴは、それぞれ各社が商標および登録商標として使用している場 合があります。

## 5 プロセッサ(CPU)に関するご注意

本製品に使われているプロセッサ(CPU)の処理能力は次のような条件によって違いが現れます。

- 周辺機器を接続して本製品を使用する場合
- ACアダプターを接続せずバッテリー駆動にて本製品を使用する場合
- マルチメディアゲームや特殊効果を含む映像を本製品にてお楽しみの場合
- 本製品を通常の電話回線、もしくは低速度のネットワークに接続して使用する場合
- 複雑な造形に使用するソフト(たとえば、運用に高性能コンピューターが必要に設計されているデザイン用アプリケーションソフト)を本製品上で使用する場合
- ●気圧が低い高所にて本製品を使用する場合
   目安として、標高1,000メートル(3,280フィート)以上をお考えください。
- 目安として、気温5~30℃(高所の場合25℃)の範囲を超えるような外気温の状態で本製
   品を使用する場合

本製品のハードウェア構成に変更が生じる場合、CPUの処理能力が実際には仕様と異なる場合 があります。

また、ある状況下においては、本製品は自動的にシャットダウンする場合があります。 これは、当社が推奨する設定、使用環境の範囲を超えた状態で本製品が使用された場合、お客

様のデータの喪失、破損、本製品自体に対する損害の危険を減らすための通常の保護機能です。 なお、このようにデータの喪失、破損の危険がありますので、必ず定期的にデータを外部記録 機器にて保存してください。また、プロセッサが最適の処理能力を発揮するよう、当社が推奨 する状態にて本製品をご使用ください。

このほかの使用制限事項につきましては各種説明書をお読みください。また、詳細な情報については東芝PCあんしんサポートにお問い合わせください。

#### 6 著作権について

音楽、映像、コンピューター・プログラム、データベースなどは著作権法により、その著作者 および著作権者の権利が保護されています。こうした著作物を複製することは、個人的にまた は家庭内で使用する目的でのみ行うことができます。上記の目的を超えて、権利者の了解なく これを複製(データ形式の変換を含む)、改変、複製物の譲渡、ネットワーク上での配信などを 行うと、「著作権侵害」「著作者人格権侵害」として損害賠償の請求や刑事処罰を受けることが あります。本製品を使用して複製などをする場合には、著作権法を遵守のうえ、適切な使用を 心がけてください。

#### 7 リリース情報について

「リリース情報」には、本製品を使用するうえでの注意事項などが記述されています。必ずお読 みください。次の操作を行うと表示されます。

 ① [スタート] ボタン (
 ③ ) → [すべてのプログラム] → [はじめに] → [リリース情報] を クリックする 8 お願い

- 本体のハードディスクにインストールされている、または付属のCD/DVDからインストール したシステム(OS)、アプリケーション以外をインストールした場合の動作保証はできません。
- Windows 7 Starter 搭載のモデルでは、Windows 7 Home Premium に搭載の一部の機能(Windows Aero インターフェース、リモートメディアストリーミング、拡張表示など)はご利用になれません。
- Windows標準のシステムツールまたは本書に記載している手順以外の方法で、パーティションを変更・削除・追加しないでください。ソフトウェアの領域を壊すおそれがあります。
- 本体のハードディスクにインストールされている、または付属のCD/DVDからインストールしたシステム(OS)、アプリケーションは、本製品でのみ利用できます。
- 購入時に定められた条件以外で、製品およびソフトウェアの複製もしくはコピーをすることは禁じられています。取り扱いには注意してください。
- 本製品の画像データは、本製品上で壁紙に使用する以外の用途を禁じます。
- パスワードを設定した場合は、忘れたときのために必ずパスワードを控えておいてください。 パスワードを忘れてしまって、パスワードを解除できなくなった場合は、使用している機種 (型番)を確認後、東芝PCあんしんサポートに連絡してください。有料にてパスワードを解 除します。HDDパスワードを忘れてしまった場合は、ハードディスクドライブは永久に使 用できなくなり、交換対応となります。この場合も有料です。またどちらの場合も、身分証 明書(お客様自身を確認できる物)の提示が必要となります。
- 本製品はセキュリティ対策のためのパスワードの設定や、無線LANの暗号化設定などの機能を備えていますが、完全なセキュリティ保護を保証するものではありません。
   セキュリティの問題の発生や、生じた損害に関し、当社はいっさいの責任を負いません。
- 本製品のセキュリティロック・スロットおよび接続するセキュリティケーブルは盗難を抑止 するためのものであり、万が一発生した盗難事故の被害について、当社はいっさいの責任を 負いません。
- 「ウイルスバスター」を使用している場合、ウイルス定義ファイルなどは、新種のウイルス やワーム、スパイウェア、クラッキングなどからコンピューターを保護するためにも、常に 最新の状態で使用する必要があります。本製品に用意されている「ウイルスバスター」は、 インターネットに接続していると自動的に最新の状態に更新されますが、90日間の使用制 限があります。90日を経過するとウイルスチェック機能を含めて、すべての機能がご使用 できなくなります。

ウイルスチェックが全く行われない状態となりますので、必ず期限切れ前に有料の正規サー ビスへ登録するか、ほかのウイルスチェック/セキュリティ対策ソフトを導入してください。

ご使用の際は必ず本書をはじめとする各種説明書と『ソフトウェアに関する注意事項』、
 Windowsのセットアップ時に表示されるライセンス条項およびエンドユーザー使用許諾契約書をお読みください。

- アプリケーション起動時に使用許諾書が表示された場合は、内容を確認し、同意してください。使用許諾書に同意しないと、アプリケーションを使用することはできません。一部のアプリケーションでは、一度使用許諾書に同意すると、以降起動時に使用許諾書が表示されなくなります。リカバリーを行った場合には再び使用許諾書が表示されます。
- ●『東芝保証書』は、記入内容を確認のうえ、大切に保管してください。

本製品のお客様登録(ユーザー登録)をあらかじめ行っていただくようお願いしております。 当社ホームページで登録できます。

参照 詳細について 『オンラインマニュアル』

### 9 [ユーザーアカウント制御] 画面について

操作の途中で [ユーザーアカウント制御] 画面が表示された場合は、そのメッセージを注意し て読み、開始した操作の内容を確認してから、画面の指示に従って操作してください。 パスワードの入力を求められた場合は、管理者アカウントのパスワードで認証を行ってください。

#### 10 環境依存文字について

(表示例)

環境依存文字とは、入力した文字を漢字へ変換するときに表示される候補の右側に「環境依存 文字」または「環境依存文字(unicode)」と表示されるものです。

| 13 | n. |
|----|----|
| Q  | 2  |

| 1 | 1        | [半]数字  |
|---|----------|--------|
| 2 | 1        | [全]数字  |
| 3 | 1        | 環境依存文字 |
| 4 | Ι        | 環境依存文字 |
| 5 | i        | 環境依存文字 |
| 6 | <u> </u> |        |
| 7 | 壱        | -      |
| - |          |        |

ユーザーアカウント名やフォルダー名に環境依存文字が含まれていると、ファイルの読み込み や保存などが正常に動作しないことがあります。

ファイル名やファイル内の文字列に環境依存文字が含まれていると、ファイル名が「?」などのように正しく表示されず、正常に動作しないことがあります。

また、アプリケーション上でファイルの編集中に入力した文字列に環境依存文字が含まれていると、作成したファイル上で正しく表示されないことがあります。

このような場合には、環境依存文字を含まない文字列に変更してください。

CD/DVDなどの記録メディアにデータを書き込むときは、環境依存文字が含まれていないことをあらかじめ確認してから作業を行ってください。

| 1章 |
|----|
|----|

# パソコンの取り扱い

この章では、電源を入れる方法やパソコンの各部の名称について説明 しています。

また、メモリの取り付け/取りはずし、バッテリーパックの交換方法 についても説明しています。

| 使う前に確認する         | 12                                                                 |
|------------------|--------------------------------------------------------------------|
| 各部の名称 - 外観図      | 14                                                                 |
| Windowsを使えるようにする | 18                                                                 |
| メモリの増設           | 40                                                                 |
| バッテリーについて        | 44                                                                 |
|                  | 使う前に確認する<br>各部の名称 -外観図-<br>Windowsを使えるようにする<br>メモリの増設<br>バッテリーについて |

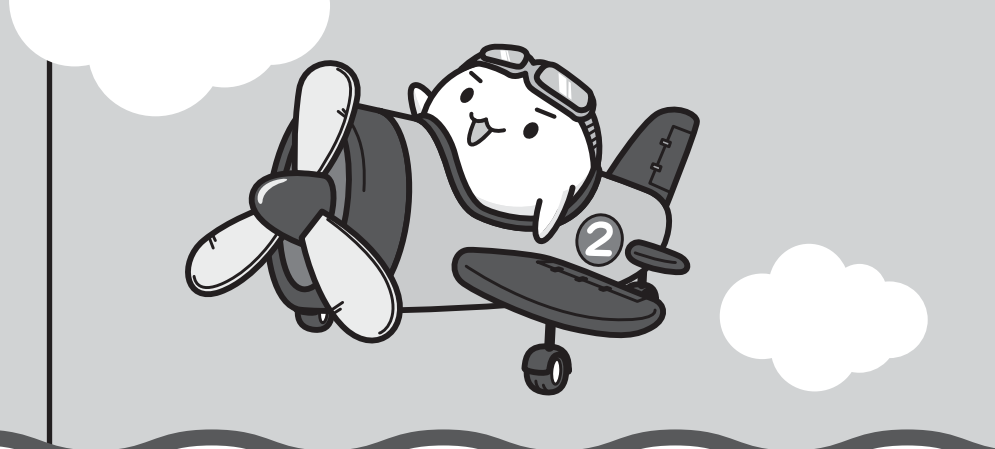

## 1 箱を開けたらまずはこれから

#### ■箱の中身の確認

『dynabook \*\*\*\*(お使いの機種名)シリーズをお使いのかたへ』を参照して、付属品が そろっているか、確認してください。足りない物がある場合や、破損している物がある場合は、 東芝PCあんしんサポートにお問い合わせください。

参照 東芝PCあんしんサポート『東芝PCサポートのご案内』

#### ■型番と製造番号を確認

パソコン本体の裏面に型番と製造番号が記載されています。保証書に同じ番号が記載されていることを確認してください。番号が違う場合や、不備があった場合は、東芝PCあんしんサポートにお問い合わせください。

参照 記載位置について「本章 2 - 3 裏面図」

## 2 忘れずに行ってください

#### ■ はじめに

ご使用の際は必ず本書をはじめとする各種説明書と『ソフトウェアに関する注意事項』、 Windowsのセットアップ時に表示されるライセンス条項およびエンドユーザー使用許諾契約 書をお読みください。

#### ■保証書は大切に保管

故障やトラブルが起こった場合、保証書があれば保証期間中(保証期間に ついては保証書を確認してください)は東芝の無料修理サービスが受けら れます。

保証書に記載の内容を読んで、確認したあと、大切に保管してください。

| 本書は、<br>合. 裏直      | 電磁説明書等の注意書きによる正常さ<br>の「前科修理解定」に挙じて、前科修                                           | に使用にお<br>理をお約済                       | いて故見<br>するもの       | 乳た場<br>だす。    |
|--------------------|----------------------------------------------------------------------------------|--------------------------------------|--------------------|---------------|
| ★8間<br>8           | - Lisf日Purchase Date) 西音<br>フリガナ                                                 | 年                                    | Л                  | В             |
| (お客様俏)             | T                                                                                |                                      |                    |               |
| 報所                 | 電1                                                                               | 5:                                   |                    |               |
| 本書は<br>の高外<br>の「東語 | 日本国内での保証と、ILW対象製品<br>開語 (制限付) を採用します ILWに<br>EPCサポートのご解刊」をご覧くださ                  | く上記車構<br>ついては、3<br>い)。               | に 働 カ<br>(象製品<br>- | 92載)<br>に行開   |
| covere<br>shown    | appears at the top of this s<br>d by the LW from the date of p<br>in parenthesis | urchase f                            | or the p           | period        |
| *本書の<br>ご知売り       | 再発行はいたしませんので、最大しない。<br>線へ 必ずお買い上げ日、貴厳死品を<br>お別しください。                             | いたのでは<br>「「「「「」」の「「」」<br>「「「」」」の「「」」 | R曽UZ<<br>の上、E      | 25000。<br>客様に |
| *2%                | 洗洁名、住所、電話番号                                                                      |                                      |                    |               |

#### ■海外保証を受けるには

海外で使用するときは「海外保証(制限付)」(ILW:International Limited Warranty)により、 海外の所定の地域で、保証書に記載の無料修理規定および制限事項・注意事項の範囲内で修理 サービスを利用できます。

利用方法、保証の詳細は、『東芝PCサポートのご案内』の記載内容および保証書に記載の無料 修理規定を読んで、確認してください。

#### ■ Product Key は大切に保管

本製品には、パソコン用基本ソフト (OS) としてマイクロソフト社製のWindowsが搭載されて います。このWindowsにそれぞれ割り当てられている管理番号を「Product Key」といいます。 Product Keyはパソコン本体裏面に貼られているMicrosoft®の「Certificate of Authenticity」 というラベルに印刷されています。

このラベルは絶対になくさないようにしてください。再発行はできません。 紛失した場合、マイクロソフト社からの保守サービスが受けられなくなります。

## 3 最適な場所で使う

人間にとって住みやすい温度と湿度の環境が、パソコンにも最適な環境です。

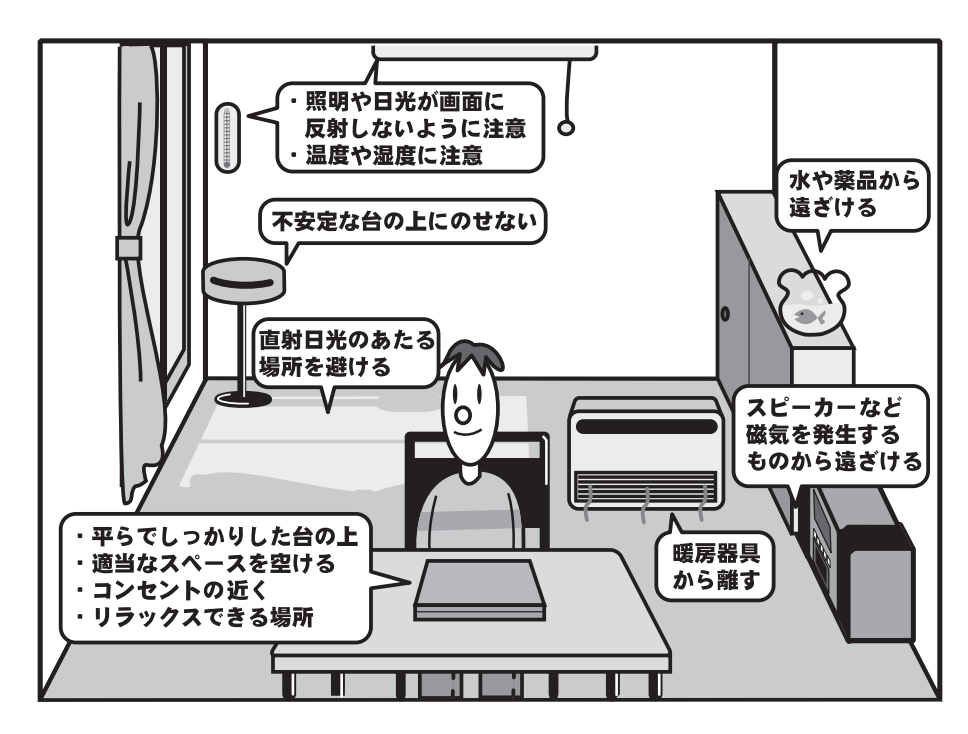

次の点に注意して置き場所、使う場所を決めてください。

- 安定した場所に置きましょう。
   不安定な場所に置くと、パソコンが落ちたり倒れたりするおそれがあり、故障やけがにつながります。
- 温度や湿度が高いところは避けましょう。
   暖房や加湿器の送風が直接あたる場所はよくありません。
- 強い磁気を発するものの近くで使用しないでください。
   磁石はもちろん、スピーカー、テレビの近くは磁気の影響を受けます。磁気ブレスレットなどもパソコンを使用するときははずすようにしましょう。
- 照明や日光があたる位置も考慮しましょう。
   照明や日光が直接ディスプレイにあたると、反射して画面が見づらくなります。
- ラジオやテレビの近くで使用しないでください。
   ラジオやテレビの受信障害を引き起こすことがあります。
- 無線通信装置から離してください。
   携帯電話も無線通信装置の一種です。
- パソコンの通風孔をふさがないように置きましょう。
   通風孔はパソコン本体内部の熱を外部に逃がすためのものです。ふさぐと、パソコン本体内
   部が高温となるため、本来の性能を発揮できない原因や故障の原因となります。

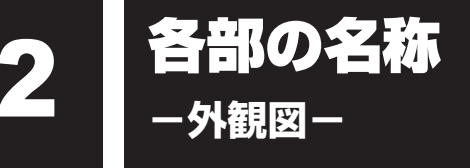

ここでは、各部の名前と機能を簡単に説明します。

それぞれについての詳しい説明は、各参照ページや『オンラインマニュアル』を確認してください。

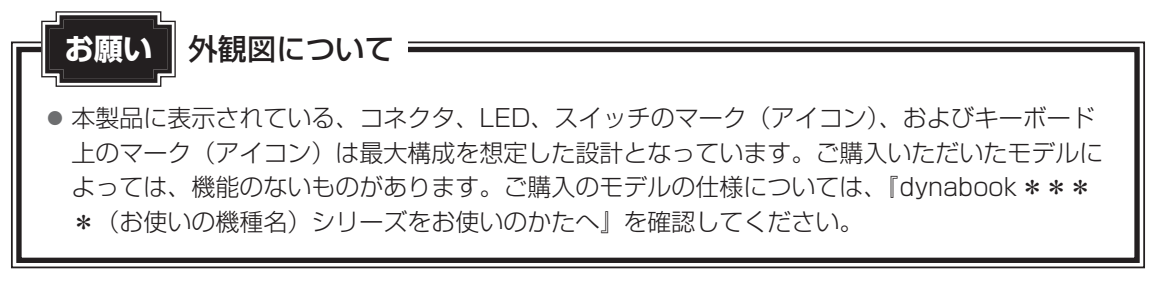

# 1 前面図

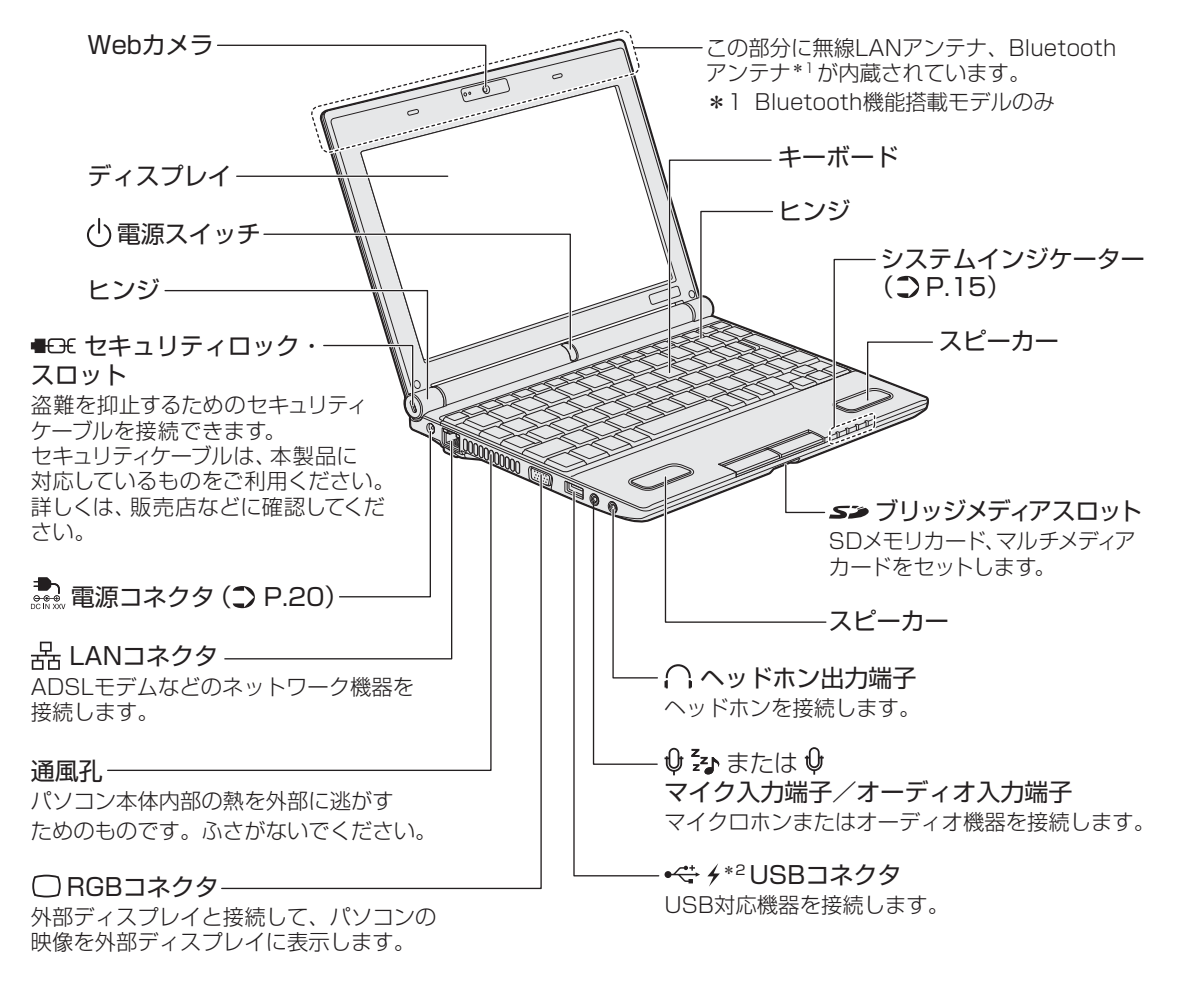

\*2 設定を行うと、パソコン本体の電源が入っていない状態でも、USBコネクタから外部機器に電源を供給することができます。

#### 参照 USBの常時給電について『オンラインマニュアル』

1 システムインジケーター

システムインジケーターは、点灯状態によって、パソコン本体がどのような動作をしているの かを知ることができます。

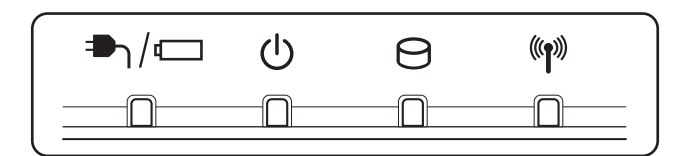

| -⊅_/⊄ | DC IN/Battery LED     | 電源コード接続の状態やバッテリーの状態<br>参照 P.38                                                                                                    |
|-------|-----------------------|----------------------------------------------------------------------------------------------------|
| Ċ     | Power LED             | 電源の状態 参照 P.38                                                                                                    |
| 9     | デバイスアクセス LED          | 本体のハードディスクやブリッジメディアスロット<br>などにアクセスしている<br>参照 『オンラインマニュアル』                                                                                 |
| ((ŋ)) | ワイヤレス<br>コミュニケーションLED | 無線通信機能(無線LAN機能/WiMAX機能 <sup>*1</sup> /<br>Bluetooth機能 <sup>*2</sup> )の状態<br>参照 無線LAN、Bluetoothについて<br>『オンラインマニュアル』<br>WiMAXについて『WiMAXガイド』 |

\*1 WiMAX機能搭載モデルのみ

\*2 Bluetooth機能搭載モデルのみ

# 2 背面図

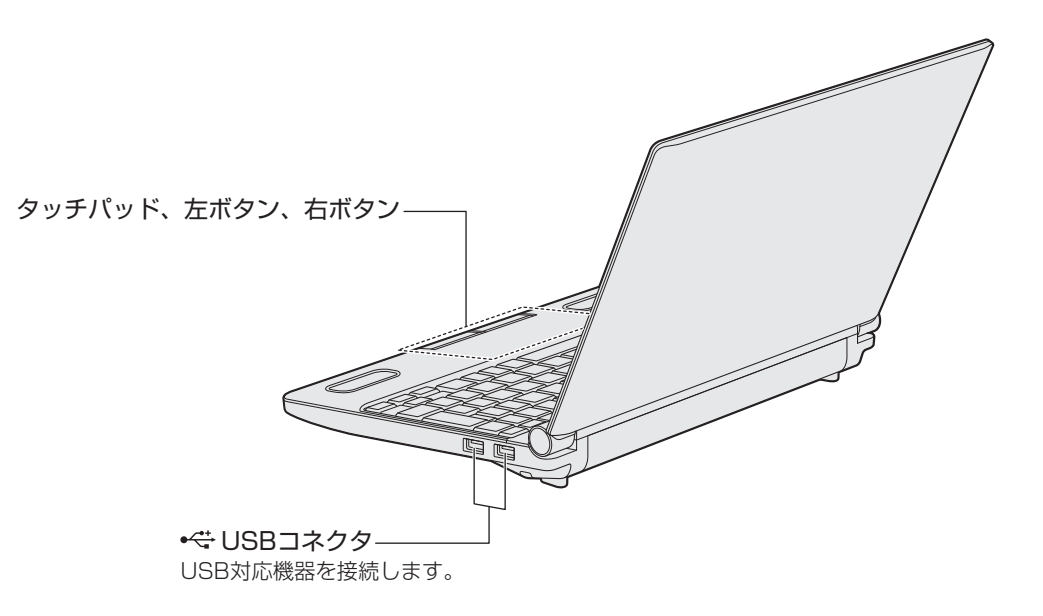

# 3 裏面図

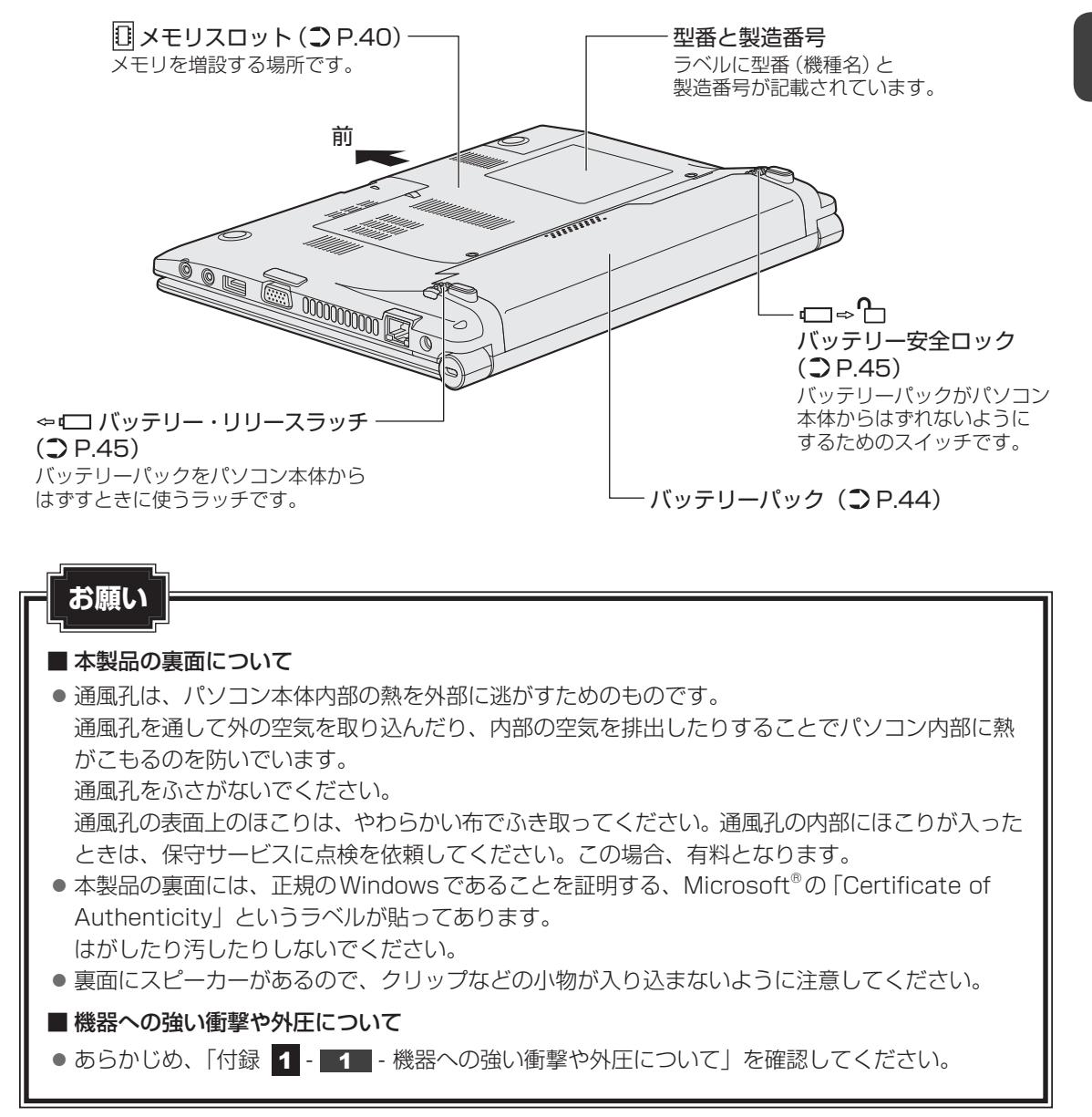

1

## ゥィンドゥズ Windowsを使えるようにする

## Windowsセットアップ

初めて電源を入れたときは、Windowsのセットアップを行います。 Windowsのセットアップは、パソコンを使えるようにするために必要な操作です。 作業を始める前に、付属の冊子『安心してお使いいただくために』を必ず読んでください。特 に電源コードやACアダプターの取り扱いについて、注意事項を守ってください。

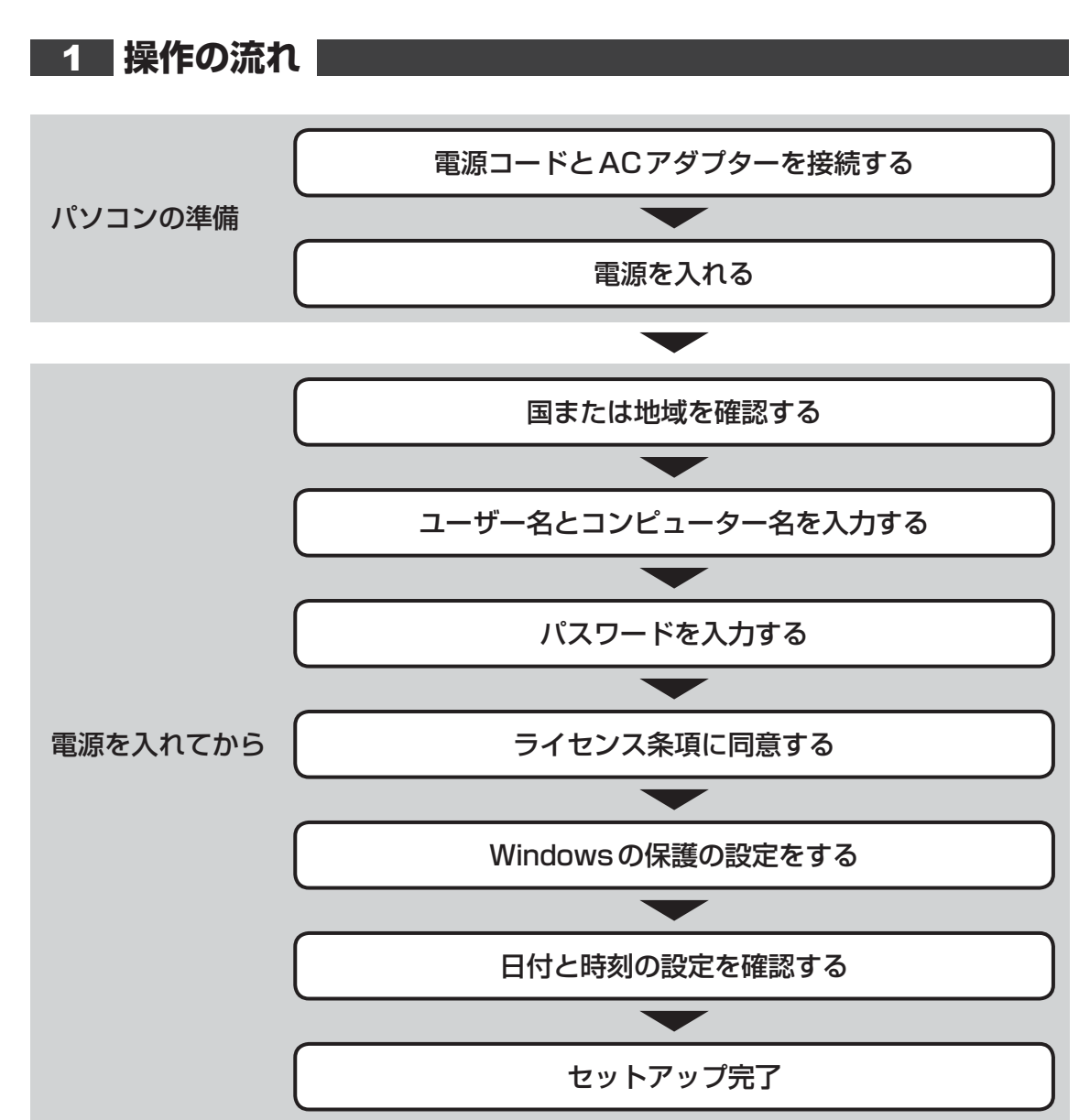

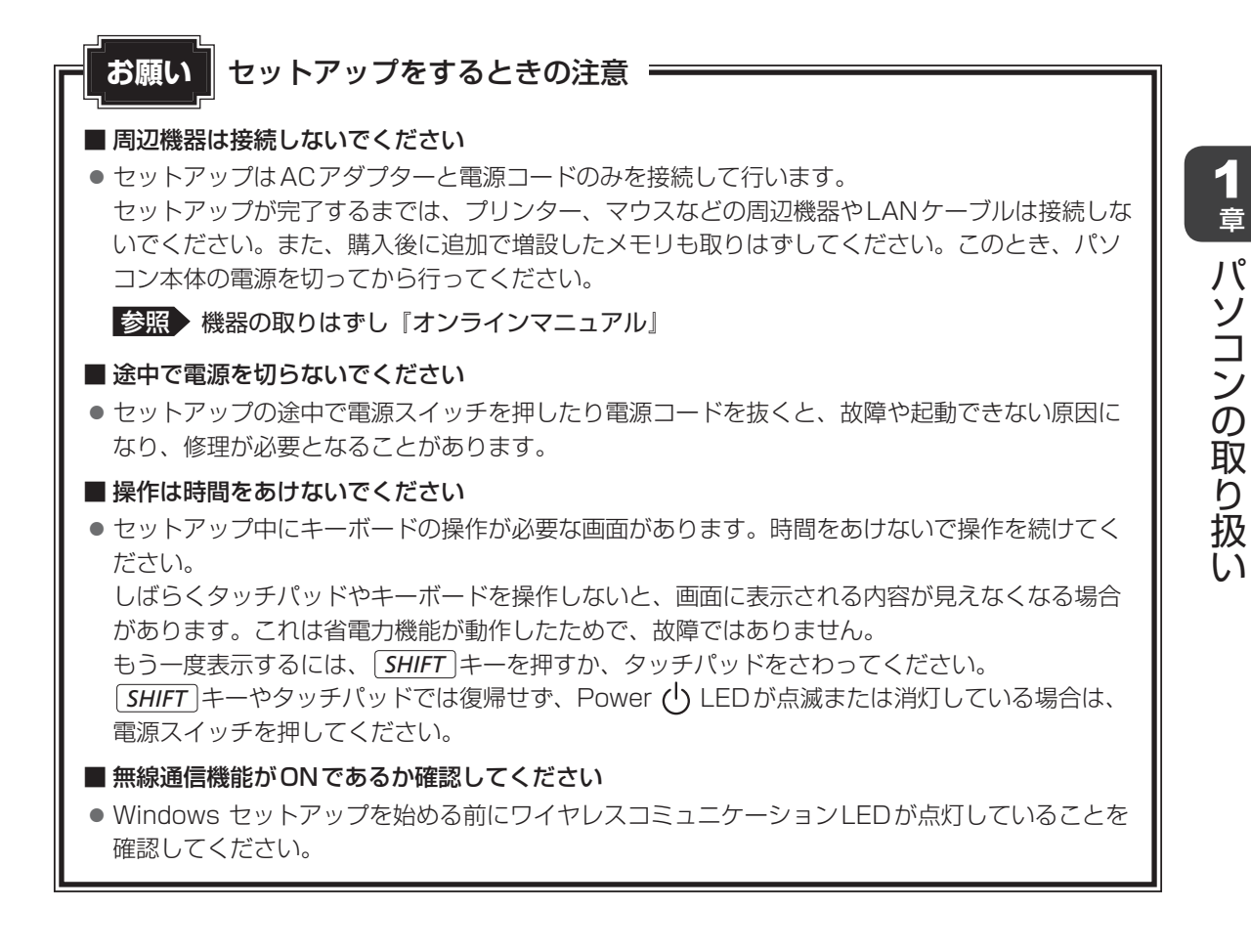

## 2 電源コードとACアダプターを接続する

、警告

● ACアダプターは本製品に付属のものを使用する 本製品付属以外のACアダプターを使用すると電圧や(+)(−)の極性が異なっているこ とがあるため、火災・破裂・発熱のおそれがあります。

 パソコン本体にACアダプターを接続する場合、本書に記載してある順番を守って接続する 順番を守らないと、ACアダプターのDC出力プラグが帯電し、感電またはけがをする場 合があります。

また、ACアダプターのプラグをパソコン本体の電源コネクタ以外の金属部分に触れない ようにしてください。

▲注意

● 付属の電源コードは、本製品付属のACアダプター以外には使用しない 付属の電源コードは、本製品付属のACアダプター専用です。

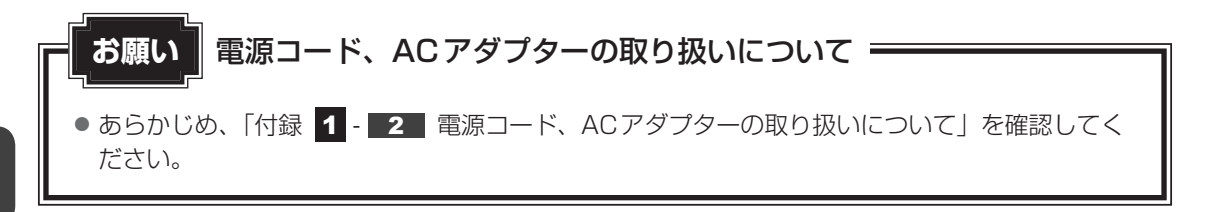

次の図の①→②→③の順で行ってください。

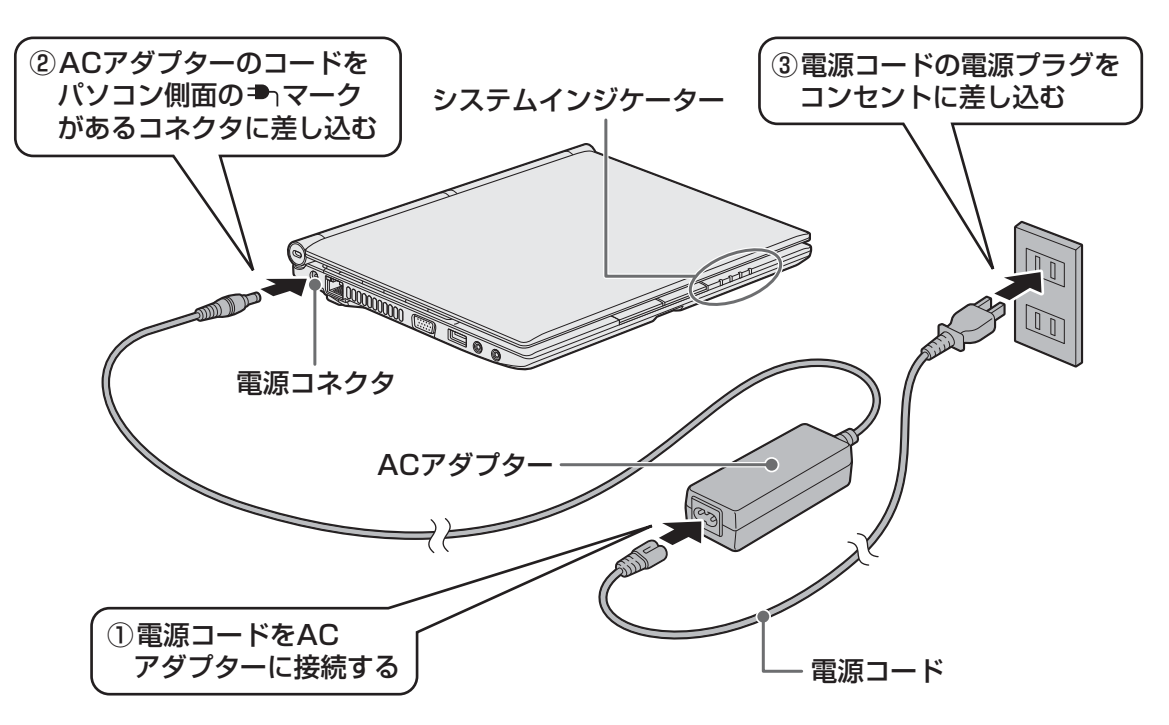

## 接続すると

システムインジケーターのDC IN/Battery → / □ LEDがオレンジ色に点灯し、バッテリーへの充電が自動的に始まります。DC IN/Battery → / □ LEDが緑色に点灯したら、充電完 了です。

参照 DC IN/Battery ➡┐/ C LED 「本節 3 - 電源とバッテリーに関する表示」

#### 💭 🗶 E

バッテリー充電中でもパソコンを使用することができます。

参照 詳細について『オンラインマニュアル』

## 3 電源を入れる

#### お願い 本体液晶ディスプレイを開けるときは =

 本体液晶ディスプレイを開き過ぎるとヒンジ(手順 2 参照)に力がかかり、破損や故障の原因 となります。ヒンジに無理な力が加わらないよう開閉角度に注意してご使用ください。

#### 1 パソコンのディスプレイを開ける

ディスプレイを開閉するときは、傷や汚れがつくのを防ぐために、液晶ディスプレイ (画面)部分には触れないようにしてください。

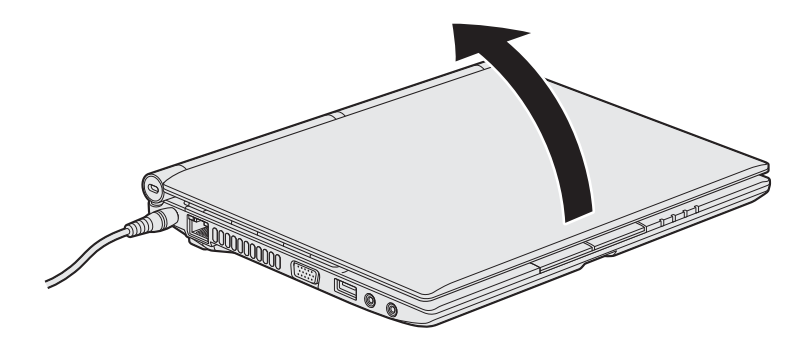

片手でパームレスト(キーボード手前部分)をおさえた状態で、ゆっくり起こしてく ださい。

#### 2 電源スイッチを押し、指をはなす

確実に電源スイッチを押してください。Power 🕛 LEDが緑色に点灯することを確認 してください。

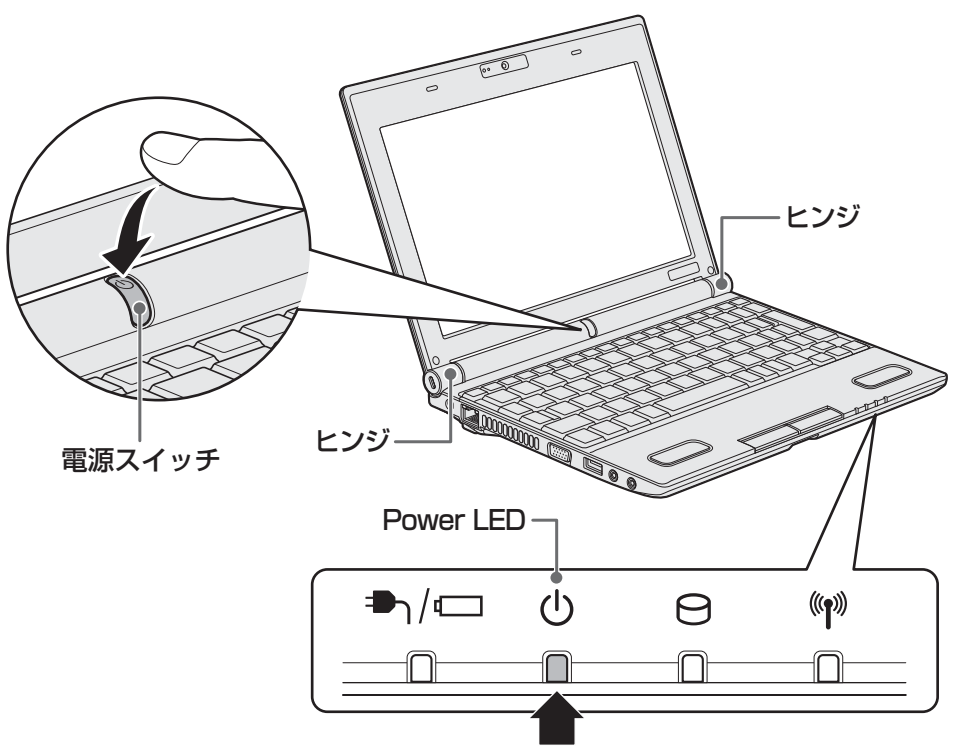

初めて電源を入れたときは、[Windowsのセットアップ] 画面が表示されるので、 Windowsのセットアップを行ってください。

## 4 Windowsのセットアップ

セットアップには約10~20分かかります。

## **★**

● [Windowsのセットアップ] 画面が表示されるまで、しばらく時間がかかります。また、モデルによっては必要なアプリケーションをインストールしているメッセージ画面が表示される場合がありますが、 この間に絶対に電源を切らないようにしてください。

● Windowsのセットアップが完了するまで、音量の調節はできません。

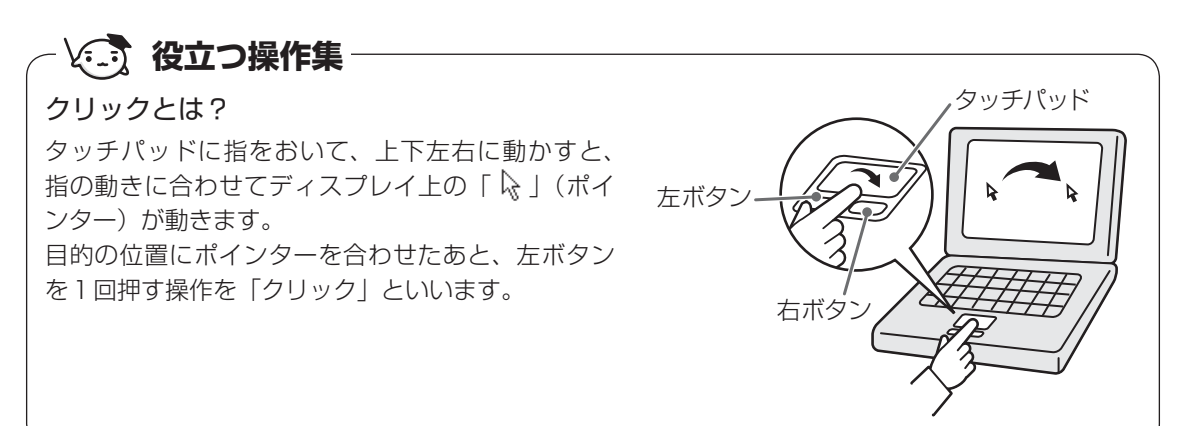

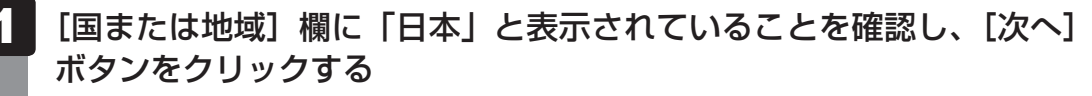

|   | <b>N</b> .W     | indows <sup>.</sup> 7 St | arter |  |
|---|-----------------|--------------------------|-------|--|
|   | 国または地域(C):      | 日本                       | •     |  |
|   | 時刻と通貨の形式(T):    | 日本語 (日本)                 | •     |  |
| 3 | キーボード レイアウト(K): | Microsoft IME            | •     |  |
|   |                 |                          |       |  |
|   | Т               | SHIR/                    |       |  |
|   |                 |                          |       |  |

ユーザー名とコンピューター名を入力する画面が表示されます。

#### ▶ 次の手順の前に「ユーザー名」とは

ユーザー名は、Windowsを使用しているユーザーをパソコン側で識別するための名 前です。

次の手順では、管理者ユーザーのユーザー名を登録します。

管理者ユーザーとは、ネットワークやコンピューターを管理する権限を持つユーザーのことです。複数のユーザーで1台のパソコンを使用する場合、管理者ユーザーは、 ほかのユーザーに対して使用制限の設定も行えます。

管理者以外のユーザーは、Windowsのセットアップ後に登録できます。

## 2 ユーザー名を入力する

[ユーザー名を入力してください] と書いてある下の欄に、管理者ユーザーの名前を 入力してください。**ユーザー名は、半角英数字で入力してください**。

| (カーソル)                                  | が表示されている位置から文字の入力ができます。 |
|-----------------------------------------|-------------------------|
| (,,,,,,,,,,,,,,,,,,,,,,,,,,,,,,,,,,,,,, |                         |

|                            | Nindows <sup>-7</sup> Starter                              |
|----------------------------|------------------------------------------------------------|
| 新しい <u>アカウン</u><br>ピューター名称 | ∠上のユーザー名と、コンピューターをネットワーク上で識別するためのコン<br>ℓ入力してください。          |
|                            | ユーザー名を入力してください (例: John)(U):<br>                           |
|                            | TOSHIBA                                                    |
| œ                          | Convright © 2009 Microsoft Corneration. All rights reserve |

 $\lceil dynabook \rfloor と入力するときは、キーボードで<math>DYNABOK$ と押します。

#### ■ ユーザー名に使えない文字列

ユーザー名を入力するとき、次の文字列を使用しないでください。
 CON、PRN、AUX、NUL、COM1、COM2、COM3、COM4、COM5、
 COM6、COM7、COM8、COM9、LPT1、LPT2、LPT3、LPT4、LPT5、
 LPT6、LPT7、LPT8、LPT9、@、(スペース)

#### ■ キーを押しても表示されないときは

キーを押しても文字が表示されない場合は、入力欄に「|」(カーソル)が点滅しな がら表示されていることを確認してください。表示されている位置から文字を入力で きます。表示されていないときは、[ユーザー名を入力してください]の下の欄をクリッ クしてください

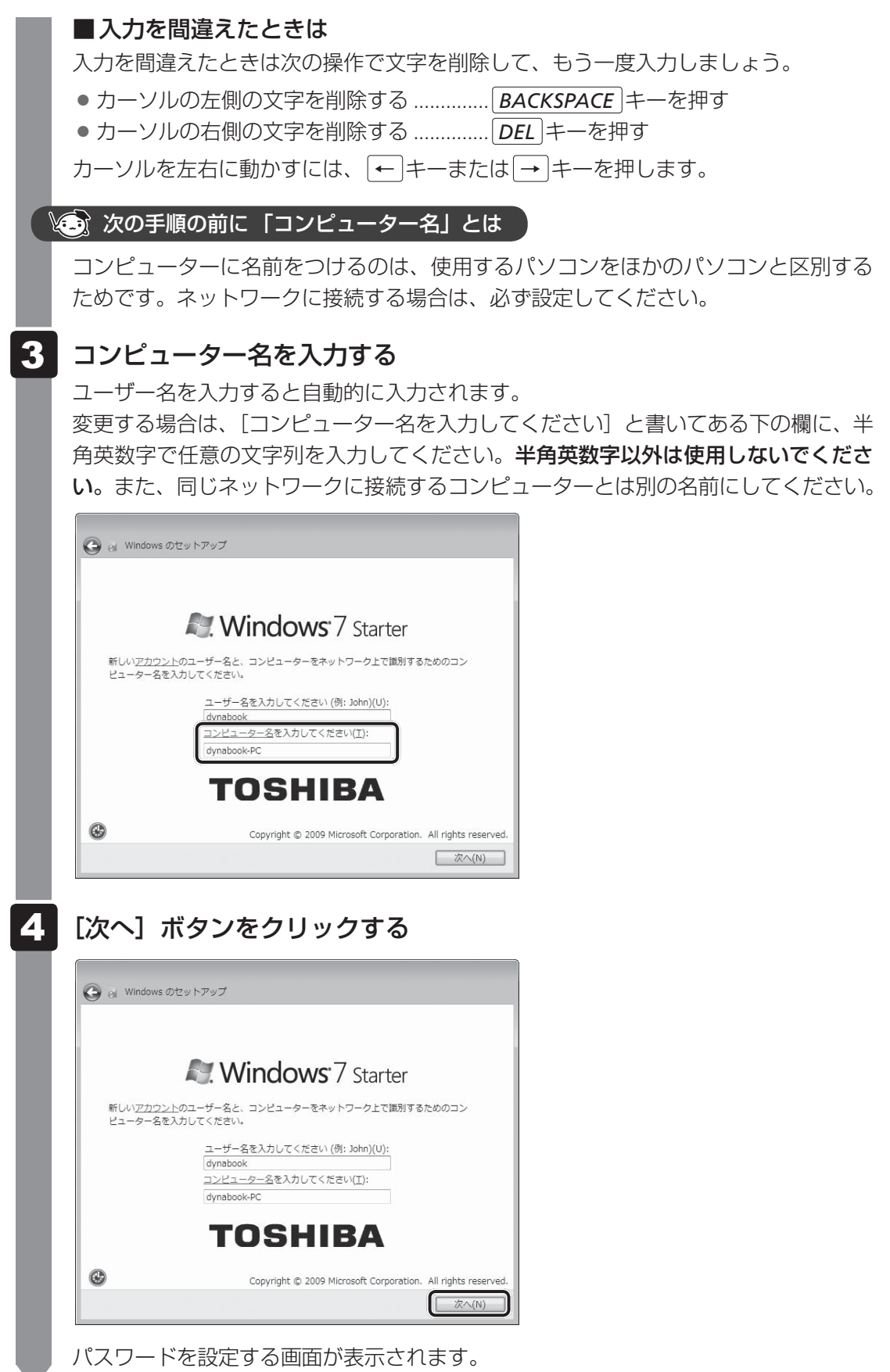

#### 🍥 次の手順の前に「パスワード」(Windows ログオンパスワード)とは

パスワードとは、それを入力しないと次のステップに進めないようにできる、特定の 文字列です。

ここでは、Windowsを起動するときに入力しないと、Windowsを起動できないよう にするためのパスワードを設定します。これを「Windowsログオンパスワード」と 呼びます。

#### お願い

パスワードを忘れると、Windowsを起動するためには、「リカバリー」という、購入時の状態に戻す処理をするしか、方法がなくなってしまいます。その場合、購入後にパソコンに保存したデータやアプリケーションなどはすべて消失するので、パスワードは忘れないようにしてください。

#### 5 パスワードを入力する

[パスワードを入力してください] と書いてある下の欄に、Windows ログオンパスワードとして設定したい文字を入力してください。

Windowsログオンパスワードは半角英数字で127文字まで設定できます。8文字以上で設定することを推奨します。英字の場合、大文字と小文字は区別されます。

Windows ログオンパスワードを入力しないでそのまま次の画面へ進むこともできま すが、セキュリティ上、設定することを強くおすすめします。

| ◯ ∈ Windows のセットアップ                                                                                              |
|----------------------------------------------------------------------------------------------------|
| ユーザー アカウントのパスワードを設定します                                                                                           |
| パスワードを作成しておくことは、ユーザー アカウントを第三者から保護するために有効なセ<br>キュリティ対策です。パスワードは忘れないようにしてください。また、メモなどに記載した<br>場合は、安全な場所に保管してください。 |
| パスワードを入力してください (提奨)(£):                                                                                          |
| パスワードをもう一度入力してください( <u>B</u> ):                                                                                  |
| パスワードのヒントを入力してください(出):                                                                                           |
| パスワードを思い出すのに役立つ単語や語句を入力してください。<br>パスワードを間違えた場合に、入力したヒンドが表示されます。                                                  |
| 太へ(N)                                                                                                    |

入力した文字は「●●●●●」で表示されるため、画面を見て確認することはできま せん。入力し間違えても画面ではわからないので、気をつけて入力してください。

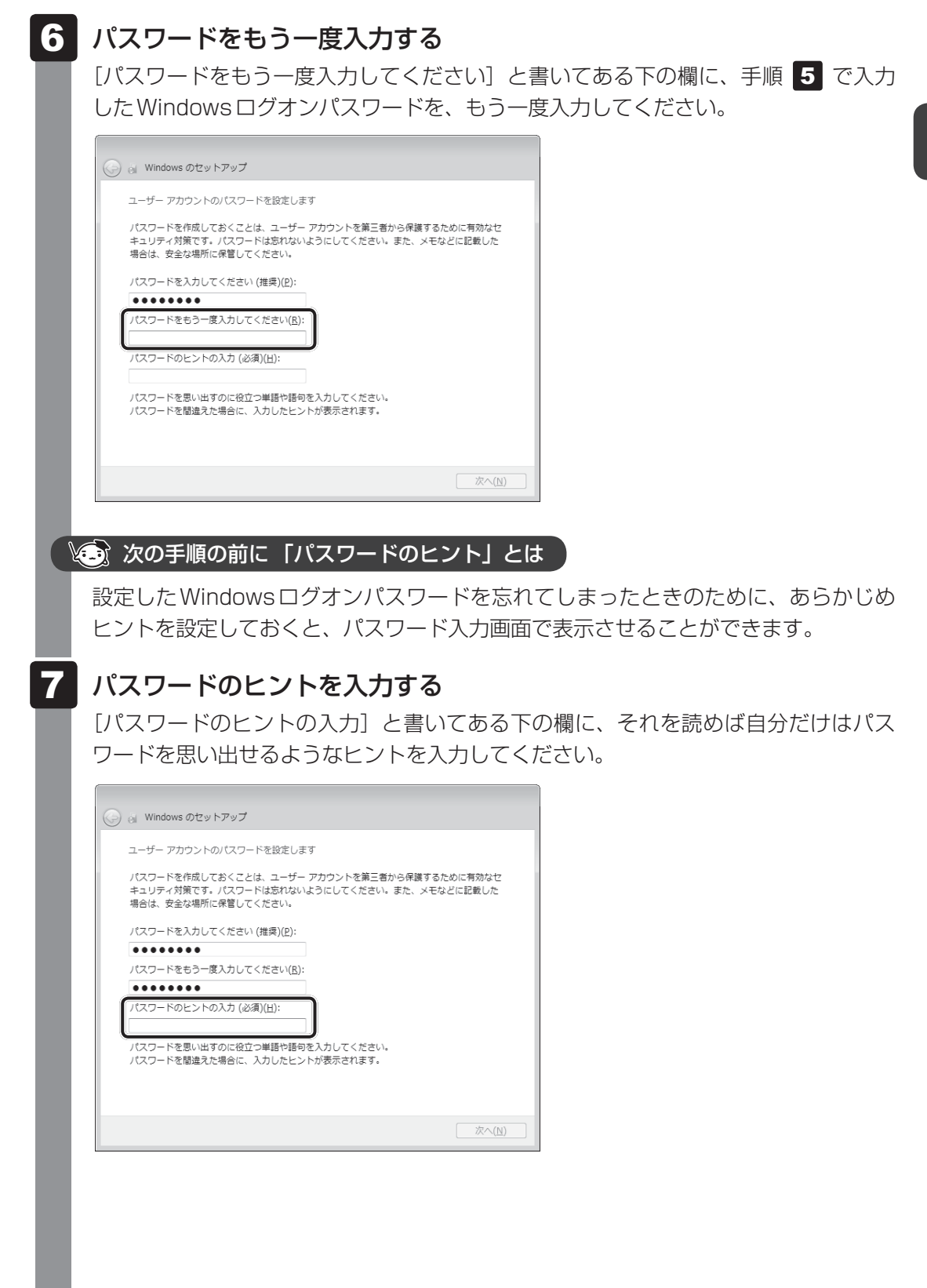

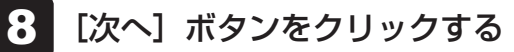

| 🍚 刻 Windows のセットアップ                                                 |                                                    |
|---------------------------------------------------------------------|----------------------------------------------------|
| ユーザー アカウントのパスワードを設定しま                                               | हब                                                 |
| パスワードを作成しておくことは、ユーザー<br>キュリティ対策です。パスワードは忘れない<br>場合は、安全な場所に保管してください。 | - アカウントを第三者から保護するために有効なセ<br>ようにしてください。また、メモなどに記載した |
| パスワードを入力してください (推奨)(ヒ):                                             |                                                    |
| •••••                                                               |                                                    |
| パスワードをもう一度入力してください( <u>R</u> ):                                     |                                                    |
| ••••                                                                |                                                    |
| パスワードのヒントの入力 (必須)(且):                                               |                                                    |
| 子供のころの呼び名                                                           | ]                                                  |
| バスワードを思い出すのに役立つ単語や語句<br>バスワードを間違えた場合に、入力したヒン                        | ゆ入力してください。<br>トが表示されます。                            |
|                                                                     | 次へ(N)                                              |

[ライセンス条項をお読みになってください] 画面が表示されます。

#### 9 マイクロソフトと東芝のライセンス条項の内容を確認し、それぞれの[ラ イセンス条項に同意します]の左にある をクリックする

ライセンス条項に同意しないと、セットアップを続行することはできず、Windows やコンピューターを使用することはできません。

表示されている条項文の続きを表示するには、画面の右側にある 💌 ボタンをクリックします。

| <ul> <li>Windowsのセットアップ</li> <li>ライセンス条項をお読みになってください</li> </ul>                                                           |                                                                  |
|----------------------------------------------------------------------------------------------------|------------------------------------------------------------------|
| マイクロソフト ソフトウェア ライセンス条項  WINDOWS 7 STARTER SERVICE PACK 1 ホワイクロソフト ソフトウェア ライセンフを頂 (川下「ホライヤンフを頂」とい                          |                                                                  |
| います)は、お客様と以下の当事者との契約を構成します。<br>同うイセンス条項に同意します(Windowsを使用するには同意が必要)(A)<br>株式会社専艺が提供するソフトウェアをダウンロード、インストールまたは使用される          | - マイクロソフトのライセンス条項                                                |
| 前にこのエンドユーザー使用許諾契約書(本契約書)を注意深くお読み下さい。いずれ<br>かの楽項にご同意いただけない場合には、東芝製コンピューターをお求めになった販売<br>広に、ご返却についてご相談下さい。<br>エンドユーザー使用許諾契約書 | に同意してくたさい。                                                       |
| 〒ライセンス条項に同意します (コンビューターを使用するには同意が必要)(L)<br>次へ(N)                                                                          | <ul> <li>         ・中芝のライセンス条項に同意して         ください。     </li> </ul> |
| (表示例)                                                                                                    |                                                                  |
| 🥅 をクリックすると 📝 になります。                                                                                                    |                                                                  |

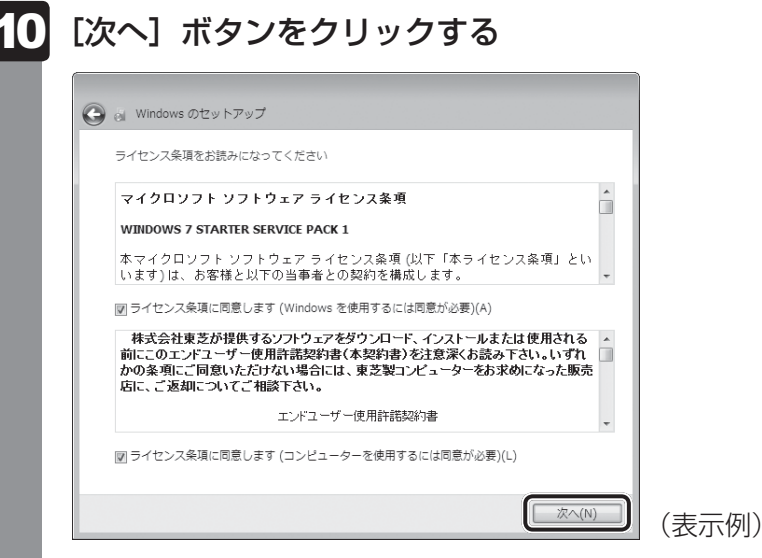

[コンピューターの保護とWindowsの機能の向上が自動的に行われるように設定して ください] 画面が表示されます。

## 11 [推奨設定を使用します]をクリックする

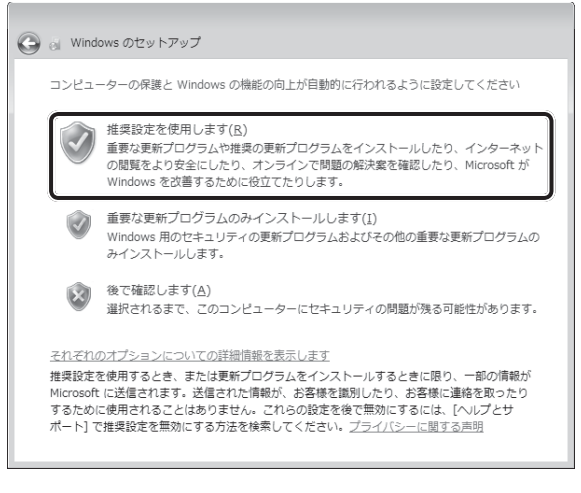

[日付と時刻の設定を確認します] 画面が表示されます。

### 12 日付と時刻を確認する

コンピューターの内蔵時計の日付と時刻が合っているかどうか、確認します。合って いない場合は、正しい内容に設定してください。

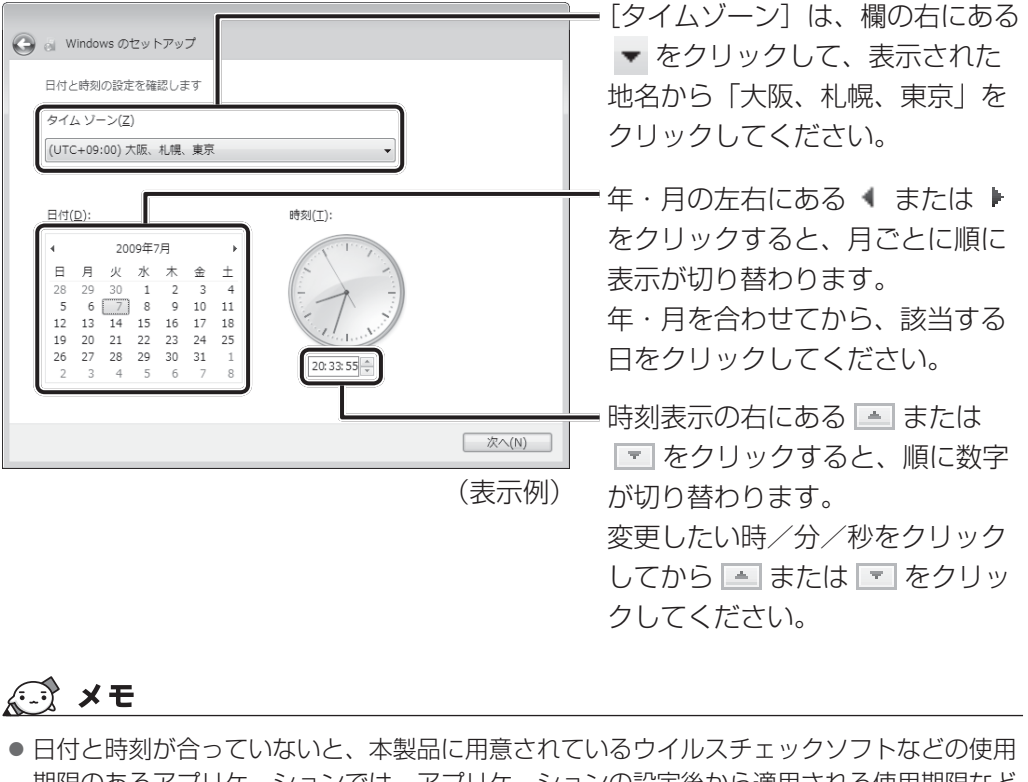

- ●日付と時刻が合っていないと、本製品に用意されているウイルスチェックソフトなどの使用 期限のあるアプリケーションでは、アプリケーションの設定後から適用される使用期限など が、正しく計測されないことがあります。そのため、この時点で、日付と時刻が合っている ことを必ず確認してください。
- 日付と時刻はWindows セットアップ終了後に設定することもできます。

参照 日付と時刻の設定『Windows ヘルプとサポート』

[ワイヤレスネットワークへの接続]画面が表示された場合は、手順 14 に進んでください。

次へ(N)

(表示例)

[Windowsで設定の最終処理を実行しています] 画面が表示された場合は、手順 15 に進んでください。

## 14 無線LANの設定を省略するので、[スキップ] ボタンをクリックする

無線LAN機能を使ったネットワークへの接続は、セットアップ完了後に行えるので、 ここでは省略した場合について説明します。

| 人 ネットワークへの              | 的变统                                            |
|-------------------------|------------------------------------------------|
| ス ネットワークを通<br>手順を省略して後で | 訳してください。ワイヤレス ネットワークの詳細がわからない場<br>実行することができます。 |
|                         | 参 最新の情報に更新                                     |
| XXXXXXXX                | セキュリティの設定が有効なネットワー・                            |
| XXXXXXXXX               | セキュリティの設定が有効なネットワー・                            |
| XXXXXXXXX               | セキュリティの設定が有効なネットワー・                            |
| XXXXXXXX                | セキュリティの設定が有効なネットワー・                            |
| XXXXXXXX                | セキュリティの設定が有効なネットワー・                            |
| レイヤレフ ネットロ              | ークへの接続                                         |

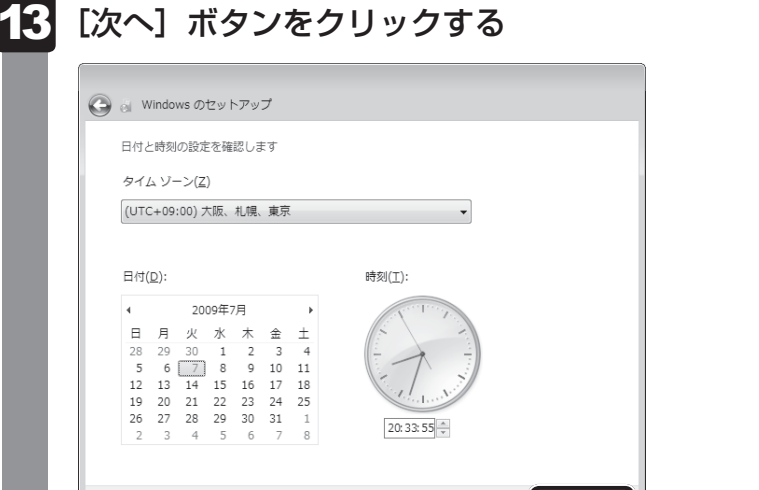

### 15 ユーザーの設定が準備される

Windows セットアップが終了すると、コンピューター内にユーザーの設定が用意され、作業を完了するためにシステムが再起動します。 しばらくお待ちください。

Windowsログオンパスワードを設定している場合は、パスワード入力画面に Windowsログオンパスワードを入力し、 *ENTER* キーを押してください。

Windowsが起動します。

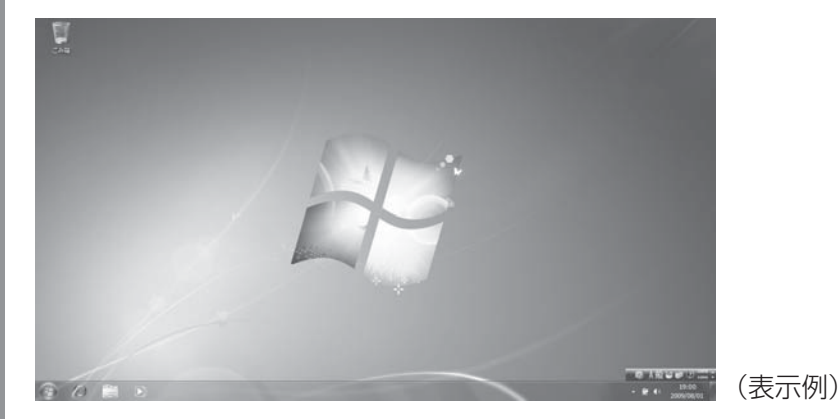

「東芝サービスステーション」のメッセージが表示された場合は、次の「本項 **5** 「東芝サービスステーション」について」を確認してください。

## × =

- しばらくタッチパッドやキーボードを操作しないと、画面に表示される内容が見えなくなる場合があります。これは省電力機能が動作したためで、故障ではありません。
   もう一度表示するには、「SHIFT」キーを押すか、タッチパッドをさわってください。
   SHIFT」キーやタッチパッドでは復帰せず、Power () LEDが点滅または消灯している場合は、電源スイッチを押してください。
- パソコンを起動するときに流れる Windows の起動音がまれに途切れる場合がありますが、故障ではありません。

## 5 「東芝サービスステーション」について

「東芝サービスステーション」は、ソフトウェアのアップデートや重要なお知らせを自動的に提 供するためのソフトウェアです。以降の説明をお読みのうえ、「東芝サービスステーション」を 使用して、本製品を最新の状態に保つことを強くおすすめします。

このソフトウェアは本製品の識別情報などを当社のサーバーへ送信します。使用できるように 設定する前に、詳しい内容を説明した使用許諾書が表示されますので、よくお読みください。

## 💭 🗶 E

●「東芝サービスステーション」を使用するには、インターネットに接続できる環境が必要です。

●「東芝サービスステーション」は、本製品に用意されているアプリケーション、ユーティリティ、ドラ イバーやBIOSのうち、一部についてアップデートをお知らせします。「あなたのdynabook.com」や 「dynabook.com」の「よくある質問 FAQ」やウイルス・セキュリティ情報と「Microsoft Update」 などをあわせてご利用ください。

#### 設定方法

「東芝サービスステーション」を使用できるように設定する方法は、次のとおりです。

パソコン起動後、しばらくしてから通知領域に表示されるメッセージを 確認する メッセージ「東芝から重要なお知らせがあります。ココを確認してください。」が表 示されるので、このメッセージをクリックしてください。 または、「スタート」ボタン(●)→ [すべてのプログラム]→ [TOSHIBA]→ [サ ポート&リカバリー]→ [サービスステーション] をクリックしてください。 初めて起動したときは、本ソフトウェアに関する詳しい説明(使用許諾書)が表示さ れます。 内容を確認し、[同意する] ボタンをクリックする 東芝サービスステーション X 東芝サービスステーションの使用許諾書 東芝サービスステーションのご利用にあたって 概要: 本ソフトウェアは、お客様のコンピューターに当社によってプレインストールされたソフトウェアのアップ Ε デート、あるいは、お客様のコンピューターに対する当社からの大切なお知らせを、自動的に検索 する機能を提供します(初期設定では30日ごとに検索を行います。検索周期は当社のサーバー からの指示により変更される場合があります)。この機能が有効になりますと、本ソフトウェアは、上 記検索時にモデル名、型番、機器識別番号(UUID)、言語情報、製造番号、PC購入後の最 初の利用開始日時、OSのバージョン、アップデート、大切なお知らせの表示履歴、アップデートの ダウンロード履歴、アップデートのインストール履歴などのシステムに関する基本情報を、当社の サーバーへ定期的に送信します。本ソフトウェアによりお客様の個人情報を新たに収集することは ありませんが、東芝お客様登録や保守依頼などにより当社にお客様情報をご提供いただいている 場合には、当社よりお客様へ大切なお知らせを通知する必要がある場合や、サービスサポートの 向上のために、それらの情報と照合する場合があります。(※注) システム情報のお取り扱いについて: 当社のサーバーに送信されたこれらのシステム情報は、マーケティングや技術的なサポート提供と、 同意する 同意しません 7 ▼ 日後に再度表示します (表示例) 使用許諾書に同意すると、以降は、ソフトウェアのアップデートや当社からのお知ら せを検出する機能が、パソコンを起動すると自動的に動作します。

#### 使用方法

#### ■ ソフトウェアのアップデートがある場合

本製品に用意されているアプリケーション、ユーティリティ、ドライバーやBIOSにアップデー トがあることを検知すると、メッセージ「X件の新しいソフトウェアのアップデート(更新) があります。」が表示されます。

メッセージを確認し、画面の指示に従って操作してください。

#### ■本製品に対するお知らせがある場合

本製品に対する当社からのお知らせが準備されたことを検出すると、メッセージ「X件の新し いお知らせがあります。」が表示されます。 メッセージを確認し、画面の指示に従って操作してください。

手動で、ソフトウェアのアップデート、またはお知らせを確認したい場合は、[スタート] ボタン(④)→[すべてのプログラム]→[TOSHIBA]→[サポート&リカバリー]→[サービスステーション]をクリックし、[すべてのアップデートを確認]をクリックしてください。

## 6 Windowsセットアップが終了したら

#### 日付と時刻の確認

日付と時刻は、画面右下の [通知領域] に表示されています。 正しく設定されているかどうか確認してください。

▲ 🕉 🛱 📲 🅪 17:50 2011/11/05 (表示例)

正しく設定されていない場合は、『Windows ヘルプとサポート』を確認して設定してください。

#### Windows 7でわからない操作があったとき

Windows 7の使いかたについては、[スタート]ボタン( 🚱 )→ [ヘルプとサポート]をク リックして、『Windows ヘルプとサポート』を参照してください。 Windows 7の最新情報は次のホームページから確認できます。

#### Windows 7 について

URL: http://www.microsoft.com/japan/windows/default.mspx

#### Windowsを最新の状態にする

「Windows Update」で更新プログラムをインストールしてください。 参照 「Windows Update」について『Windows ヘルプとサポート』
#### リカバリーメディアの作成

リカバリーメディアを作成しておくことをおすすめします。 リカバリーメディアとは、システムやアプリケーションをご購入時の状態に復元(リカバリー) するためのものです。

参照 リカバリーメディアについて『オンラインマニュアル』

なお、リカバリーメディアを使って実際にリカバリーを行うときは、操作の流れをよくご確認 ください。

参照 リカバリーについて「3章 買ったときの状態に戻すには」

#### バックアップをとる

作成したファイルを誤って削除してしまったり、突然のパソコンのトラブルによって保存した ファイルが使えなくなってしまうことがあります。

このような場合に備えて、あらかじめファイルをDVD-RやUSBフラッシュメモリなどの記録 メディアにコピーしておくことをバックアップといいます。

一度なくしたデータを復旧することはできません。

万が一のために、必ず定期的にバックアップをとりましょう。

## 2 電源を切る

パソコンを使い終わったとき、電源を完全に切る「シャットダウン」を行ってください。間違っ た操作を行うと、故障したり大切なデータを失ったりするおそれがあります。中断するときは、 それまでの作業をメモリに保存して一時的に中断する「スリープ」があります。

参照 スリープについて 『オンラインマニュアル』

## ⚠警告

● 電子機器の使用が制限されている場所ではパソコンの電源を切る

パソコン本体を航空機や電子機器の使用が制限されている場所(病院など)に持ち込む場 合は、無線通信機能を無効に設定した上で、パソコンの電源を切ってください。ほかの機 器に影響を与えることがあります。

・無線通信機能は、[FN]+[F8]キーを押してOFFにすることができます。[FN]+[F8]キー
 を押して無線通信機能をOFFに設定し、ワイヤレスコミュニケーションLEDが消灯しているのを確認してください。

・スリープや休止状態では、パソコンが自動的に復帰することがあるため、飛行を妨げた り、ほかのシステムに影響を及ぼしたりすることがあります。

・電源を切った状態でもパソコンが自動的に起動するような設定のソフトウェアの場合 は、あらかじめ設定を無効に(解除)してください。 ■ 必要なデータは必ず保存してください。保存されていないデータは消失します。

- 起動中のアプリケーションは終了してください。
- デバイスアクセス ⊖ LEDが点灯中は、電源を切らないでください。データが消失するおそれが あります。

電源を切るには、次のように操作してください。

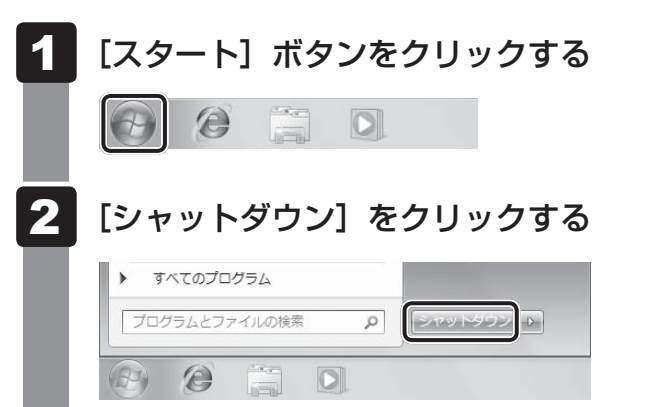

Windowsを終了したあと、パソコンの電源が自動的に切れます。 パソコン本体の電源が切れると、Power () LEDが消灯します。

お願い電源を切ったあとは

- パソコン本体に接続している機器(周辺機器)の電源は、パソコン本体の電源を切ったあとに切ってください。
- ディスプレイは静かに閉じてください。強く閉じると衝撃でパソコン本体が故障する場合があります。
- パソコン本体や周辺機器の電源は、切ったあとすぐに入れないでください。故障の原因となります。

#### ■ 再起動

Windowsを終了したあと、すぐにもう一度起動することを「再起動」といいます。パソコンの設定を変えたときやパソコンがスムーズに動かなくなってしまったときなどに行います。 再起動するには、次のように操作してください。

① [スタート] ボタン( 🚱 )をクリックし、 🔤 にポインターを合わせる

②表示されたメニューから [再起動] をクリックする

メニューが表示されない場合は、 🕟 をクリックしてください。

## **3** 電源を入れる

Windowsセットアップを終えたあとは、次の手順で電源を入れます。

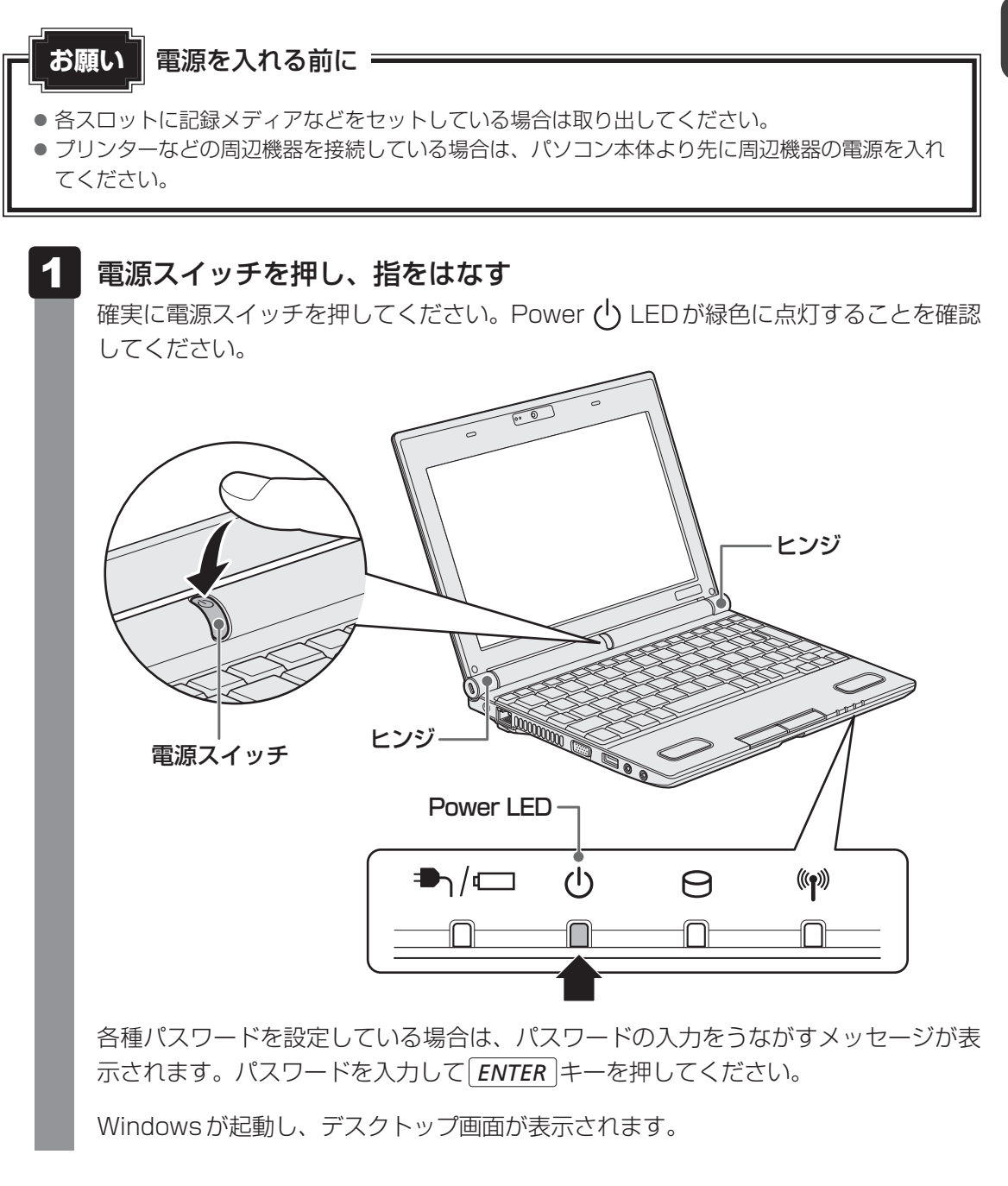

### 💭 🗶 E

Windowsのログオン画面右に無線LANの接続状態を示すウィンドウが表示される場合があります。
 参照 無線LANインジケーターについて『オンラインマニュアル』

#### 電源とバッテリーに関する表示

電源とバッテリーの状態はシステムインジケーターの点灯状態で確認することができます。 電源とバッテリーに関係あるインジケーターとそれぞれの意味は次のとおりです。

|                        | 状態       | パソコン本体の状態                     |
|------------------------|----------|-------------------------------|
|                        | 緑色の点灯    | ACアダプターを接続している<br>(バッテリー充電完了) |
| DC IN∕Battery ♣)/◻ LED | オレンジ色の点灯 | ACアダプターを接続している<br>(バッテリー充電中)  |
|                        | オレンジ色の点滅 | 充電が必要                         |
|                        | 消灯       | ACアダプターを接続していない               |
|                        | 緑色の点灯    | 電源ON                          |
| Power 🕛 LED            | オレンジ色の点滅 | スリープ中                         |
|                        | 消灯       | 電源OFF、休止状態                    |

\* 電源に関するトラブルについては、「4章 1 Q&A集」を参照してください。

### **★**€

しばらくタッチパッドやキーボードを操作しないと、画面に表示される内容が見えなくなる場合があります。これは省電力機能が動作したためで、故障ではありません。
 もう一度表示するには、 <u>SHIFT</u>キーを押すか、タッチパッドをさわってください。
 <u>SHIFT</u>キーやタッチパッドでは復帰せず、Power U LEDが点滅または消灯している場合は、電源スイッチを押してください。

## 4 画面で見るマニュアル

Windowsが起動しているときに、『オンラインマニュアル』をパソコン画面上で見ることができます。

『オンラインマニュアル』には、本製品の使用方法についての説明がより多く記載されています。

#### 起動方法

### 1 デスクトップ上の [オンラインマニュアル] アイコン(影)をダブル クリックする

「Adobe Reader」が起動し、『オンラインマニュアル』が表示されます。 初めて「Adobe Reader」を起動したときは、「使用許諾契約書」画面が表示されま す。契約内容をお読みのうえ、[同意する]ボタンをクリックしてください。[同意する] ボタンをクリックしないと、「Adobe Reader」をご使用になれません。また、『オン ラインマニュアル』を見ることはできません。

## × =

●『dynabookガイド (本書)』の内容も、パソコンの画面上で見ることができます。東芝PC総合情報サ イト「dynabook.com (http://dynabook.com/pc/)」からダウンロードしてください。

## メモリの増設

メモリスロットに取り付けられているメモリを増設メモリ(東芝製オプション)と付け換える ことができます。

メモリスロットは1つで、ご購入のモデルによって、あらかじめ取り付けられているメモリの 容量が異なります。取り付けることのできるメモリの容量は、2GBまでです。

メモリを増設する場合は、取り付けられているメモリを取りはずし、2GBの増設メモリ(東芝 製オプション)と交換してください。増設メモリは、2GBのみです。

取り付けることのできるメモリについては、別紙の『dynabook \*\*\*\* (お使いの機種名) シリーズをお使いのかたへ』を確認してください。

モデルによっては、すでに最大容量のメモリが取り付けられている場合があります。その場合は、 増設できません。

メモリの取り付け/取りはずし作業が難しい場合は、お買い求めの販売店などにご相談ください。

## ⚠警告

本文中で説明されている部分以外は絶対に分解しない
 内部には高電圧部分が数多くあり、万が一触ると、感電ややけどのおそれがあります。

## ⚠注意

- ステープル、クリップなどの金属や、コーヒーなどの液体を機器内部に入れない
   火災、感電の原因となります。万が一、機器内部に入った場合は、バッテリーを取りはずし、
   電源を入れずに、お買い求めの販売店、またはお近くの保守サービスに点検を依頼してく
   ださい。
- メモリの取り付け/取りはずしは、電源を切り、ACアダプターのプラグを抜き、バッテリー パックを取りはずしてから作業を行う
   電源を入れたまま取り付け/取りはずしを行うと感電、故障のおそれがあります。
- 電源を切った直後にメモリの取り付け/取りはずしを行わない
   内部が高温になっており、やけどのおそれがあります。電源を切った後30分以上たってから行ってください。

お願い メモリの増設の操作にあたって =

- キズや破損を防ぐため、布などを敷いた安定した台の上にパソコン本体を置いて作業を行ってく ださい。
- その他の注意事項については、あらかじめ「付録 **1 3** メモリの増設の操作にあたって」 を確認してください。

増設メモリは、東芝製オプションを使用してください。それ以外のメモリを増設すると、起動 しなくなったり、動作が不安定になったりする場合があります。

1 章

パソコンの取り扱い

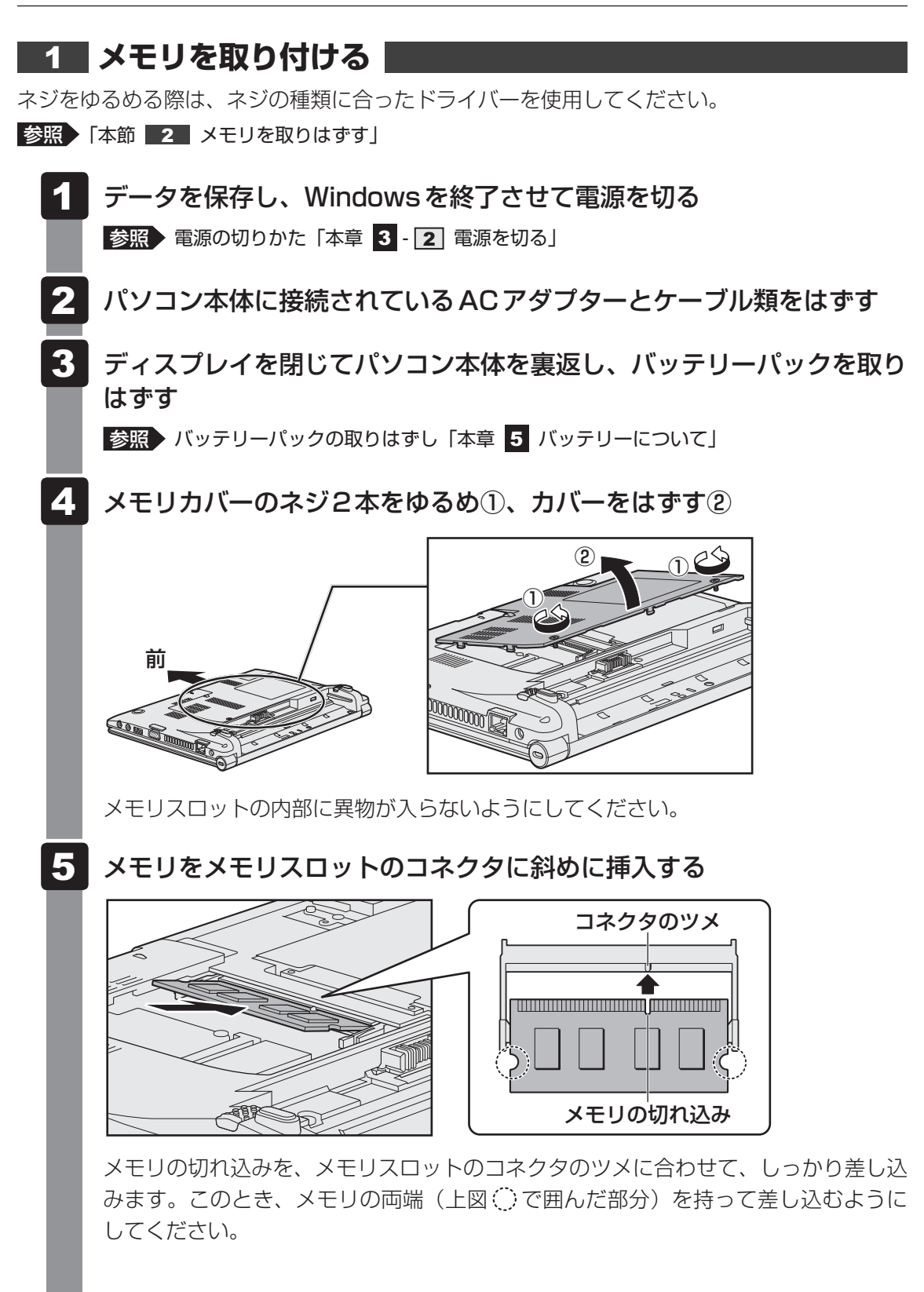

## 6 固定するまでメモリを倒す

「カチッ」と音がする位置までメモリを倒してください。

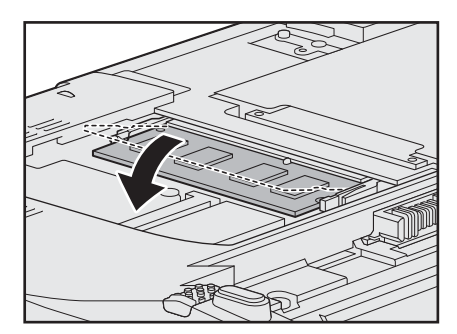

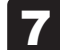

メモリカバーをつけて①、手順 4 でゆるめたネジ2本をとめる②

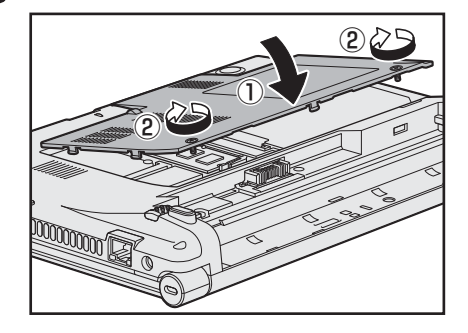

メモリカバーが浮いていないことを確認してください。

## 8 バッテリーパックを取り付ける

参照 バッテリーパックの取り付け「本章 5 バッテリーについて」

パソコン本体の電源を入れると総メモリ容量が自動的に認識されます。総メモリ容量 が正しいか確認してください。

参照 メモリ容量の確認について「本節 3 メモリ容量を確認する」

## 2 メモリを取りはずす

ネジをゆるめる際は、ネジの種類に合ったドライバーを使用してください。

1 データを保存し、Windowsを終了させて電源を切る

参照 電源の切りかた「本章 3 - 2 電源を切る」

**2** パソコン本体に接続されている AC アダプターとケーブル類をはずす

1 章

パソコンの取り扱

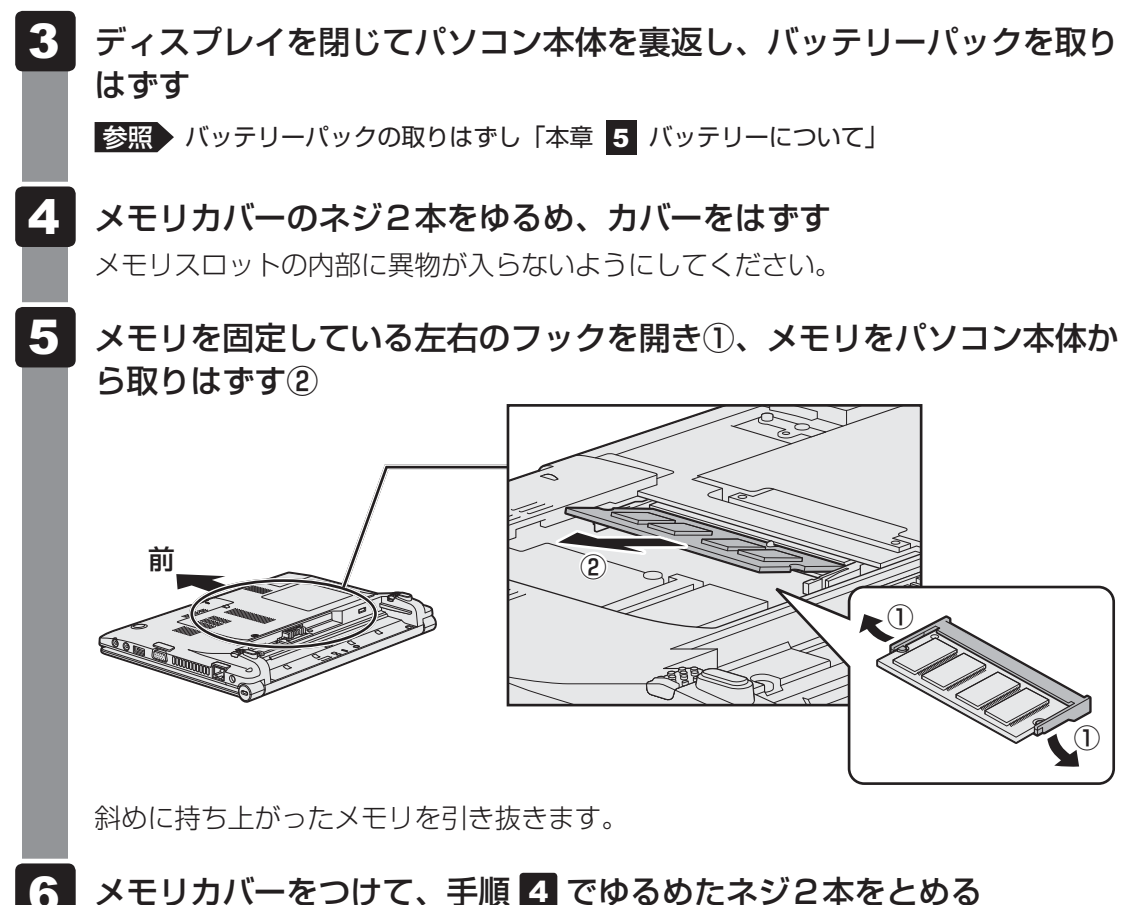

- 6 メモリカバーをつけて、手順 4 でゆるめたネジ2本をとめる メモリカバーが浮いていないことを確認してください。
- 7 バッテリーパックを取り付ける

参照 バッテリーパックの取り付け「本章 5 バッテリーについて」

パソコン本体の電源を入れると総メモリ容量が自動的に認識されます。総メモリ容量 が正しいか確認してください。

### 3 メモリ容量を確認する

メモリ容量は「東芝PC診断ツール」で確認することができます。

- **1** [スタート] ボタン ( ) → [すべてのプログラム] → [TOSHIBA] → [サポート&リカバリー] → [PC診断ツール] をクリックする
  - [基本情報]タブの[物理メモリ]の数値を確認する

# バッテリーについて

パソコンは、バッテリーパックを取り付けた状態で使用してください。

本製品を初めて使用するときは、ACアダプターを接続してバッテリーパックを充電してください。

バッテリーパックを充電すると、バッテリー駆動(ACアダプターを接続しない状態)で使う ことができます。

バッテリー駆動で使う場合は、あらかじめバッテリーパックの充電を完了(フル充電)させる か、フル充電したバッテリーパックを取り付けてください。

指定する方法・環境以外でバッテリーパックを使用した場合には、発熱、発火、破裂するなど の可能性があり、人身事故につながりかねない場合がありますので、十分ご注意をお願いします。 『安心してお使いいただくために』に、バッテリーパックを使用するときの重要事項が記述され ています。バッテリー駆動で使う場合は、あらかじめその記述をよく読み、必ず指示を守って ください。

バッテリーの充電量の確認や充電方法については『オンラインマニュアル』を参照してください。

## ⚠危険

 バッテリーパックは、本製品に付属の製品を使用する 寿命などで交換する場合は、『dynabook \*\*\*\*(お使いの機種名)シリーズをお使い のかたへ』に記載されている、指定の東芝製バッテリーをお買い求めください。指定以外 の製品は、電圧や端子の極性が異なっていることがあるため発熱、発火、破裂のおそれが あります。

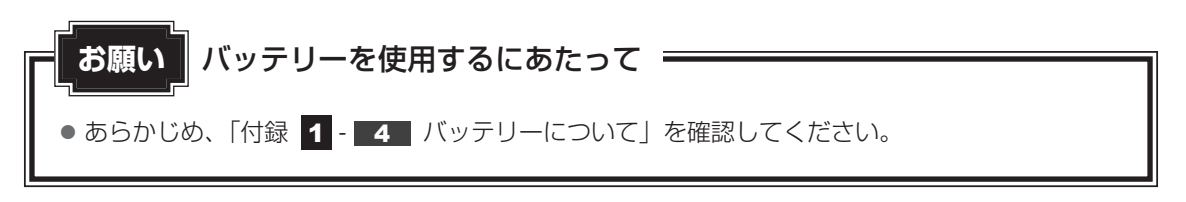

## 1 バッテリーパックを交換する

バッテリーパックの交換方法を説明します。

バッテリーパックの取り付け/取りはずしのときには、「スリープ」にするのではなく、必ず電 源を切り、電源コードの電源プラグを抜いてから作業を行ってください。

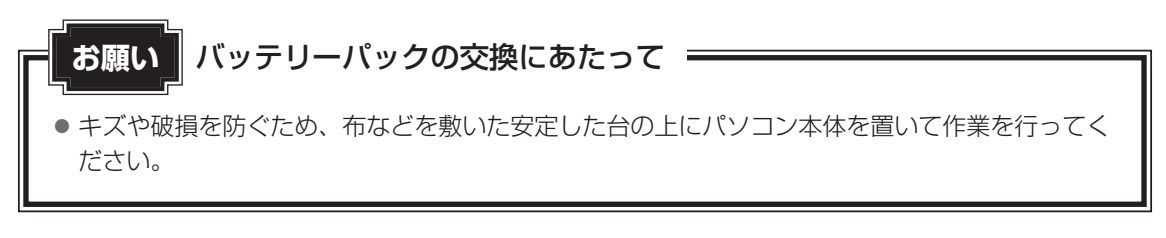

## 1 取りはずし/取り付け

- データを保存し、Windowsを終了させて電源を切る
   参照 電源の切りかた「本章 3 2 電源を切る」
- **2** パソコン本体に接続されている AC アダプターとケーブル類をはずす
- 3 ディスプレイを閉じてパソコン本体を裏返す
- 4 バッテリー安全ロックを、「カチッ」と音がするまで矢印の方向にスラ イドする

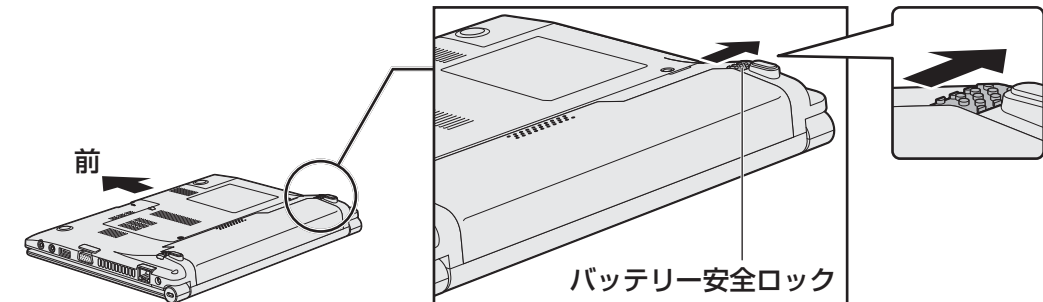

5

バッテリー・リリースラッチをスライドしながら①、バッテリーパック を取りはずす②

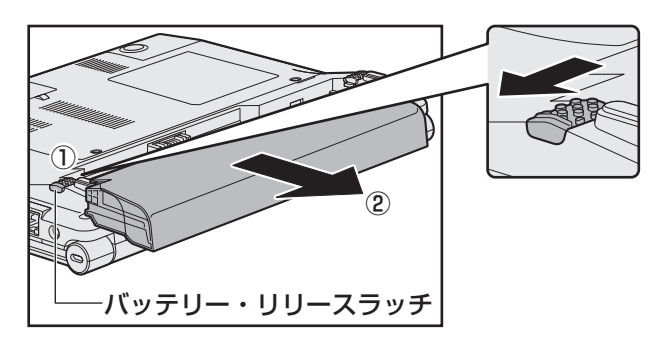

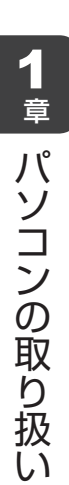

6 交換するバッテリーパックを、「カチッ」と音がするまで静かに差し込む 新しいあるいは充電したバッテリーパックを図のように差し込みます。 バッテリー・リリースラッチが自動的にスライドして、「カチッ」という音がするま で注意して差し込んでください。

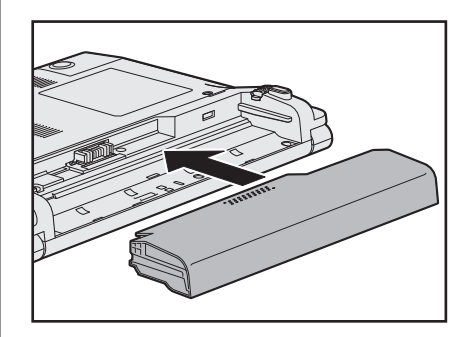

7 バッテリー安全ロックを、「カチッ」と音がするまで矢印の方向にスラ イドする

バッテリーパックがはずれないように、バッテリー安全ロックは必ず行ってください。

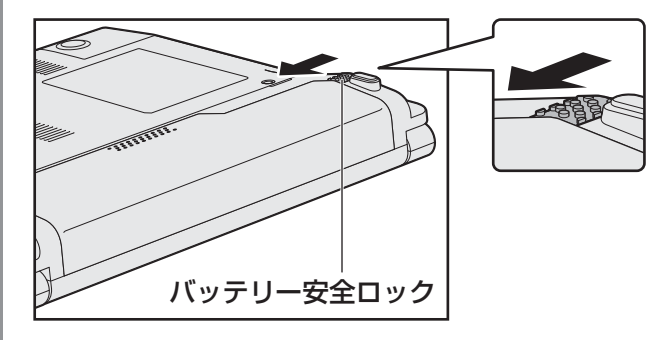

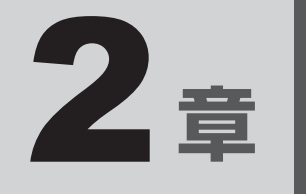

# システム環境の変更

本製品を使用するときの、システム上のさまざまな環境を設定する方 法について説明しています。

| 1 | システム環境の変更とは・・・・・・・・・・・・・・・・・・・・・・・・・・・・・・・・・・・・ | 48 |
|---|-------------------------------------------------|----|
| 2 | BIOS セットアップを使う                                  | 49 |

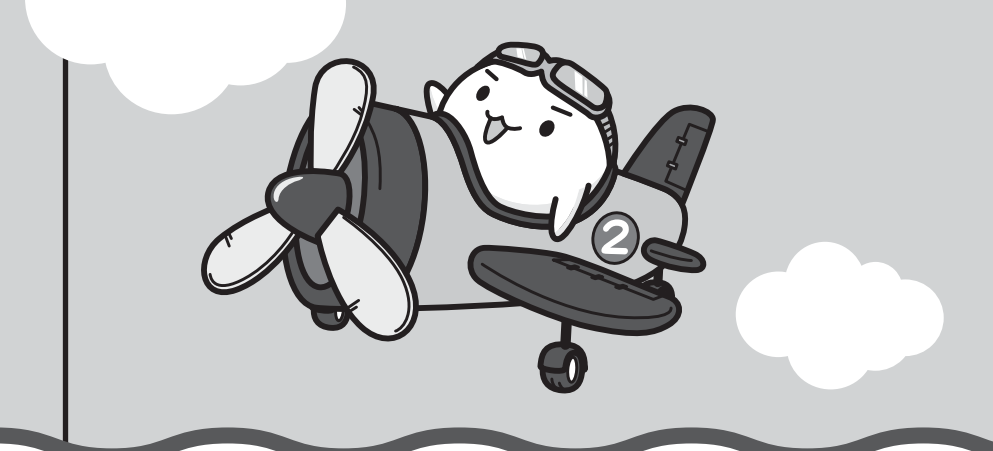

## システム環境の変更とは

本製品は、次のようなパソコンのシステム環境を変更できます。

システム環境を変更するには、Windows上のユーティリティで変更するか、またはBIOSセットアップで変更するか、2つの方法があります。

通常は、Windows上のユーティリティで変更することを推奨します。

各項目の詳細は、『オンラインマニュアル』を参照してください。

| 変更できる項目             |                   | Windows上のユーティリティ       |
|---------------------|-------------------|------------------------|
| ハードウェア環境(パソコン本体)の設定 |                   | 「東芝HWセットアップ」           |
| パスワード<br>セキュリティの設定  | ユーザーパスワード         | 「東芝HWセットアップ」           |
|                     | スーパーバイザー<br>パスワード | 「スーパーバイザーパスワードユーティリティ」 |
| 省電力の設定              |                   | 「電源オプション」              |

BIOS セットアップについては「本章 2 BIOS セットアップを使う」をご覧ください。

BIOS セットアップを使う

BIOS セットアップとは、パソコンのシステム構成をパソコン本体から設定するプログラムのことです。

次のような設定ができます。

- ハードウェア環境(パソコン本体、周辺機器接続ポート)の設定
- セキュリティの設定
- 起動方法の設定

#### 😥 🗴 モ BIOS セットアップを使用する前の注意

● 通常、システム構成の変更は Windows上の「東芝 HW セットアップ」、「電源オプション」、「デバイス マネージャー」 などで行ってください。

参照 「東芝HWセットアップ」「電源オプション」について『オンラインマニュアル』

参照 「デバイスマネージャー」について『Windows ヘルプとサポート』

- 使用しているシステムによっては、システム構成を変更しても、変更が反映されない場合があります。
- BIOS セットアップで設定した内容は、電源を切っても消えません。しかし、時計用電池が消耗した場合は標準設定値に戻ります。

## 1 起動と終了/BIOSセットアップの操作

- 1 起動
  - 🖌 🖌 データを保存し、Windowsを終了させて電源を切る

参照 電源の切りかた「1章 3 - 2 電源を切る」

 2 電源スイッチを押し、製品ロゴが表示されている間に「2 キーを数回 押す
 各種パスワードを設定している場合は、パスワードの入力をうながすメッセージが表示されます。パスワードを入力して ENTER キーを押してください。
 参照 パスワードについて『オンラインマニュアル』
 BIOS セットアップが起動します。
 起動できなかった場合は、通常の終了操作を行ってパソコン本体の電源を切り、手順

2 をやり直してください。

## 2 終了

変更した内容を有効にして終了します。

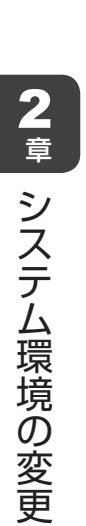

1 ←または→キーを押して、[終了] メニューを表示する

### 2 終了方法を選択する

#### 3 画面の指示に従ってBIOSセットアップを終了する

Windowsが起動します。

## 3 基本操作

基本操作は次のとおりです。

| メニューを選択する                       | <ul> <li>◆ または →</li> <li>上段のメニュー名が反転している部分が現在表示している</li> <li>メニュー画面です。</li> </ul>                                                                                                    |
|---------------------------------|----------------------------------------------------------------------------------------------------|
| 変更したい項目を選択する                    | ↑ または ↓<br>画面中で反転している部分が現在変更できる項目です。                                                                                                    |
| 設定値を選択する/サブメニュー<br>や設定値の一覧を表示する | ENTER                                                                                                    |
| 項目の内容を変更する                      | SPACE, F5, F6                                                                                                    |
| 設定内容を標準値にする                     | <b>F9</b><br>「デフォルト値をロードしますか?」というメッセージが表<br>示されます。[はい]を選択し、 <b>ENTER</b> キーを押してくだ<br>さい。<br>各種パスワードはこの操作をしても削除されません。                                                                                 |
| 設定を保存し、BIOS セットアッ<br>プを終了する     | <ul> <li>F10</li> <li>「設定の変更を保存して終了しますか?」というメッセージが表示されます。保存する場合は[はい]を選択し、</li> <li>ENTER キーを押してください。</li> <li>BIOS セットアップ終了後、Windows が起動します。</li> <li>保存しない場合は[いいえ]を選択し、ENTER キーを押してください。</li> </ul> |
| [終了] メニューを表示する                  | [ <b>ESC</b> ]<br>サブメニュー表示中は 1 つ前の画面に戻ります。                                                                                                    |
| BIOS セットアップのヘルプを<br>表示する        | <b>F1</b>                                                                                                    |

**3**章

## 買ったときの状態に戻すには - リカバリー-

この章では、パソコンの動作がおかしくなり、いろいろなトラブル解 消方法では解決できないときに行う「リカバリー」について説明して います。リカバリーを行うことでシステムやアプリケーションを購入 時の状態に復元できます。作成したデータなどが消去されますので、 よく読んでから行ってください。

| 1 | バックアップをとる          |    |
|---|--------------------|----|
|   | (Windows が起動しないとき) | 52 |
| 2 | リカバリーとは            | 62 |
| З | リカバリー=再セットアップをする   | 68 |
| 4 | リカバリーをしたあとは        | 79 |
| 5 | プレインストールのアプリケーションを |    |
|   | 再インストールする          | 82 |
|   |                    |    |

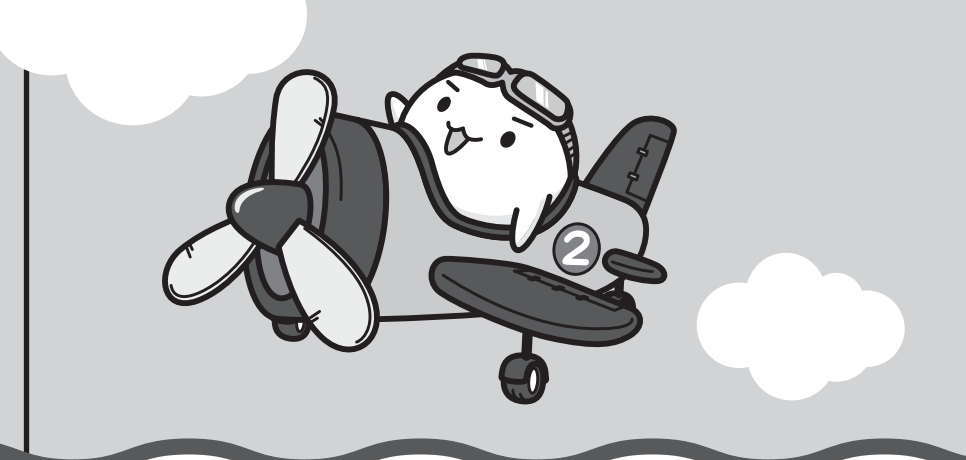

## バックアップをとる (Windowsが起動しないとき)

保存したファイルやフォルダーを誤って削除してしまったり、パソコンのトラブルなどによっ てファイルが使えなくなってしまうことがあります。

このような場合に備えて、あらかじめファイルをUSBフラッシュメモリなどの記録メディア にコピーしておくことをバックアップといいます。

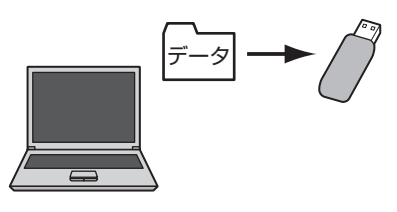

大切なデータは、こまめにバックアップをとってください。 本製品は次のような場合、スリープ、休止状態が無効になり、本体内の記憶内容が変化し、消 失するおそれがあります。

- 誤った使いかたをしたとき
- 静電気や電気的ノイズの影響を受けたとき
- 長期間使っていなかったために、バッテリー(バッテリーパック、時計用電池)の充電量が なくなったとき
- 故障、修理、バッテリー交換のとき
- バッテリー駆動で使用しているときにバッテリーパックを取りはずしたとき
- メモリの取り付け/取りはずしをしたとき

記憶内容の変化/消失については、ハードディスクや記録メディアなどに保存した内容の損害 については当社はいっさいその責任を負いませんので、あらかじめご承知ください。 ここでは、Windowsが起動しない状態でのバックアップ方法について説明します。

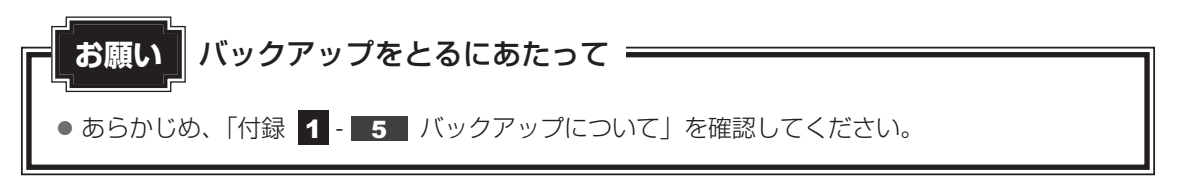

## 1 東芝ファイルレスキューについて

「東芝ファイルレスキュー」を使うと、Windowsが起動しなくても、データのバックアップ= 救助(レスキュー)をすることができます。

Windowsが起動せず、リカバリーをしなくてはならない場合などは、「東芝ファイルレス キュー」を使って、あらかじめデータを救助しておいてください。

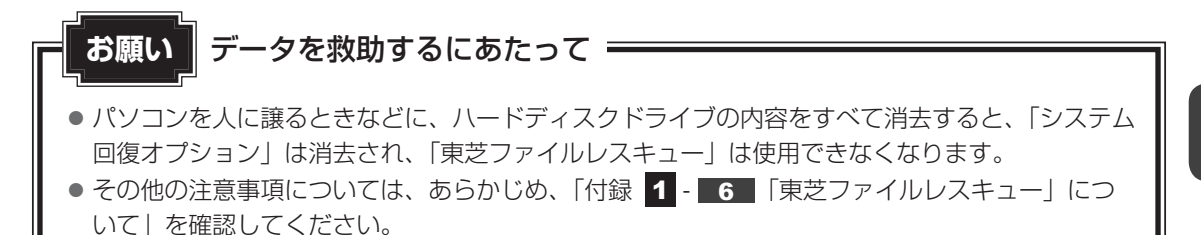

### - データの救助用に使用できる記録メディア

「東芝ファイルレスキュー」では、記録メディアにデータの救助を行います。使用できる記録メ ディアは、次のとおりです。

- USB 接続型などの外付けハードディスクドライブ
- USB フラッシュメモリ
- CD/DVD(外付けのCD/DVDドライブ(市販品)を使用)

## 1 データを救助する

# 救助するデータの保存先となる記録メディアをパソコンにセットする USBフラッシュメモリの場合はUSBコネクタに差し込んでください。 USB対応機器の場合「オンラインマニュアル」 CD/DVDの場合「CD/DVDドライブに付属の説明書」 「詳細ブートオプション」を起動する 電源を入れる 製品ロゴが表示されたら、メニューが表示されるまで「8]キーを数回押す 各種パスワードを設定している場合は、パスワードの入力をうながすメッセージが 表示されます。パスワードを入力して「ENTER」キーを押してください。そのあとす ぐに、「8]キーを再び数回押してください。 「詳細ブートオブション」が表示されます。 [コンピューターの修復]を選択し、ENTER」キーを押す キーボードの選択画面が表示されます。

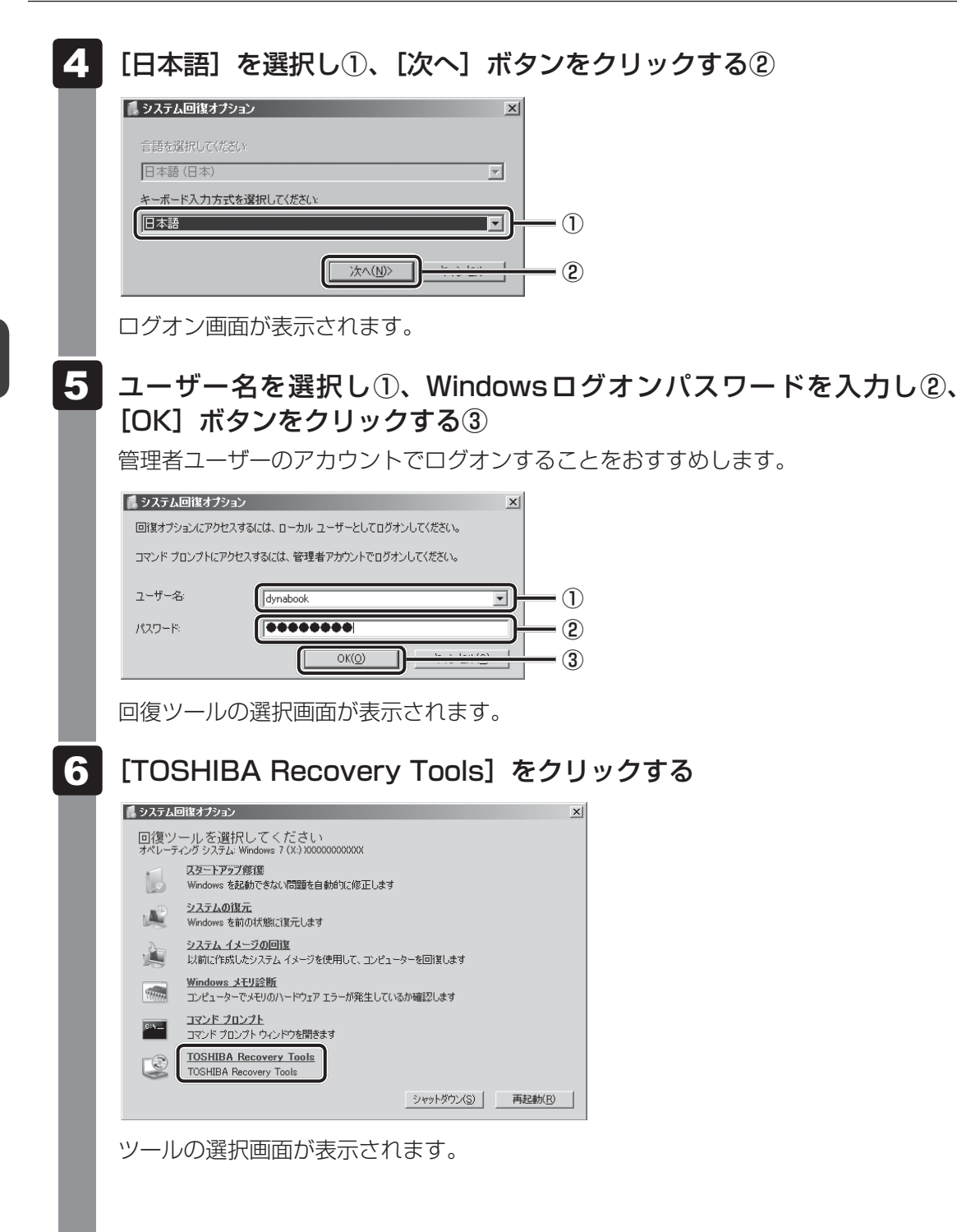

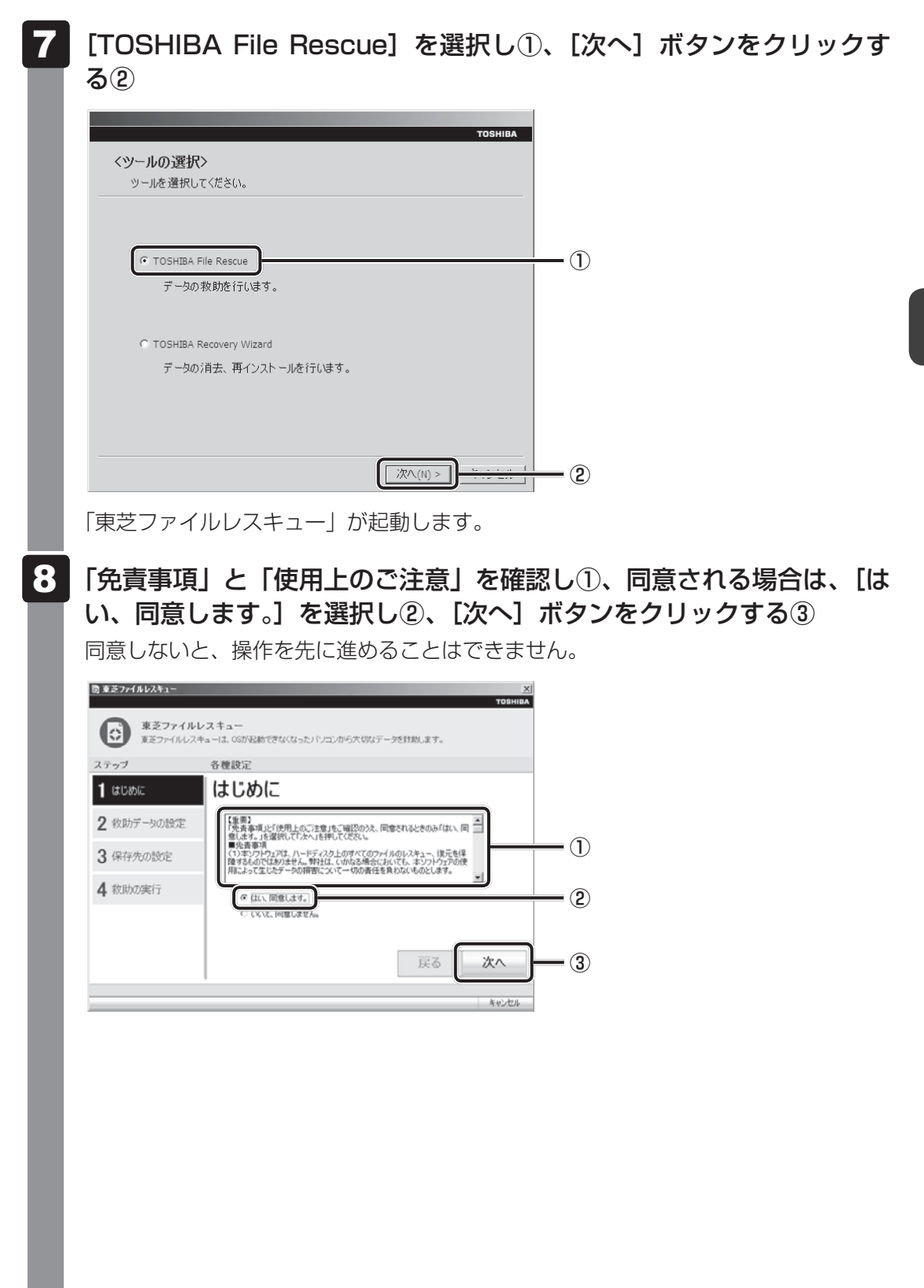

#### **9** 救助するデータを確認し①、「次へ」 ボタンをクリックする②

 何もしないで[次へ]ボタンをクリックすると、すべてのユーザーのユーザーデー タを救助します。

ユーザーデータとは、[コンピューター] - ハードディスクドライブ (C:) - [ユーザー] 内の各ユーザー名のフォルダーに保存されるファイルやフォルダーです。「ユーザー 名」フォルダーにはアドレス帳やお気に入りなどのデータが保存されています。ユー ザーデータの内容は、[救助データの一覧] ①で確認してください。

 
 ・救助するファイルやフォルダーを、任意に指定したい場合は、「役立つ操作集」を 参照してください。

| <ul> <li>              まさファイルレスキュー               東芝ファイル             東芝ファイル             東芝ファイル</li></ul> | メ)<br>************************************ |             |
|----------------------------------------------------------------------------------------------------|--------------------------------------------|-------------|
| ステップ                                                                                                    | 各種設定                                       |             |
| 1 ಚಲಕಾಣ                                                                                                 | 救助データ                                      |             |
| 2 教助データの設定<br>3 保存先の設定<br>4 救助の実行                                                                       | ユーザーデータを封動します。Friateを確認してください。             | <b>—</b> (1 |
|                                                                                                    | 戻る(次へ)                                     | <u> </u>    |
|                                                                                                    | 年初之七ル                                      |             |

### - 🛵 祝立つ操作集

「救助するファイルやフォルダーを任意に指定したい場合」

救助するファイルやフォルダーを任意に指定するには、次のように操作してください。
 ① 手順 9 で、[任意のファイルやフォルダーを手動で指定する] にチェックを付け、[次へ] ボタンをクリックする
 ② 救助したいファイルやフォルダーにチェックを付け、[次へ] ボタンをクリックする

以降は、手順 10 から操作してください。

救助するデータの大きさを計算している画面が表示される場合があります。 計算が完了すると、救助するデータの保存先を指定する画面が表示されます。 教助データの保存先を指定し①、「次へ」ボタンをクリックする②

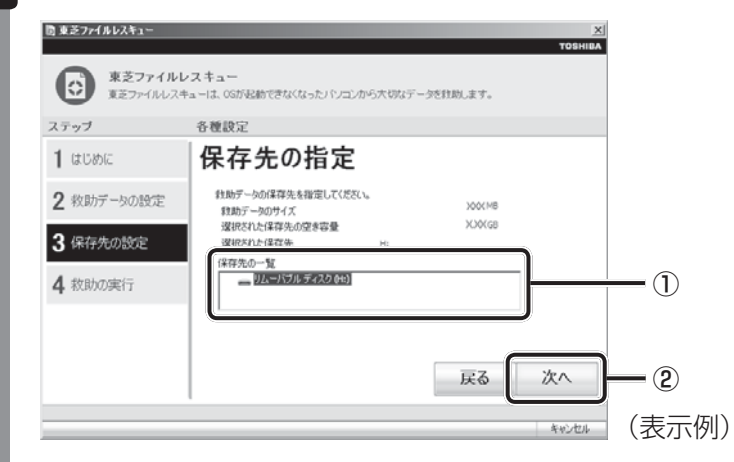

外付けハードディスクドライブまたはUSBフラッシュメモリの容量が足りない場合や、記録メディアを何もセットしていない場合などは、赤い字でメッセージが表示されます。

メッセージに従って、適切な記録メディアを選択してください。 救助データの確認画面が表示されます。

## 11 救助するデータと保存先を確認し①、【実行】ボタンをクリックする②

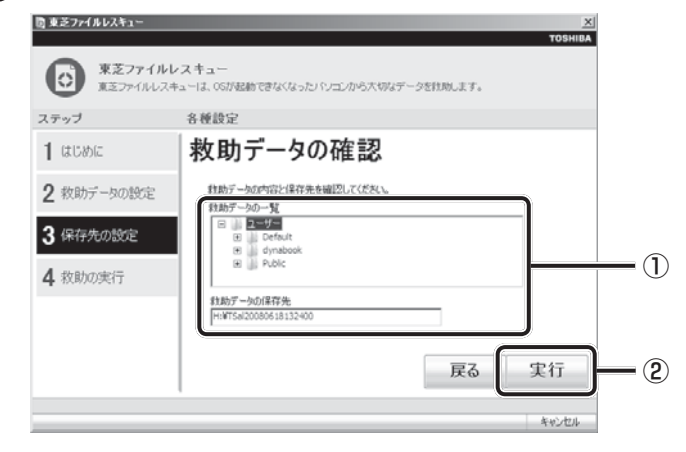

データの救助を開始するメッセージが表示されます。

### 12 [OK] ボタンをクリックする

データの救助の進捗状況を示す画面が表示されます。救助には、長時間かかることが あります。必ず電源コードを接続した状態でご利用ください。 救助中は保存先の記録メディアを取りはずさないでください。 データの救助が完了すると、完了画面が表示されます。

### 3 必要に応じて [救助結果] ボタンや [復元手順] ボタンをクリックし、 最後に [完了] ボタンをクリックする

- [救助結果] ボタンをクリックすると、ファイル単位で救助の結果を表示します。 このとき、ファイルが壊れているなどの理由で救助できなかったデータがあると、 そのファイル名の左に赤い「×」が表示されます。
- [復元手順] ボタンをクリックすると、救助データを復元する手順を表示します。

| 国東芝ファイルレスキュー         |                                                                                                    | $\times$ |
|----------------------|----------------------------------------------------------------------------------------------------|----------|
|                      | TOSHI                                                                                                | BA       |
| 東芝ファイルレ<br>東芝ファイルレスキ | スキュー<br>ユーは、OSが転動できなくなったJ ミンエンから大切なデータを批加します。                                                        |          |
| ステップ                 | 各種設定                                                                                                 |          |
| 1 はじめに               | データ救助完了                                                                                              |          |
| 2 救助データの設定           | データの貸助が売了しました。<br>「飲助結果」ボタンを押して、ファイル単位の飲助結果を確認できます。                                                  |          |
| 3 保存先の設定             | [                                                                                                    |          |
| 4 救助の実行              | パシコンをリカッリにあた、ほデフログラムを実行して、数却はホデータをほんしてくだ<br>さい、「寛二子美山バタンを押して、ほ元の手頭を編起できます。「完了」ボタンを押す<br>とシャットダウンします。 |          |
|                      | 12元千期                                                                                                |          |
|                      | 戻る <b>完</b> 了                                                                                        |          |
|                      | キッンセル                                                                                                |          |

[完了] ボタンをクリックすると、電源が切れます。 引き続き、リカバリーを行う場合は「本章 2」以降を参照してください。 標準ユーザーのアカウントでデータを復元するときは管理者ユーザーの認証が必要に なりますので、リカバリーをしたあとは、必ずWindows セットアップでWindows ログオンパスワードを設定してください。

参照 Windows セットアップ「1章 3 - 1 - 4 Windows のセットアップ」

## 2 救助したデータを復元する

「東芝ファイルレスキュー」で救助したデータの復元方法は、次のとおりです。

- 1 パソコンの電源を入れ、Windowsを起動する このとき、データを復元したいユーザーアカウントでログオンしてください。
- **2** データを保存した記録メディアをパソコンにセットする
- 3 [スタート] ボタン( ③) → [コンピューター] をクリックし、記録 メディアのドライブのアイコンをダブルクリックする

4 「TFRescue」ファイルをダブルクリックする

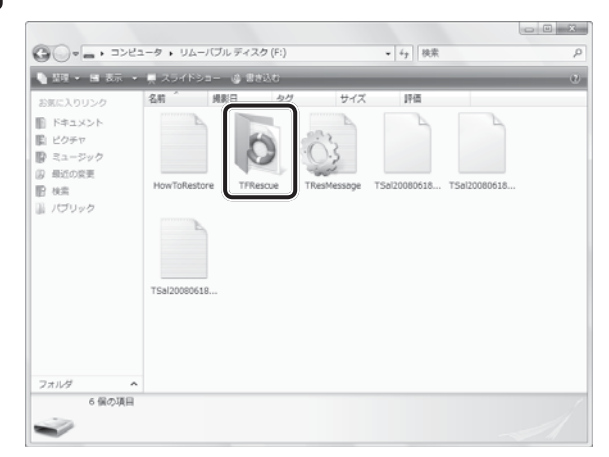

標準ユーザーのアカウントで復元プログラムを実行するときは、管理者ユーザーの認 証が必要です。

セットした記録メディアに、救助したファイルが複数存在する場合は、手順 5 へ進んでください。

救助したファイルが1つの場合は、手順 6 へ進んでください。

### 5 復元するファイルを選択し①、[OK] ボタンをクリックする②

ファイルの名称は、「Tsal」のあとが、年号/月日/時分秒を示す数字となっています。 これは、救助を行った日時ですので、よく確認して復元したいファイルを選択してく ださい。

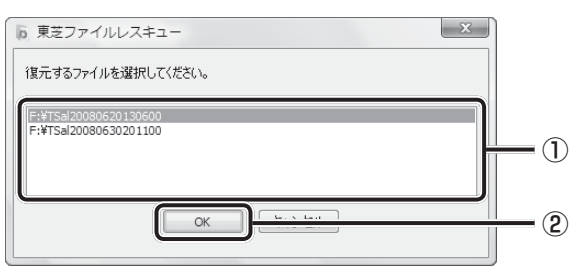

[ようこそ] 画面が表示されます。

6 「免責事項」と「使用上のご注意」を確認し①、同意される場合は、[はい、同意します。]を選択し②、[次へ] ボタンをクリックする③

同意しないと、操作を先に進めることはできません。

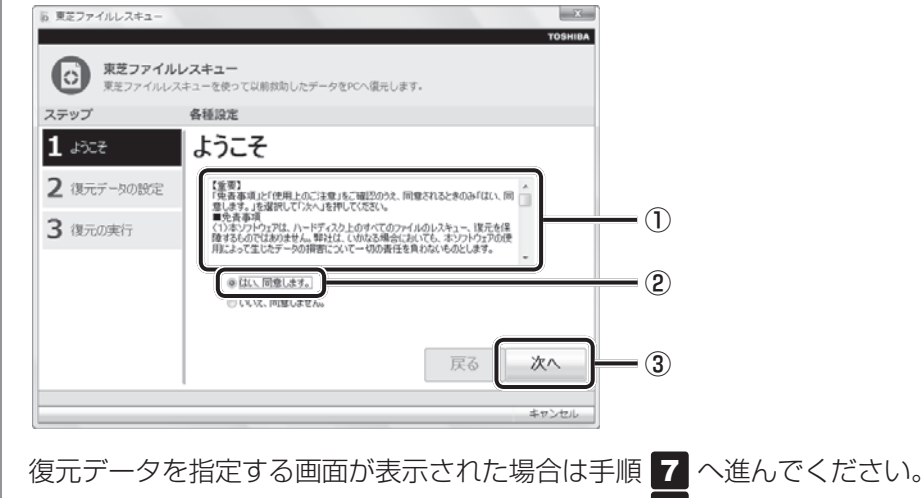

復元データを確認する画面が表示された場合は手順 8 へ進んでください。

### 7 復元したいユーザーデータを選択し①、【次へ】 ボタンをクリックする②

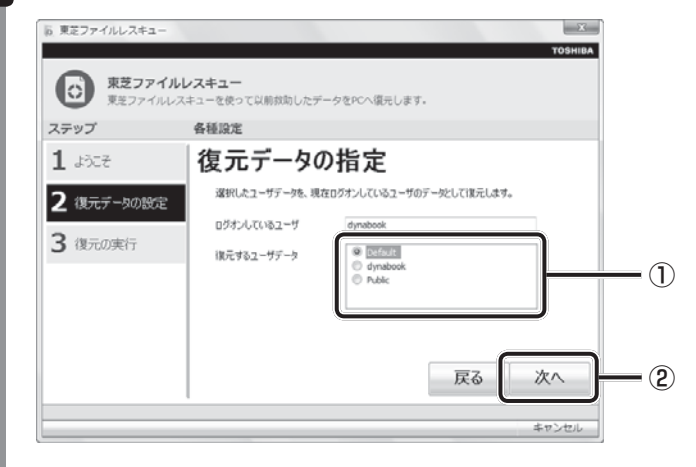

復元データの確認画面が表示されます。

| 8  | 復元するデータを確認し①、[実行]ボタンをクリックする②                                                                                                    |
|----|----------------------------------------------------------------------------------------------------|
|    | <ul> <li>         「夏芝ファイルレスキュー</li></ul>                                                                                                    |
|    | 東芝ファイルレスキュー 東ラファイルレスキュー 東ラファイルレスキュー クタビハ(原目) ホテークタビハ(原目) ホテークタビハ(原日) ホテークタビハ(原日) ホテークタビハ(F)) ホテークタビハ(F)) ホークタビハ(F)) ホークタビハ(F)) ホーク (F)) ホークタビハ(F)) ホーク (F)) ホーク (F)) ホーク (F)) ホーク (F)) ホーク (F)) ホーク (F)) ホーク (F)) ホーク (F)) ホーク (F)) ホーク (F)) hov(F)) (F)) hov(F)) (F)) (F)) hov(F)) (F)) (F)) (F)) (F)) (F)) (F)) (F)) |
|    | ステップ 各種設定                                                                                                    |
|    | 1 ようごそ 復元データの確認                                                                                                    |
|    | 2 現元データの設合と ほ元データの小部を知道としてください。                                                                                                    |
|    | 3 復元の実行<br>174400ユーブ UTINGOA                                                                                                    |
|    |                                                                                                    |
|    |                                                                                                    |
|    | 戻る 実行 2                                                                                                    |
|    | キャンセル                                                                                                    |
|    | メッセージが表示されます。                                                                                                    |
|    | 「OK】 ボタンをクリックする                                                                                                    |
| 3  |                                                                                                    |
|    | ナーツ復元の進抄仏流を示り回阻が衣示されます。<br>復元がウマオると、データ復元ウマの両面が美元されます                                                                                                    |
|    | 後几が元」すると、ノータ後几元」の回面が衣小されよす。                                                                                                    |
| 10 | 必要に応じて[復元結果]ボタンをクリックし、最後に[完了]ボタン<br>をクリックする                                                                                                    |
|    | 「復元結果」ボタンをクロックすると、ファイル単位で復元結果を表示します                                                                                                    |
|    | パソコンのハードディスク内のどこに復元されたかを確認することができます。                                                                                                    |
|    |                                                                                                    |
|    | TOSHIBA                                                                                                    |
|    | 東芝ファイルレスキュー<br>東芝ファイルレスキューを使って以前対助したデータをPCへ福元します。                                                                                                    |
|    | ステップ     各種設定       1     トスース       デーク指示                                                                                                    |
|    | L かんで<br>フーブ接ルエー<br>フーック接ルエー<br>テージ版元所ではた。                                                                                                    |
|    | 2 後にかったののないと 「住た結果」ボタンを押して、ファイル単位の使う結果を確認できます。                                                                                                    |
|    | (127)(27)(27)(1)(1)(1)(1)(1)(1)(1)(1)(1)(1)(1)(1)(1)                                                                                                    |
|    |                                                                                                    |
|    |                                                                                                    |
|    | 戻る 一 元 了                                                                                                    |
|    | キャンセル                                                                                                    |
|    |                                                                                                    |

### ▲ メモ 復元データ

- 復元データと同じファイルが復元先にある場合、復元データのファイル名の先頭に「\_(アンダーバー)」 が付きます。
- ユーザーデータ以外の任意のファイルやフォルダーを救助して復元した場合、次の場所に保存されます。 ・ 救助時にハードディスクドライブ(C:)に保存されていたデータ
  - :「C:¥ユーザー¥[ユーザー名のフォルダー]¥C」の中
  - ・救助時にハードディスクドライブ(D:)に保存されていたデータ : [C:¥ユーザー¥ [ユーザー名のフォルダー] ¥D」の中

# 2 リカバリーとは

リカバリー(再セットアップ)とは、お客様が作成したデータや、購入後にインストールした アプリケーション、現在の設定などをすべて削除し、もう一度ご購入時の状態に復元する作業 です。ハードディスクドライブ内に保存されているデータ(文書ファイル、画像・映像ファイ ル、メールやアプリケーションなど)はすべて消去され、設定した内容(インターネットやメー ルの設定、Windowsログオンパスワードなど)も購入時の状態に戻る、つまり何も設定して いない状態になります。

ー度リカバリーを始めると、途中で中止したり、パソコンの電源を切ることができません。 リカバリーには時間がかかりますので、時間の余裕をもって行ってください。 ハードディスクドライブからのリカバリーには、約2~2.5時間かかります。リカバリーメディ アからのリカバリーは、さらに1時間程度長くかかります。

次のような場合で、どうしても改善する方法がないときにリカバリーをしてください。

- パソコンの動作が非常に遅くなった
- 周辺機器が使えなくなった
- ハードディスクドライブにあるシステムファイルを削除してしまった
- コンピューターウイルスやスパイウェアなどに感染し、駆除できない\*1
- パソコンの調子がおかしく、いろいろ試したが解消できない
- 東芝PC あんしんサポートに相談した結果、「リカバリーが必要」と診断された
- \* 1 ウイルスチェックソフトが正常に起動できない場合など、状態によってはウイルスチェックができない場合があります。

#### お願い

● 市販のソフトウェアを使用してパーティションの構成を変更すると、リカバリーができなくなる ことがあります。

## 💭 🗶 E

● リカバリーは、ユーザー権限にかかわらず、誰でも実行できます。誤ってほかの人にリカバリーを実行 されないよう、ユーザーパスワードを設定しておくことをおすすめします。

参照 ユーザーパスワード 『オンラインマニュアル』

購入時にプレインストールされていたアプリケーションやドライバーを誤って削除してしまった場合は、[スタート]ボタン(
 )→ [すべてのプログラム] → [アプリケーションの再インストール]を行うことをおすすめします。

参照 「本章 5 プレインストールのアプリケーションを再インストールする」

それでも解消できない場合にリカバリーを行ってください。

## 1 リカバリーをする前に確認すること

パソコンの動作がおかしいと感じたとき、次の方法を実行してみてください。リカバリーをし なくても、状態が改善される場合があります。次の方法をすべて試してみても状態が改善され ない場合に、リカバリーを実行してください。

## ウイルスチェックソフトで、ウイルス感染のチェックを実行する

ウイルスチェックソフトを使って、ウイルスに感染していないかどうかを確認してください。 ウイルスが検出されたら、ウイルスチェックソフトで駆除できます。その際、ウイルス定義ファ イル(パターンファイル)は、最新のものに更新しておいてください。 場合によっては、ウイルスチェックソフトで駆除できないウイルスもあります。そのときは、 リカバリーを実行してください。

### ■ セーフ モードで起動できるか実行してみる

Windowsが起動できないときは、次のように実行してみてください。

- 1 電源を入れる
- 2 製品ロゴが表示されたら、メニューが表示されるまで F8 キーを数回押 す

各種パスワードを設定している場合は、パスワードの入力をうながすメッセージが表 示されます。パスワードを入力して*ENTER*キーを押してください。そのあとすぐに、 *F8*キーを再び数回押してください。

## **3** メニューが表示されたら、[セーフモード] を選択し、 ENTER キーを押す

最低限の機能でWindowsを起動させることができます。これで起動できた場合は、リカバリーをする前に東芝PCあんしんサポートにご相談ください。

### 周辺機器をすべて取りはずし、再度確認する

メモリやUSB対応機器など、購入後に追加で増設した機器が障害の原因となっている場合が あります。それらを取りはずしてから、再起動して、動作を確認してみてください。また、電 源関連のトラブルの場合は、バッテリーをいったん取りはずし、再度取り付けてから起動し直 してみてください。

参照 機器の取りはずし 『オンラインマニュアル』

#### **ほかのトラブル解消方法を探す**

パソコンの調子がおかしいと思ったときは、「4章 1 Q&A集」や、『オンラインマニュアル』 を確認してください。いろいろな解消方法を紹介しています。 また、「4章 2 システム回復オプションについて」で、Windowsが正常に起動しなくなった

また、「4章 ▲ システム回復オプションについて」と、Windowsか正常に起動しなくなった 場合に使用する「システム回復オプション」の説明をしています。 それでも解消できないときに、リカバリーをしてください。

## システムの復元で以前の状態に復元する

「システムの復元」は、パソコンに問題が発生したときに、個人用のデータを失わずにパソコンを以前の状態に復元するための機能です。

詳しくは、『Windows ヘルプとサポート』を参照してください。

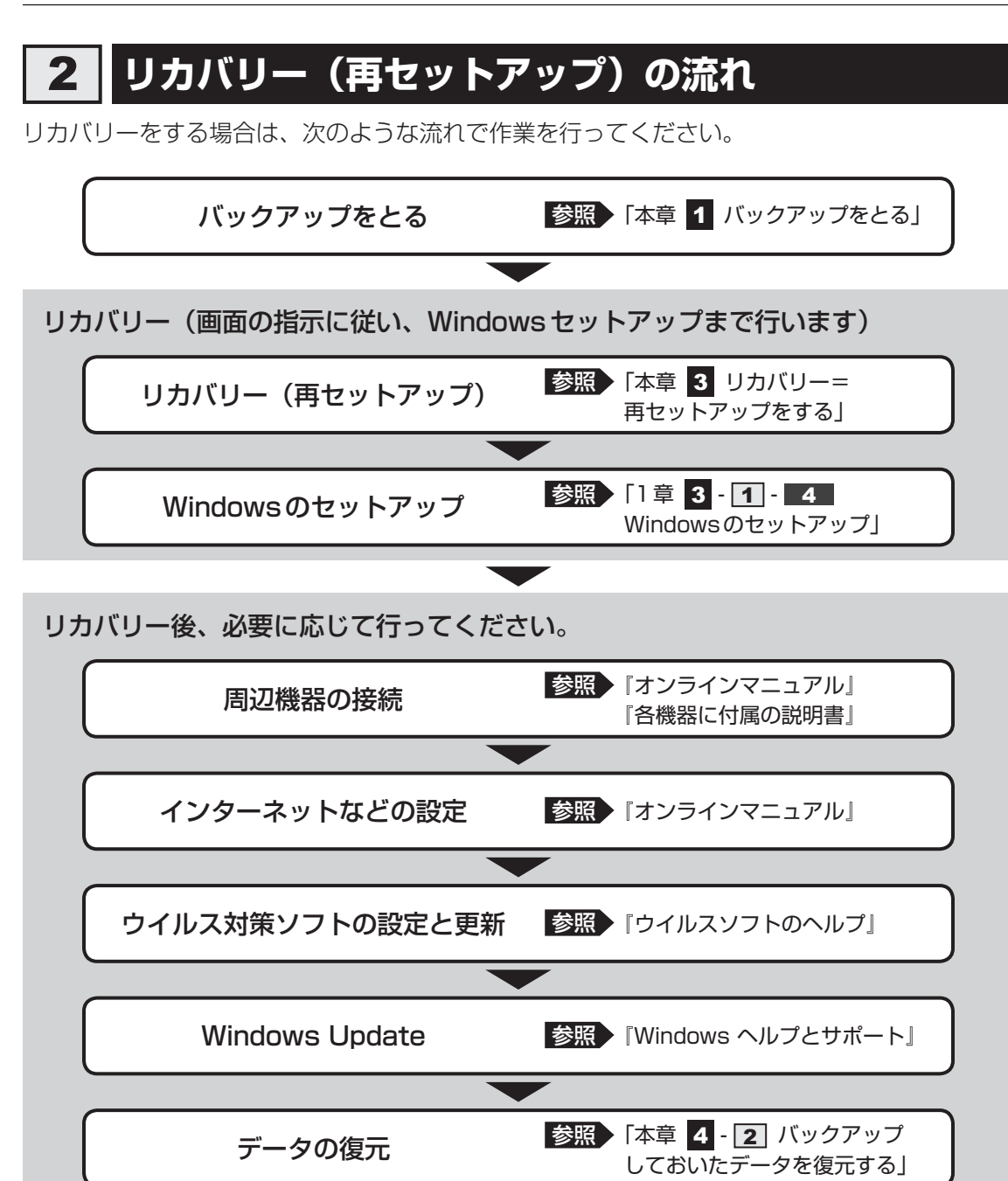

<u>65</u>

## 3 リカバリーをはじめる前にしておくこと

リカバリーをはじめる前に、次の準備と確認を行ってください。

#### 準備するもの

- 『dynabook ガイド』(本書)
- 巻末のリカバリーチェックシートをコピーしたもの
- リカバリーメディア(あらかじめ作成してあるリカバリーメディアからリカバリーする場合)
- \* DVDのリカバリーメディアを使用する場合、外付けのDVDドライブ(市販品)が必要です。

#### 必要なデータのバックアップをとる

リカバリーをすると、購入後に作成したデータやインストールしたアプリケーションなど、ハードディスクドライブに保存していた内容は削除されて、設定が初期化されます。次のようなデータは削除されますので、可能な場合は、記録メディア(CD/DVDやUSBフラッシュメモリなど)にバックアップをとってください。

- [ドキュメント] (または [マイ ドキュメント])、[ピクチャー] (または [マイ ピクチャー]) などのデータ
- 購入後にデスクトップに保存したデータ
- Microsoft Internet Explorerの [お気に入り] のデータ
- メール送受信データ
- メールアドレス帳
- プレインストールされているアプリケーションのデータやファイル
- 購入後にインストールしたアプリケーションのデータ
- 購入後に作成したフォルダーとファイル

また、リカバリー後も現在と同じ設定でパソコンを使いたい場合は、現在の設定を控えておいてください。

ただし、ハードディスクドライブをフォーマットしたり、システムファイルを削除した場合や、 電源を入れてもシステムが起動しなくなってからでは、バックアップをとることができません。 また、リカバリーを行っても、ハードディスクドライブに保存されていたデータは復元できま せん。

参照 メール送受信データ、メールアドレス帳のバックアップについて 「メールソフトに付属の説明書」

#### ■ システムが起動しない場合

「東芝ファイルレスキュー」を使って、データのバックアップができる場合があります。 参照 東芝ファイルレスキュー「本章 **1** - **1** 東芝ファイルレスキューについて」

## アプリケーションのセットアップ用記録メディアを確認する

購入後に追加でインストールしたアプリケーション、プリンターなどの周辺機器のドライバーは、リカバリー後に再度インストールする必要があります。これらをインストールするための記録メディア(CDなど)が、お手元にあることを確認してください。

また、アプリケーションによっては、ID番号などが必要です。あらかじめ確認してください。

## 各種設定を確認する

インターネットやLANの設定、Windowsログオン時のアカウント名などの設定項目を、メモ などに控えておいてください。ウイルスチェックソフトなど、有料で購入した認証キーなどが セットアップ時に必要なアプリケーションは、それらの番号を控えておいてください。確認方 法は各アプリケーションのヘルプやお問い合わせ先にご確認ください。

## 音量を調節する

リカバリー後、Windows セットアップが終了するまで音量の調節はできません。あらかじめ、 FN + 3 またはFN + 4 キーで音量を調節してください。FN + ESC キーを使って、本 体のスピーカーやヘッドホンの音量をミュート(消音)にしている場合は、もう一度FN + ESC キーを押して元に戻しておいてください。

## 無線通信機能がONであるか確認する

無線通信機能がONであることを確認してください。 ONになっていない場合は、FN+F8キーを押して、無線通信機能をONにしてください。

## 周辺機器や増設メモリを取りはずす

プリンター、マウスなどの周辺機器やLANケーブルは取りはずしてください。また、購入後に 追加で増設したメモリも取りはずしてください。このとき、パソコン本体の電源を切ってから 行ってください。

参照 機器の取りはずし『オンラインマニュアル』

3 リカバリー=再セットアップをする

本製品をリカバリーする方法について説明します。 リカバリーは、ユーザー権限にかかわらず、誰でも実行できます。

## 1 いくつかあるリカバリー方法

リカバリーには、次の方法があります。

- ハードディスクドライブからリカバリーをする
- リカバリーメディアからリカバリーをする

通常はハードディスクドライブからリカバリーをしてください。 リカバリーメディアからのリカバリーは、ハードディスクドライブのリカバリー(再セットアッ プ)ツール(システムを復元するためのもの)を消してしまったり、ハードディスクドライブ からリカバリーができなかった場合などに行うことをおすすめします。 リカバリーメディアは、あらかじめ作成しておく必要があります。

参照
リカバリーメディアの作成『オンラインマニュアル』

### **リカバリーメニューについて**

次のメニューのなかからリカバリー方法を選択することができます。あらかじめリカバリー方 法を決めておくとスムーズに操作できます。

#### ■ご購入時の状態に復元(システム回復オプションあり)

ハードディスクドライブをパソコンを購入したときの状態(パーティションが2個の状態)に 戻し、購入時の状態に復元します。購入後に作成したデータや設定などはすべて消去されます。

#### ■パーティションサイズを変更せずに復元<推奨>

現状のパーティションの構造を保ったままシステムを復元します。ハードディスクドライブ(C:) に保存されていたデータは消去され、購入時の状態に戻りますが、その他のドライブに保存さ れていたデータはそのまま残ります。ただし、BIOS情報やコンピューターウイルスなどの影 響でデータが壊れている場合、ハードディスクドライブ(C:)以外の領域にあるデータが使え ないことがあります。

#### ■ パーティションサイズを指定して復元

ハードディスクドライブ(C:)のサイズを指定して復元します。ハードディスクドライブ(C:) 以外のハードディスクドライブのパーティションは消去されるため、リカバリー後、パーティ ションの再設定が必要です。購入後に作成したデータや設定などはすべて消去されます。

#### **★**

● どのメニューを選択しても、ハードディスクドライブ(C:)には購入時と同じシステムが復元されます。

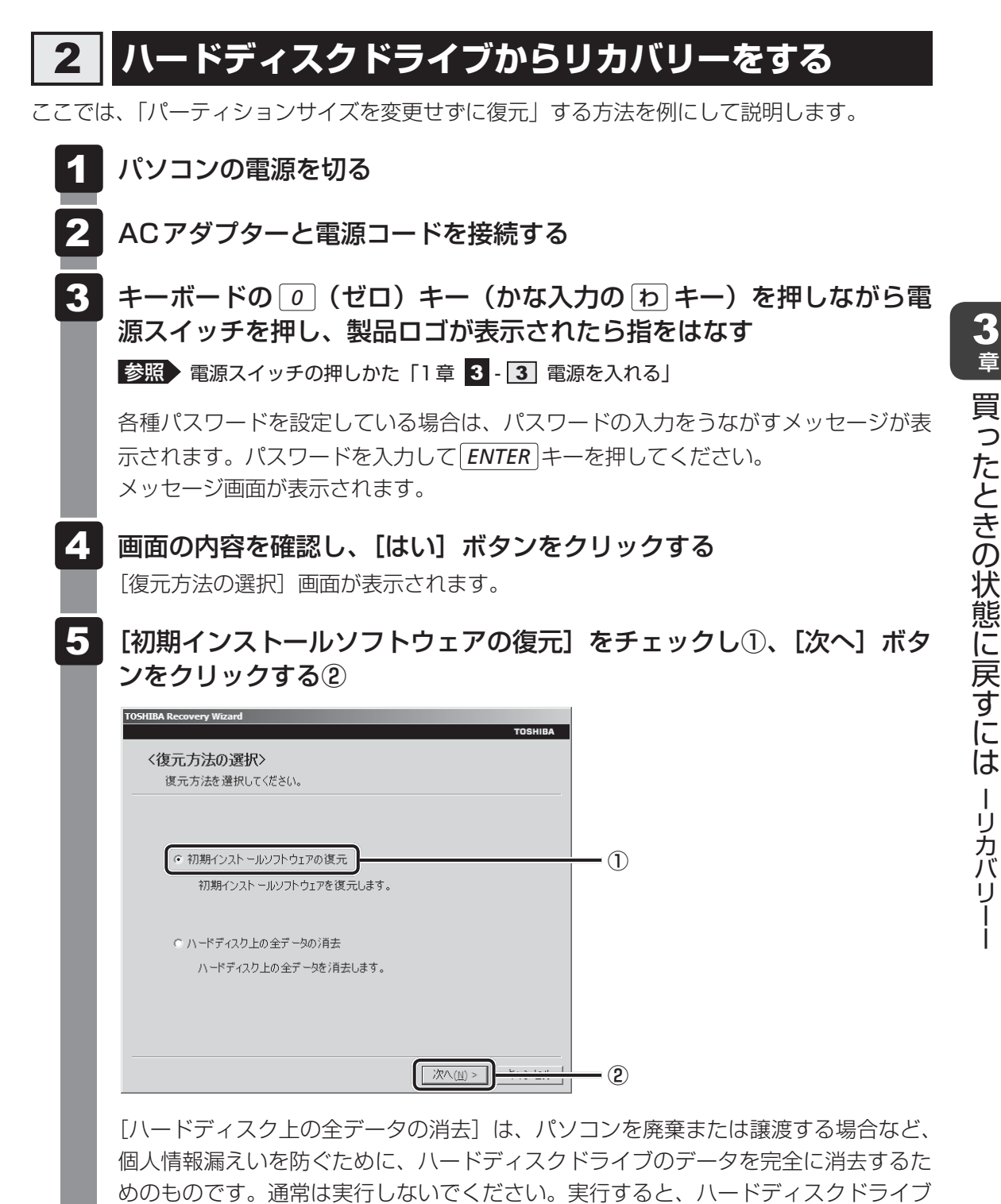

参照 [4章 3 - 2 ハードディスクドライブの内容をすべて消去する]

上にある、リカバリーツールの領域以外のすべてのデータが削除されます。

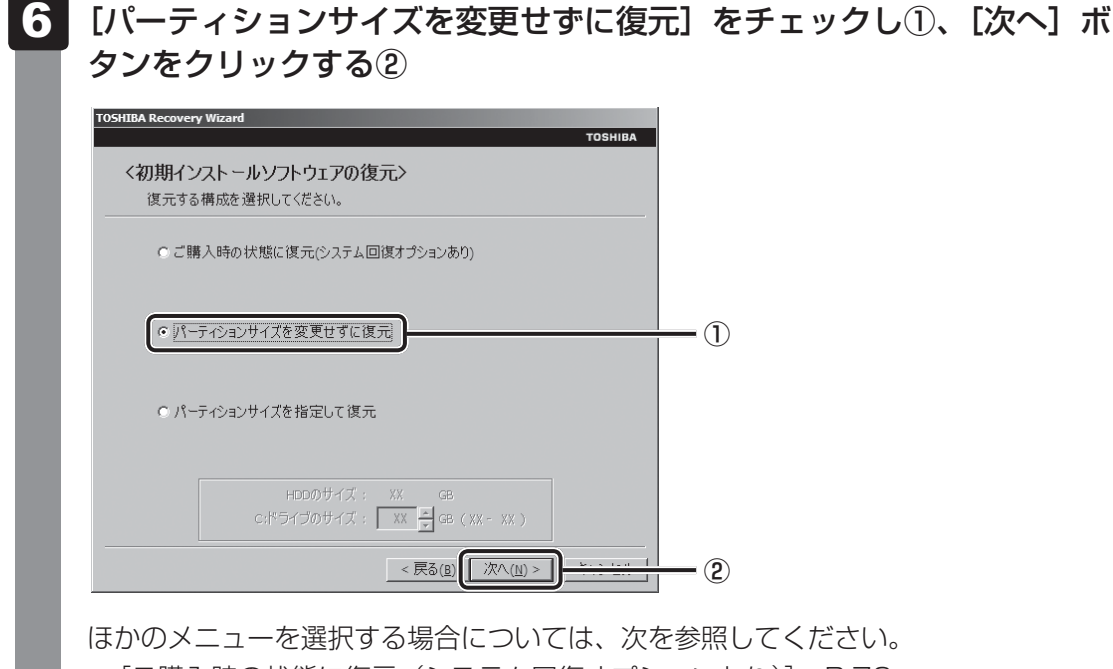

- [ご購入時の状態に復元(システム回復オプションあり)]: P.72
- [パーティションサイズを指定して復元]: P.72

#### ● [パーティションサイズを変更せずに復元] の意味と動作

すでにハードディスクドライブの領域を分割している場合などに使用します。ハー ドディスクドライブ(C:)がリカバリーされ、それ以外の領域のデータはそのまま 残ります。

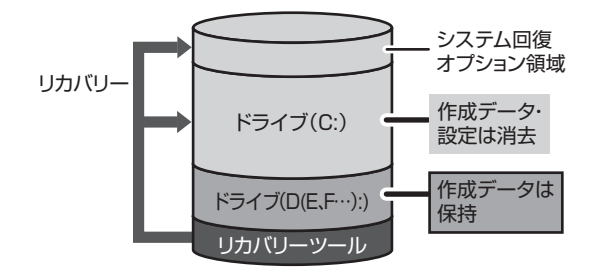

ハードディスクドライブ(C:)に あたる領域は、作成したデータ、 設定した項目、インストールした アプリケーションなどがすべて消 去され、ご購入時のシステムやア プリケーションが復元された状態 になります。

(ハードディスクドライブの領域を分割している場合の例)

「先頭パーティションのデータは、すべて消去されます。」というメッセージが表示されます。

#### 💭 × E

● リカバリーツールとシステム回復オプションの領域が確保されているため、ハードディスク ドライブの100%を使用することはできません。
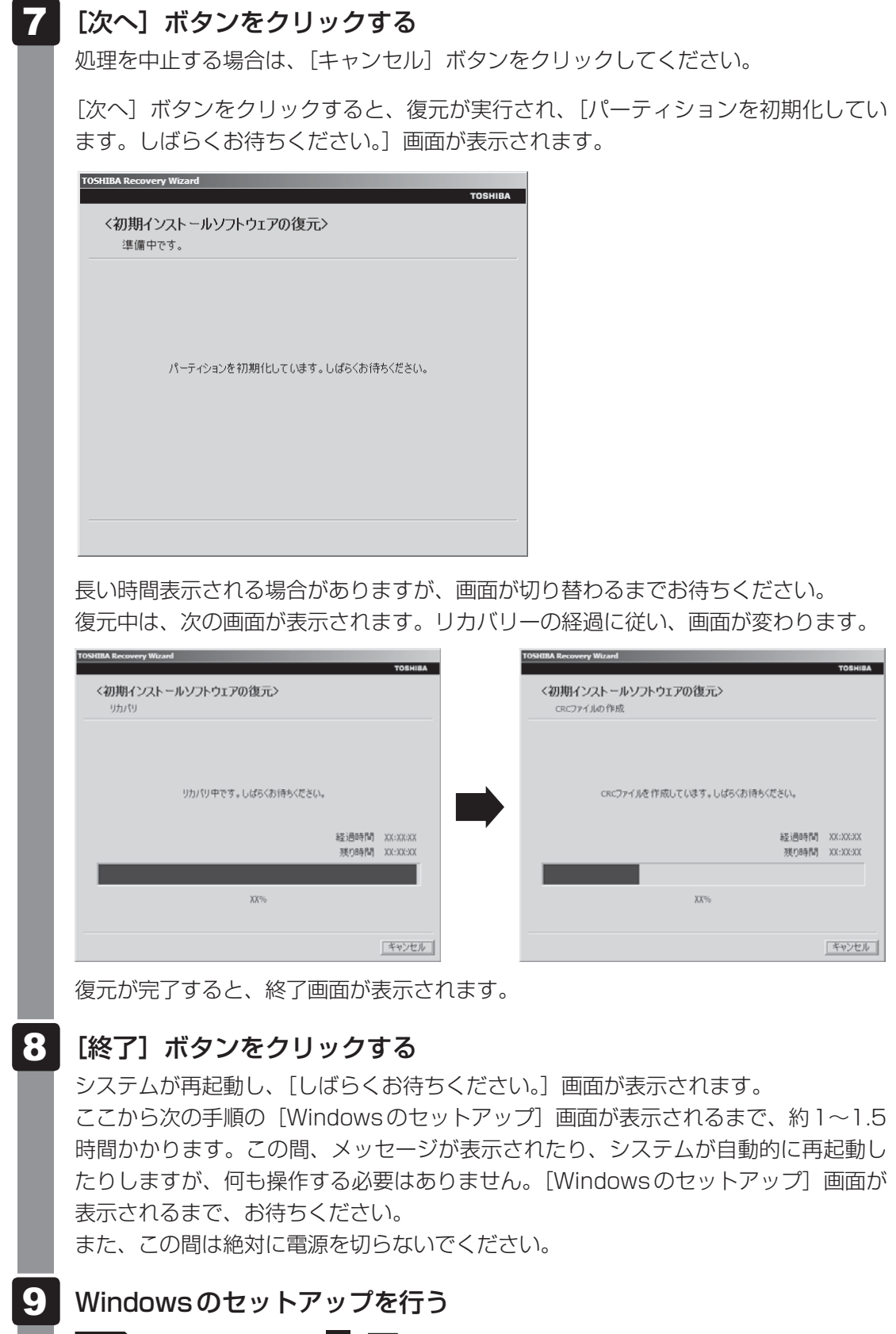

参照 詳細について「1章 3 - 1 - 4 Windowsのセットアップ」

### その他のリカバリーメニューについて

「本節 2 ハードディスクドライブからリカバリーをする」の手順 6 の [初期インストール ソフトウェアの復元] 画面の、[パーティションサイズを変更せずに復元] 以外のメニューの意 味と動作は次のようになります。

#### ■ご購入時の状態に復元(システム回復オプションあり)

パソコンを購入したときの状態(パーティションが2個の状態)に戻します。

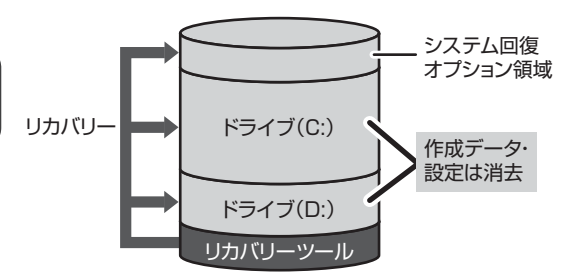

作成したデータ、設定した項目、インストール したアプリケーションなどがすべて消去され、 ご購入時のパーティション、システム、アプリ ケーションが復元された状態になります。

手順 6 では、[ご購入時の状態に復元(システム回復オプションあり)] をチェックして [次へ] ボタンをクリックしてください。「ハードディスクの内容は、すべて消去されます。」というメッセージが表示されます。

#### ■ パーティションサイズを指定して復元

ハードディスクドライブ(C:)のサイズを変更します。

ハードディスクドライブ(C:)以外の領域区分(パーティション)は消去され、1つの領域になります。この領域はそのままではドライブとして認識されず、使用することはできません。 リカバリー後、「コントロールパネル」の「ディスクの管理」から再設定を行うと、再びドライ ブとして使用できるようになります。

参照 ディスクの管理「本章 4 - 1 パーティションを変更してリカバリーをした場合」

リカバリーを行うと、作成したデータ、設定した項目、インストールしたアプリケーションな どがすべて消去され、ご購入時のシステムやアプリケーションが復元された状態になります。

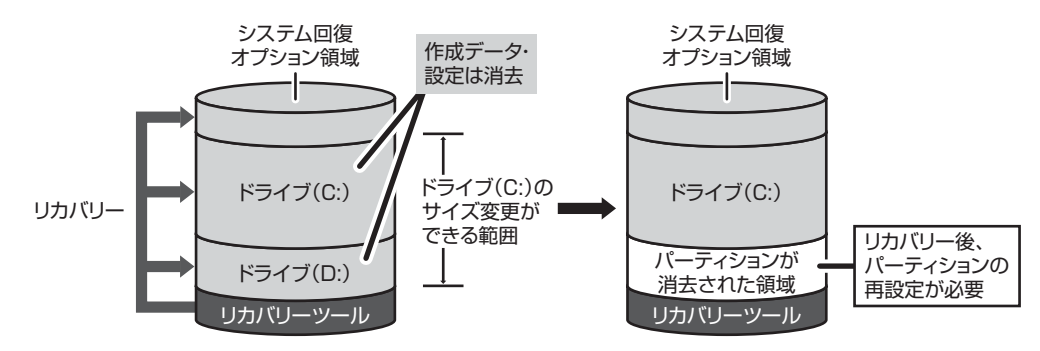

手順 6 では次の操作を行ってください。

①[パーティションサイズを指定して復元]をチェックする

- ② [C:ドライブのサイズ] で ・ をクリックしてパーティション(ハードディスクドライブ(C:))のサイズを指定する
- ③[次へ] ボタンをクリックする

「ハードディスクの内容は、すべて消去されます。」というメッセージが表示されます。

# 3 リカバリーメディアからリカバリーをする

リカバリーメディアは、あらかじめ作成しておく必要があります。

参照
リカバリーメディアの作成『オンラインマニュアル』

DVDのリカバリーメディアでリカバリーする場合は、あらかじめ外付けのDVDドライブ(市 販品)を接続してください。

参照 接続方法『DVD ドライブに付属の説明書』

- 1 ACアダプターと電源コードを接続する
- 2 リカバリーメディアをセットして、パソコンの電源を切る リカバリーメディアが複数枚ある場合は、「ディスク1」からセットしてください。 USBフラッシュメモリの場合はUSBコネクタに差し込んでください。

参照 USBフラッシュメモリの場合『オンラインマニュアル』 CD/DVDの場合『DVDドライブに付属の説明書』

3 電源スイッチを押し、製品ロゴが表示されている間に F12 キーを数回 押す 各種パスワードを設定している場合は、パスワードの入力をうながすメッセージが表

Gite (スワートを設定している場合は、バスワートのバリをうなが リスワビーフが表示されます。パスワードを入力して ENTER キーを押してください。
 参照 電源スイッチの押しかた「1章 3 - 3 電源を入れる」

### 4 ↑または↓キーで起動ドライブを選択する

リカバリーメディアがDVDの場合はドライブを示す項目([ODD] など)、リカバリー メディアがUSBフラッシュメモリの場合はUSBフラッシュメモリを示す項目 ([USB] など)を選択し、*ENTER*キーを押してください。

■「TOSHIBA Recovery Wizard」か「システム回復オプション」かを選択 する画面が表示された場合

[TOSHIBA Recovery Wizard] をチェックし、[次へ] ボタンをクリックしてください。

「システム回復オプション」には、パソコンを使用するうえでのさまざまなトラブ ルやデータ保護に対応したメニューが用意されています。

詳しくは、「4章 2 システム回復オプションについて」を参照してください。

メッセージ画面が表示されます。

### 5 画面の内容を確認し、[はい] ボタンをクリックする

[復元方法の選択] 画面が表示されます。

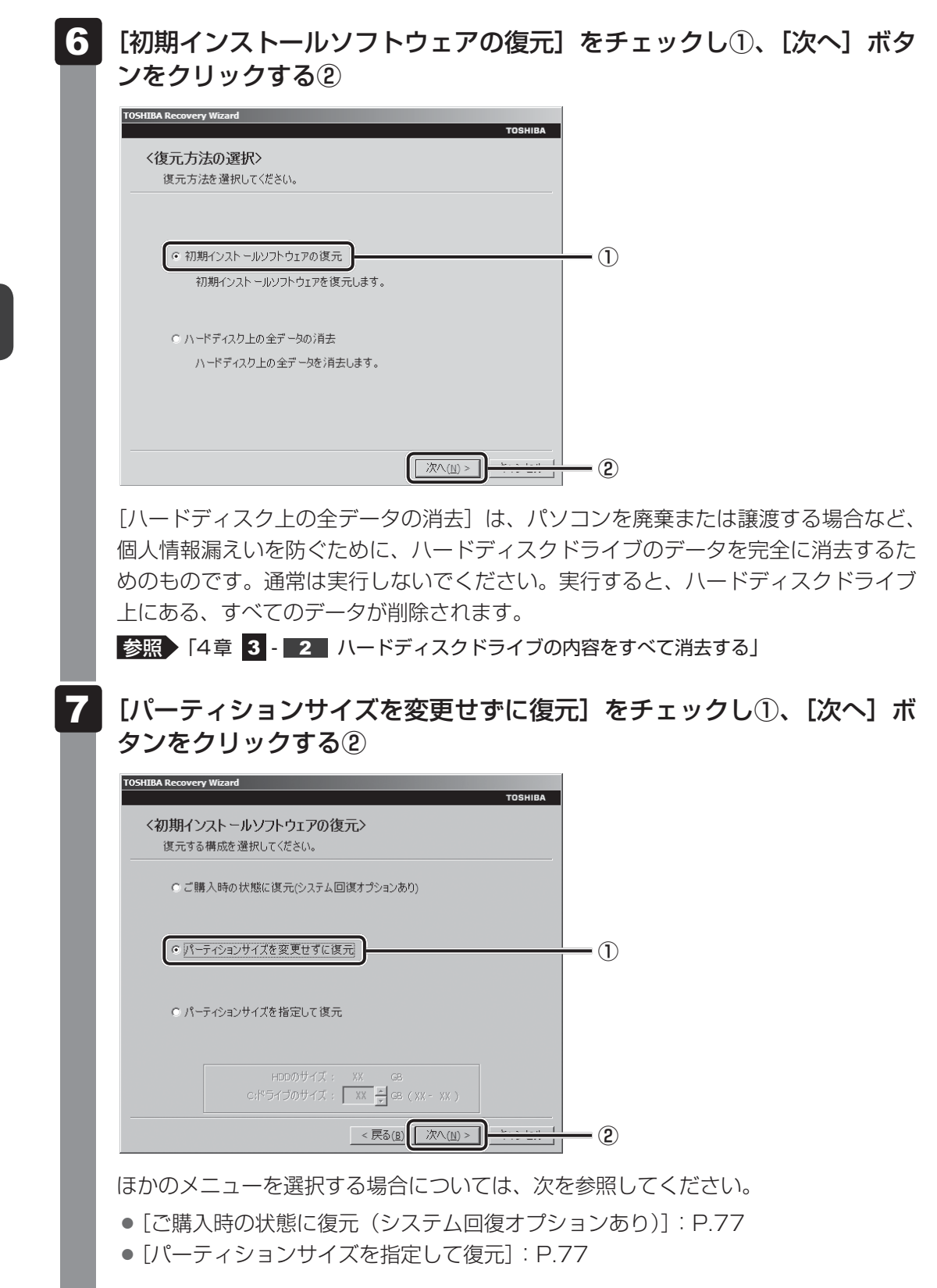

#### ● [パーティションサイズを変更せずに復元] の意味と動作

すでにハードディスクドライブの領域を分割している場合などに使用します。ハー ドディスクドライブ(C:)がリカバリーされ、それ以外の領域のデータはそのまま 残ります。

ハードディスクドライブ(C:)にあたる領域は、作成したデータ、設定した項目、 インストールしたアプリケーションなどがすべて消去され、ご購入時のシステムや アプリケーションが復元された状態になります。

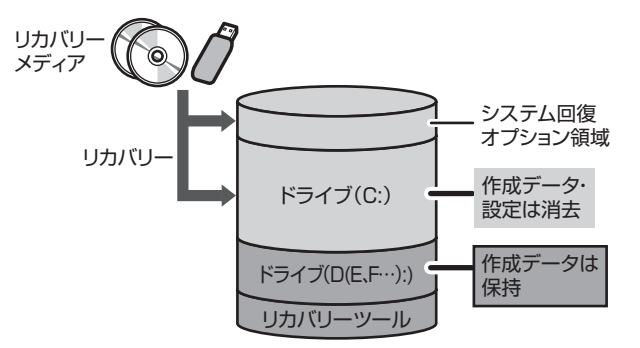

(ハードディスクドライブの領域を分割している場合の例)

「先頭パーティションのデータは、すべて消去されます。」というメッセージが表示されます。

### 💭 🗙 E

 リカバリーツールとシステム回復オプションの領域が確保されているため、ハードディスク ドライブの100%を使用することができません。

### 8 [次へ] ボタンをクリックする

処理を中止する場合は、「キャンセル」ボタンをクリックしてください。

[次へ] ボタンをクリックすると、復元が実行され、[パーティションを初期化しています。しばらくお待ちください。] 画面が表示されます。

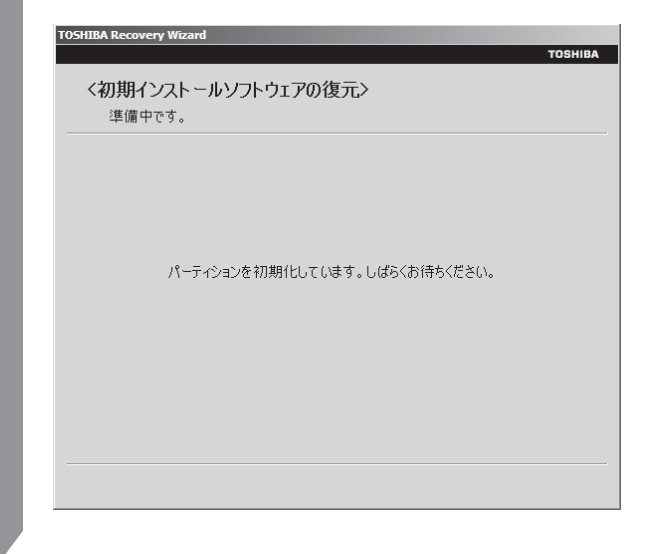

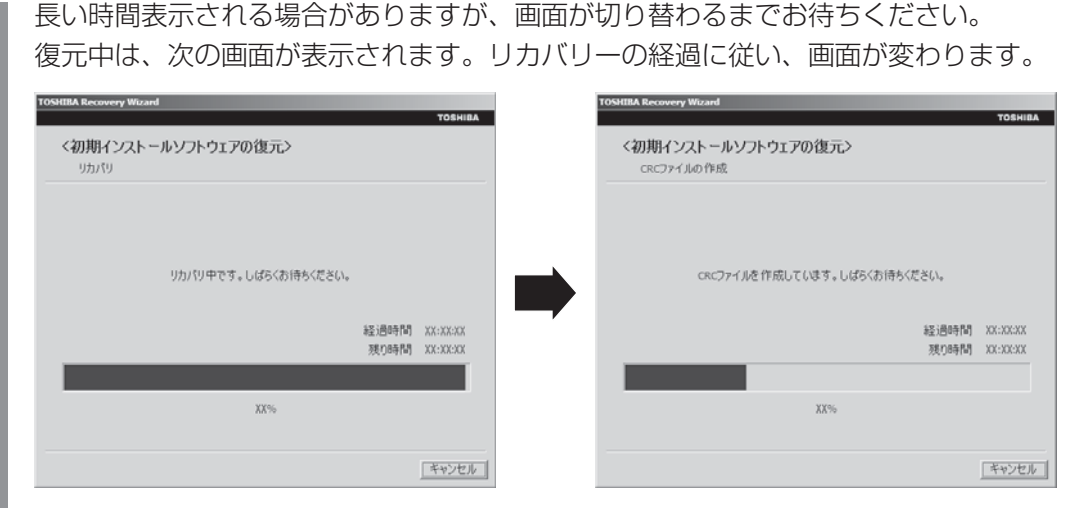

\*最初に[コピーしています。]画面が表示される場合があります。長い時間表示される場合があり ますが、画面が切り替わるまでお待ちください。

リカバリーメディアが複数枚ある場合は、メディアを入れ替えるメッセージが表示され、ディスクトレイが開きます。メディアの番号順に入れ替え、[OK] ボタンをクリックしてください。

復元が完了すると、終了画面が表示されます。

# 9 リカバリーメディアの種類により次の操作を行う

#### ■DVDの場合

- [終了] ボタンをクリックする 自動的にディスクトレイが開きます。
- ②リカバリーメディアを取り出す

#### ■USBフラッシュメモリの場合

①USBフラッシュメモリを取りはずす
 ②[終了] ボタンをクリックする

システムが再起動し、[しばらくお待ちください。]画面が表示されます。 ここから次の手順の [Windowsのセットアップ]画面が表示されるまで、約1~1.5 時間かかります。この間、メッセージが表示されたり、システムが自動的に再起動し たりしますが、何も操作する必要はありません。[Windowsのセットアップ]画面が 表示されるまで、お待ちください。 また、この間は絶対に電源を切らないでください。

# **0** Windowsのセットアップを行う

参照 詳細について「1章 3 - 1 - 4 Windowsのセットアップ」

**76** 

# その他のリカバリーメニューについて

「本節 3 リカバリーメディアからリカバリーをする」の手順 7 の [初期インストールソフトウェアの復元] 画面の、[パーティションサイズを変更せずに復元] 以外のメニューの意味と動作は次のようになります。

### ■ご購入時の状態に復元(システム回復オプションあり)

パソコンを購入したときの状態(パーティションが2個の状態)に戻します。

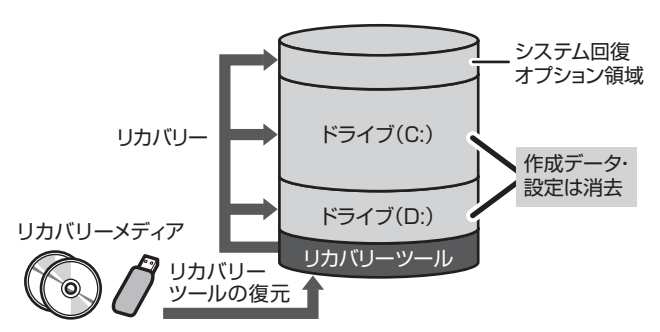

作成したデータ、設定した項目、イン ストールしたアプリケーションなどが すべて消去され、ご購入時のパーティ ション、システム、アプリケーション が復元された状態になります。

手順 7 では、[ご購入時の状態に復元 (システム回復オプションあり)] をチェックして [次へ] ボタンをクリックしてください。「ハードディスクの内容は、すべて消去されます。」というメッセージが表示されます。

### ■パーティションサイズを指定して復元

ハードディスクドライブ(C:)のサイズを変更します。

ハードディスクドライブ(C:)以外の領域区分(パーティション)とリカバリーツールの領域 は消去され、1つの領域になります。この領域はそのままではドライブとして認識されず、使 用することはできません。リカバリー後、「コントロールパネル」の「ディスクの管理」から再 設定を行うと、再びドライブとして使用できるようになります。リカバリーツールの領域は消 去されるため、作成したリカバリーメディアは大切に保管してください。

### 参照 ディスクの管理「本章 4 - 1 パーティションを変更してリカバリーをした場合」

リカバリーを行うと、作成したデータ、設定した項目、インストールしたアプリケーションな どがすべて消去され、ご購入時のシステムやアプリケーションが復元された状態になります。

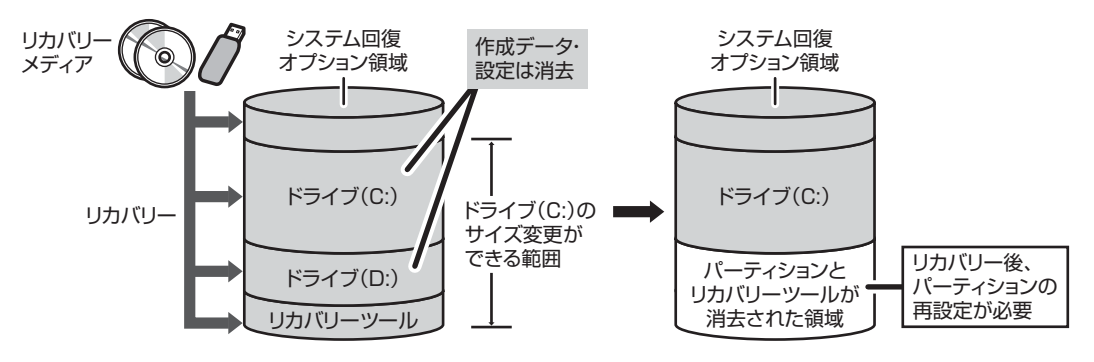

手順 7 では次の操作を行ってください。

- ①[パーティションサイズを指定して復元]をチェックする
- ② [C:ドライブのサイズ] で ・ をクリックしてパーティション(ハードディスクドライブ (C:))のサイズを指定する
- ③[次へ] ボタンをクリックする
  - 「ハードディスクの内容は、すべて消去されます。」というメッセージが表示されます。

4 リカバリーをしたあとは

購入後に変更した設定がある場合は、Windowsのセットアップ後に、もう一度設定をやり直 してください。また、周辺機器の接続、購入後に追加したアプリケーションのインストールも、 Windowsのセットアップ後に行ってください。

その他必要に応じて、インターネットやメールの再設定、ウイルスチェックソフトの設定や更 新などが必要です。

参照 詳細について「本章 2 - 2 リカバリー (再セットアップ)の流れ」

ここでは次の点を説明します。

- パーティションの設定
- バックアップデータの復元

### 💭 🗶 E

● Office 搭載モデルの場合、リカバリー後、Office 製品の初回起動時にライセンス認証が必要になります。

● 一部のアプリケーションは、リカバリー後に再インストールをする必要があります。

参照 詳細について「本章 5 プレインストールのアプリケーションを再インストールする」

# 1 パーティションを変更してリカバリーをした場合

[パーティションサイズを指定して復元]を選択してリカバリーをした場合のみ、リカバリー後 すみやかに次の設定を行ってください。

# お願い パーティションを設定するにあたって =

● Windowsの「ディスクの管理」を使用すると、ボリュームがないプライマリパーティションが 表示されます。このパーティションにはリカバリー(再セットアップ)するためのデータが保存 されていますので、削除しないでください。削除した場合、リカバリーはできなくなります。

- 1 管理者ユーザーアカウントでログオンする
- 3 [ 🔩 システムとセキュリティ] → [ 🔂 管理ツール] をクリックする
- 4 [ 💏 コンピューターの管理] をダブルクリックする
- 5 画面左側の [ 📄 ディスクの管理] をクリックする 設定していないパーティションは [未割り当て] と表示されます。

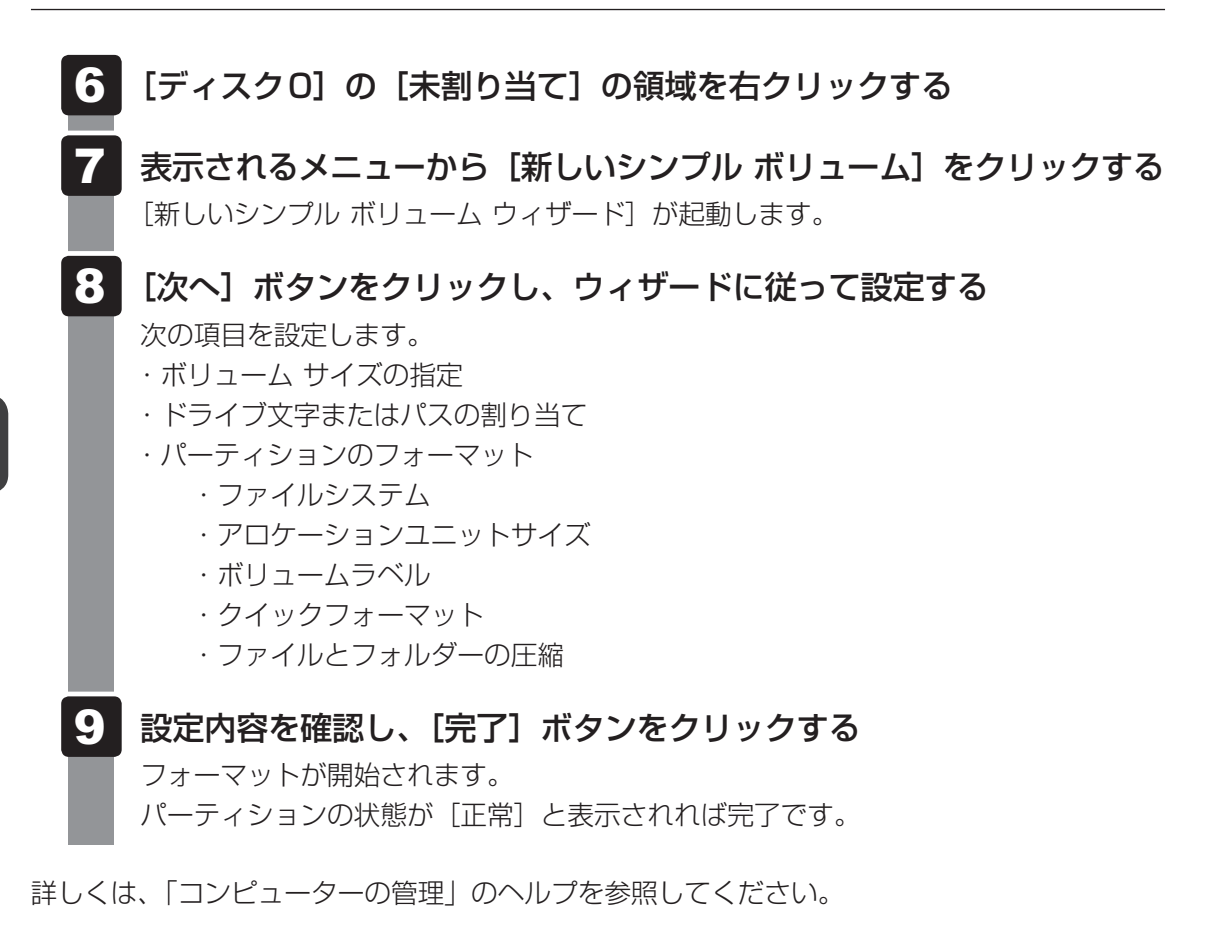

# ヘルプの起動

【コンピューターの管理】画面のメニューバーから [ヘルプ] → [トピックの検索] をクリックする

# 2 バックアップしておいたデータを復元する

バックアップをとっておいたデータを使いたい場合は、バックアップした記録メディアからデー タを読み込んでください。

#### ■インターネット接続の設定情報

インターネット接続の設定情報は、データのバックアップがとれません。 プロバイダーから送られてきた書類や、お客様ご自身で設定情報を控えておいたメモなどを元 に、もう一度設定し直してください。

### ■ MS-IMEで登録した単語

詳しくは、「MS-IME」のヘルプを確認してください。

### ■ [ドキュメント]、[お気に入り]のデータや、その他のファイルやフォルダーなど

- [ドキュメント] (または [マイ ドキュメント])、[ピクチャー] (または [マイ ピクチャー]) などのデータ
- 購入後にデスクトップに保存したデータ
- Microsoft Internet Explorerの [お気に入り] のデータ
- メール送受信データ
- メールアドレス帳
- プレインストールされているアプリケーションのデータやファイル
- 購入後にインストールしたアプリケーションのデータ
- 購入後に作成したフォルダーとファイル
- 参照 メール送受信データ、メールアドレス帳の復元について 『メールソフトに付属の説明書』

「東芝ファイルレスキュー」など、アプリケーションによってバックアップ方法や復元方法が用 意されている場合は、その方法に従って復元してください。詳しくは、アプリケーションのへ ルプを参照してください。

参照 東芝ファイルレスキューでのデータの復元

「本章 1 - 1 - 2 救助したデータを復元する」

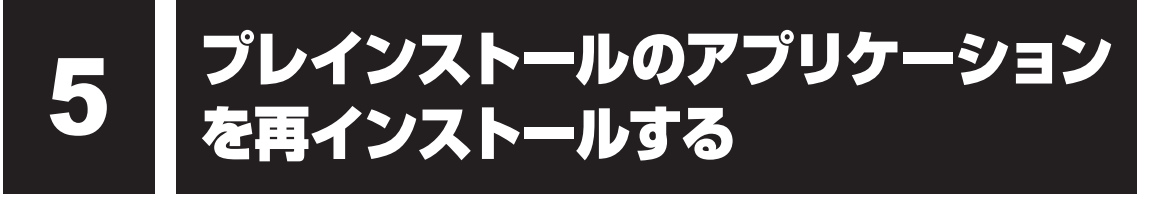

本製品にプレインストールされているアプリケーションは、一度削除してしまっても、必要な アプリケーションやドライバーを指定して再インストールすることができます。

同じアプリケーションがすでにインストールされているときは、コントロールパネルの「プロ グラムのアンインストール」または各アプリケーションのアンインストールプログラムを実行 して、アンインストールを行ってください。

アンインストールを行わずに再インストールを実行すると、正常にインストールできない場合 があります。ただし、上記のどちらの方法でもアンインストールが実行できないアプリケーショ ンは、上書きでインストールしても問題ありません。

## **1** 操作手順

[スタート] ボタン(

 [すべてのプログラム] → [アプリケーションの再インストール] をクリックする

### 2 [セットアップ画面へ]をクリックする

アプリケーションやドライバーのセットアップメニュー画面が表示されます。アプリ ケーションやドライバーのセットアップメニューは、カテゴリごとのタブに分かれて います。

● 「ドライバ」のセットアップ

(表示例)

初めて起動したときは、[ドライバー] タブが表示されています。タブをクリックし て再インストールしたいアプリケーションを探してください。 画面左側にはアプリケーションの一覧が表示されています。 画面右側にはアプリケーションの説明が書かれていますので、よくお読みください。

# 3 画面左側のアプリケーション名を選択し、画面右側の[「XXX」のセットアップ]をクリックする

「XXX」にはアプリケーション名が入ります。 選択したメニューによっては別の言葉が表示されます。説明文の下の、下線が引かれ ている言葉をクリックしてください。

### 4 表示されるメッセージに従ってインストールを行う

「XXXXX(ファイル名)を実行または保存しますか?」というメッセージが表示された場合は、[実行] ボタンをクリックしてください。

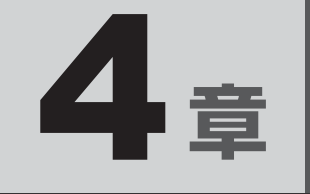

# 困ったときは

パソコンの操作をしていて困ったときに、どうしたら良いかをQ&A形 式で説明しています。トラブルが起こったときは、あわてずに、この 章や『オンラインマニュアル』を読んで、解消方法を探してみてくだ さい。

また、パソコン本体を捨てるときや人に譲るときに知っておいて欲し いことなども説明しています。

| 1 | Q&A集                                             | 84 |
|---|--------------------------------------------------|----|
| 2 | システム回復オプションについて                                  | 93 |
| З | 捨てるとき/人に譲るとき・・・・・・・・・・・・・・・・・・・・・・・・・・・・・・・・・・・・ | 94 |

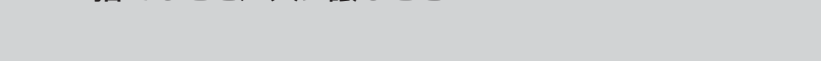

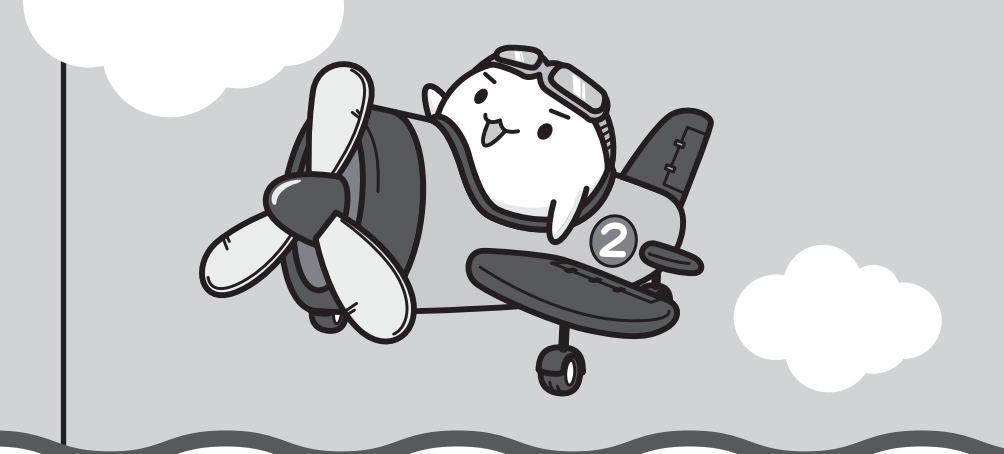

Q&A集

ここに掲載しているQ&A集のほかに、『オンラインマニュアル』にもQ&A集があります。 目的の項目が見つからないときは、『オンラインマニュアル』も参照してください。

| 1 | 電源を入れるとき/切るとき                                                                                       |        |
|---|----------------------------------------------------------------------------------------------------|--------|
|   | Q 電源スイッチを押して指をはなしても、Power LEDが点灯しない                                                                 | 85     |
|   | Q 電源が入るが、すぐに切れてしまう<br>電源が入らない                                                                       | 85     |
|   | Q 電源を入れたが、システムが起動しない                                                                                |        |
|   | Q 使用中に前触れもなく、突然電源が切れることがある                                                                          |        |
|   | Q しばらく操作しないとき、電源が切れる                                                                                | 87     |
| 2 | 画面/表示                                                                                               |        |
|   | Q 青い画面(ブルースクリーン)が表示され、操作できなくなった                                                                     | 88     |
| 3 | システム/ハードディスク                                                                                        | 88     |
|   |                                                                                                    | 00     |
|   | は ハノコンが心合しなくなうに                                                                                     | <br>88 |
|   | Q 再起動や電源を入れ直しても、トラブルが解消しない                                                                          |        |
|   |                                                                                                    |        |
| 4 | メッセージ                                                                                               |        |
|   | Q「パスワードを入力してください」と表示された                                                                             |        |
|   | Q「HDD/SSDのパスワードを入力してください」と表示された                                                                     |        |
|   | Q 起動時に「Windows再開ローダ」が表示され、<br>Windowsが起動しない                                                         | 90     |
|   | Q 起動時に「The firmware has detected that a CMOS<br>battery failure occurred. <f1> continue」と表示された</f1> | 90     |
|   | Q「システムの日付または時刻が無効です」と表示された                                                                          | 90     |
|   | Q 次のようなメッセージが表示された                                                                                  | 91     |
|   | Q その他のメッセージが表示された                                                                                   | 91     |
| 5 | その他                                                                                                 |        |
|   |                                                                                                    |        |

| Q | ハートティスクからリカハリーできなくなったときは |
|---|--------------------------|
| Q | 異常なにおいや過熱に気づいた!          |
| Q | 操作できない原因がどうしてもわからない      |

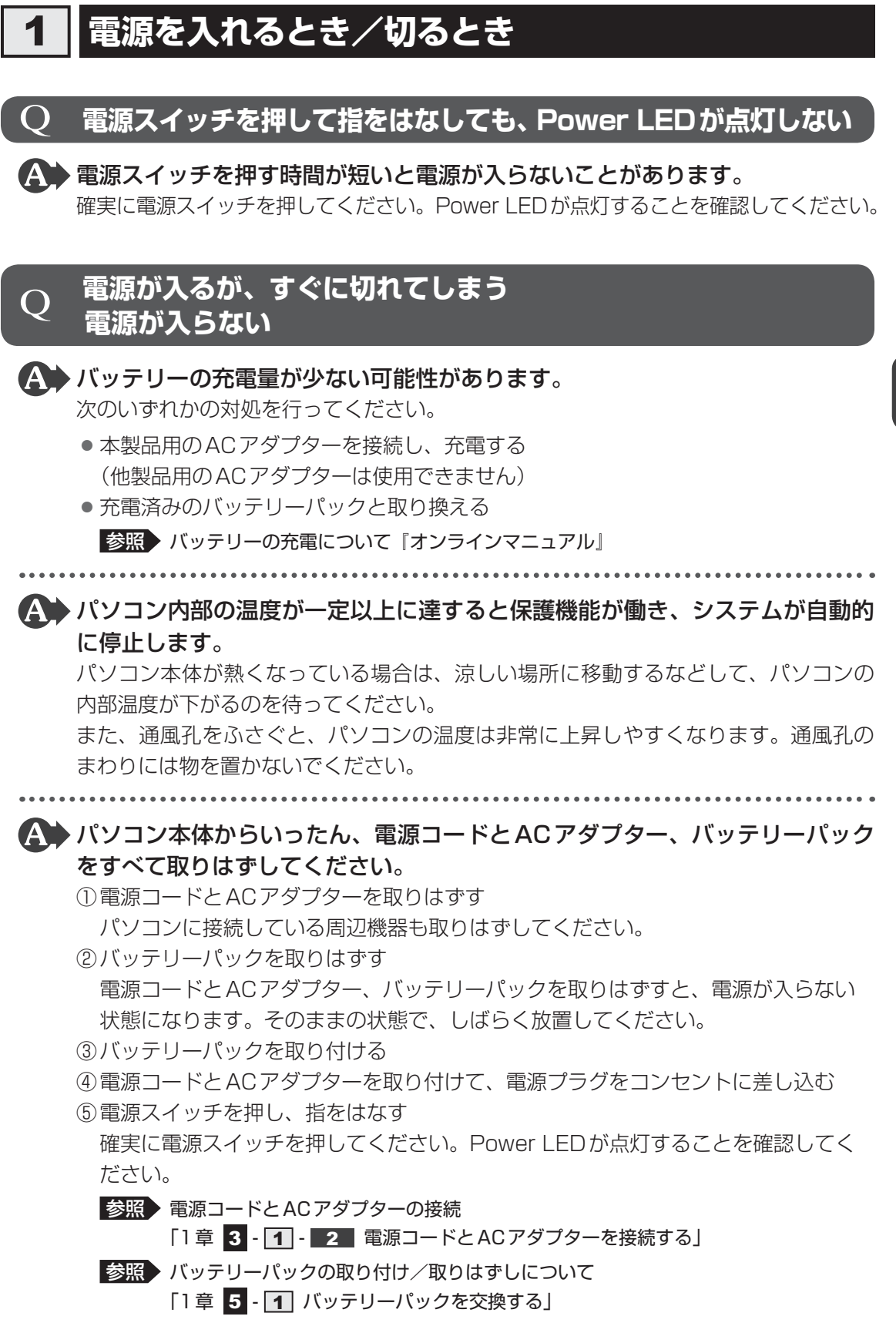

以上の手順でも解決できない場合は、東芝PCあんしんサポートに連絡してください。

<u>85</u>

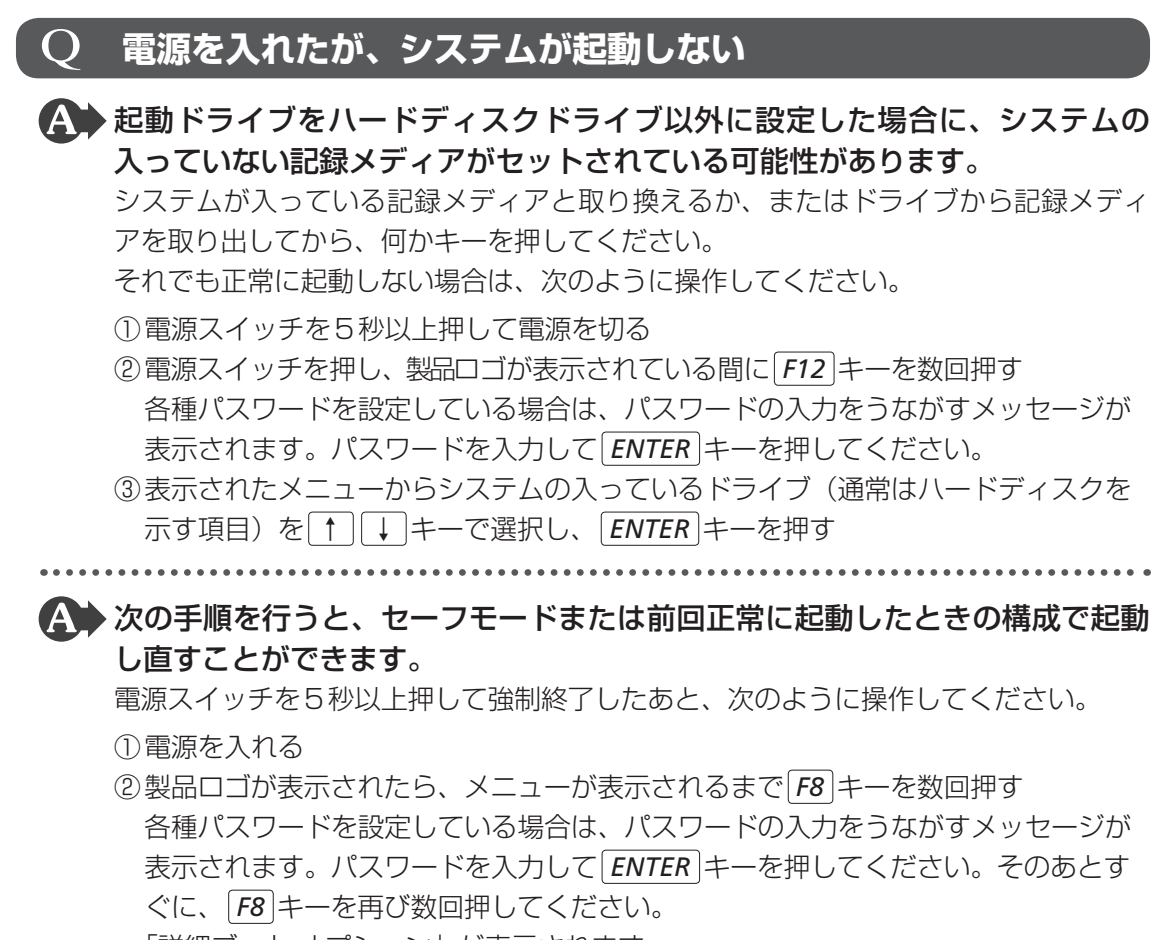

- 「詳細ブートオプション」が表示されます。
- ③目的に合わせて [セーフモード] または [前回正常起動時の構成 (詳細)] を選択し、 **ENTER** キーを押す

# Q 使用中に前触れもなく、突然電源が切れることがある

▲ パソコン内部の温度が一定以上に達すると保護機能が働き、システムが自動的 に停止します。

パソコン本体が熱くなっている場合は、涼しい場所に移動するなどして、パソコンの 内部温度が下がるのを待ってください。

また、通風孔をふさぐと、パソコンの温度は非常に上昇しやすくなります。通風孔の まわりには物を置かないでください。

それでも電源が切れる場合は、東芝PCあんしんサポートに連絡してください。

4

章

困ったときは

バッテリー駆動で使用している場合、バッテリーの充電量がなくなった可能性があります。

次のいずれかの対処を行ってください。

- 本製品用のACアダプターを接続し、充電する (他製品用のACアダプターは使用できません)
- 充電済みのバッテリーパックと取り換える

参照 バッテリーの充電について『オンラインマニュアル』

# **Q** しばらく操作しないとき、電源が切れる

# ▲ Power LED が緑色に点灯している場合、省電力機能が働いた可能性があります。

しばらくタッチパッドやキーボードを操作しないと、画面に表示される内容が見えな くなる場合があります。これは省電力機能が動作したためで、故障ではありません。 実際には電源が入っていますので、電源スイッチを押さないでください。

SHIFT キーを押すか、タッチパッドを操作すると表示が復帰します。

テレビまたは外部ディスプレイを接続している場合、表示が復帰するまでに10秒前後 かかることがあります。

▲ Power LEDがオレンジ色に点滅しているか、消灯の場合、自動的にスリープ または休止状態になった可能性があります。

ー定時間パソコンを使用しないときに、自動的にスリープまたは休止状態にするよう に設定されています。

復帰させるには、電源スイッチを押してください。

また、次の手順で設定を解除できます。

①[スタート] ボタン() → [コントロールパネル] をクリックする

- ②[ 📞 システムとセキュリティ] → [ 🎲 電源オプション] をクリックする
- ③利用する電源プランを選択し、[プラン設定の変更]をクリックする
- ④ [ディスプレイの電源を切る] および [コンピューターをスリープ状態にする] で [なし] を選択する
- [バッテリ駆動] と [電源に接続] にそれぞれ設定してください。
- ⑤ [変更の保存] ボタンをクリックする

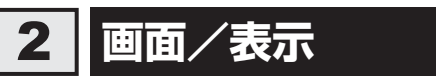

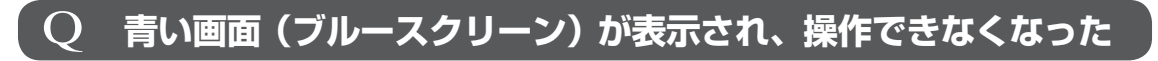

▲ 電源スイッチを5秒以上押してWindowsを強制終了してください。 システムが操作できなくなったとき以外は行わないでください。強制終了を行うと、 スリープ/休止状態は無効になります。また、保存されていないデータは消失します。 強制終了したあと、電源を入れ直してください。

▲ 以上の手順でも解決できない場合は、「本節 3 - Q 再起動や電源を入れ直しても、トラブルが解消しない」を確認してください。

# 3 システム/ハードディスク

# 2 パソコンが応答しなくなった

アプリケーションを終了できない場合や、アプリケーションを終了してもトラブルが解消しない場合は、パソコンを再起動してください。

 毎起動「1章 3 - 2 - 再起動」

▲ Windows起動時に問題が起きた場合や、パソコンを再起動できない場合は、 電源スイッチを5秒以上押してWindowsを強制終了してください。

システムが操作できなくなったとき以外は行わないでください。強制終了を行うと、 スリープ/休止状態は無効になります。また、保存されていないデータは消失します。 強制終了したあと、電源を入れ直してください。

▲ 以上の手順でも解決できない場合は、「本項 - Q 再起動や電源を入れ直しても、 トラブルが解消しない」を確認してください。

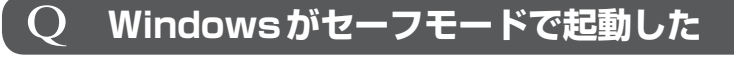

▲ パソコンを再起動してください。
 参照 再起動「1章 3-2-再起動」

▲ 以上の手順でも解決できない場合は、「本項 - Q 再起動や電源を入れ直しても、 トラブルが解消しない」を確認してください。

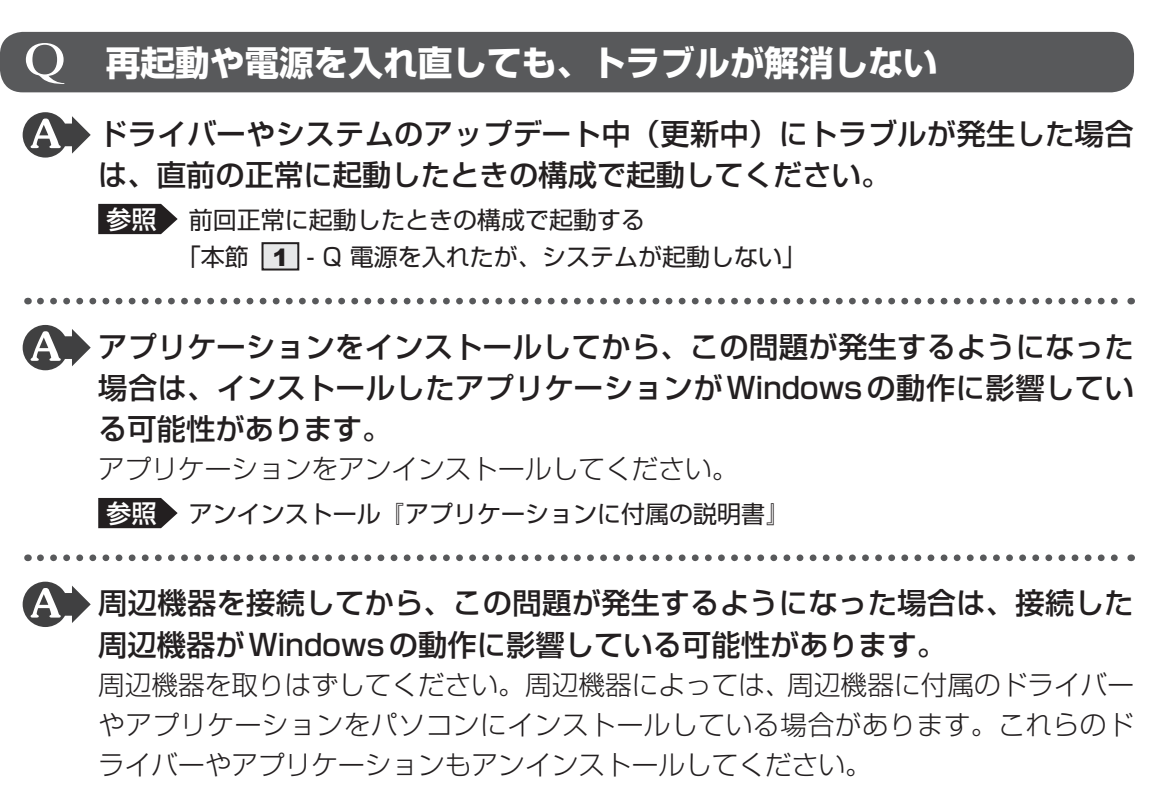

参照 周辺機器の取り扱いについて『周辺機器に付属の説明書』

# 4 メッセージ

# Q 「パスワードを入力してください」と表示された

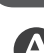

▲ 「東芝HWセットアップ」またはBIOSセットアップで設定したパスワードを 入力し、 ENTER キーを押してください。

パスワードを忘れた場合は、使用している機種(型番)を確認後、東芝PCあんしんサ ポートに連絡してください。有料にてパスワードを解除します。その際、身分証明書(お 客様自身を確認できる物)の提示が必要となります。

# Q 「HDD/SSDのパスワードを入力してください」と表示された

### ▲ BIOS セットアップで設定したHDDパスワードを入力し、ENTER キーを押し てください。

HDDパスワードを忘れてしまった場合は、ハードディスクドライブは永久に使用できなくなり、交換対応となります。東芝PCあんしんサポートに連絡してください。交換対応は有料です。その際、身分証明書(お客様自身を確認できる物)の提示が必要となります。

# 起動時に「Windows再開ローダ」が表示され、 Windowsが起動しない

ハードウェアの接続に不具合が起きた、または何らかの原因で電源を切る前の 状態を再現できなくなったというメッセージです。 休止状態のままメモリの取り付け/取りはずしをしたときなどに表示されます。電源 を切る前の状態は再現できません。

次の操作を行ってください。

- ①「Windows 再開ローダ」で「復元データを削除してシステムブートメニューに進む」 が反転表示していることを確認し、 *ENTER* キーを押す
- ②「Windows エラー回復処理」で「Windows を通常起動する」が反転表示している ことを確認し、
   ENTER キーを押す Windows が起動します。

# 2 起動時に「The firmware has detected that a CMOS battery failure occurred. <F1> continue」と表示された

### ▲ 時計用電池がなくなりました。

時計用電池を交換する必要があります。 東芝PCあんしんサポートに相談してください。

# Q 「システムの日付または時刻が無効です」と表示された

### ▲ 日付と時刻を設定してください。

Windows Updateやアプリケーションのセットアップを行う場合は、正しい日付と時 刻を設定してから行ってください。

参照 日付と時刻の設定について『Windows ヘルプとサポート』

# **Q 次のようなメッセージが表示された**

- [Insert system disk in drive.Press any key when ready]
- [Non-System disk or disk error Replace and press any key when ready]
- [Invalid system disk Replace the disk,and then press any key]
- [Boot:Couldn't Find NTLDR Please Insert another disk]
- [Disk I/O error Replace the disk,and then press any key]
- [Cannot load DOS press key to retry]
- [Remove disks or other media.Press any key to restart]
- [NTLDR is missing Press any key to restart]
- ▲ CD/DVDや、USBフラッシュメモリなどの起動ディスクを取り出し、何か キーを押してください。

上記の操作を行っても解決しない場合は、『東芝PCサポートのご案内』で必要事項を 確認のうえ、東芝PCあんしんサポートに連絡してください。

# Q その他のメッセージが表示された

▲●『使用しているシステムやアプリケーションに付属の説明書』を確認してください。

その他

# Q ハードディスクからリカバリーできなくなったときは

ハードディスクドライブに搭載されているリカバリー(再セットアップ)ツー ル(システムを復元するためのもの)のデータが破損、もしくは誤って消去されている可能性があります。

また、市販のソフトウェアを使用してパーティションの構成を変更すると、リ カバリーができなくなることがあります。

「TOSHIBA Recovery Media Creator」で作成したリカバリーメディアを使って、 リカバリーしてください。

参照 リカバリーの操作方法 [3章 3 - 3 リカバリーメディアからリカバリーをする]

リカバリーメディアがない場合は、修理が必要になる可能性があります。東芝PCあんしんサポートに相談してください。

参照 修理のお問い合わせについて『東芝PCサポートのご案内』

# **異常なにおいや過熱に気づいた!**

パソコン本体、周辺機器の電源を切り、電源コードの電源プラグをコンセントから抜いてください。安全を確認してバッテリーパックをパソコン本体から取りはずしてから東芝PCあんしんサポートに相談してください。
なお、連絡の際には次のことを伝えてください。

- 使用している機器の名称
- 購入年月日
- 現在の状態(できるだけ詳しく連絡してください)

参照 修理のお問い合わせについて『東芝PC サポートのご案内』

# **Q**操作できない原因がどうしてもわからない

「オンラインマニュアル』の「トラブル対処法」を確認してください。
 『オンラインマニュアル』の「トラブル対処法」では、トラブルを解決するための対処
 手順を説明しています。ご確認ください。

参照
『オンラインマニュアル』

▲ パソコン本体のトラブルの場合は、『東芝PCサポートのご案内』で必要事項を 確認のうえ、東芝PCあんしんサポートに連絡してください。

OSやアプリケーションのトラブルの場合は、各アプリケーションのサポート
 窓口にお問い合わせください。

参照 OSやアプリケーションのお問い合わせ先「付録 2 お問い合わせ先」

▲ 周辺機器のトラブルの場合は、各周辺機器のサポート窓口にお問い合わせください。

参照 周辺機器のお問い合わせ先『周辺機器に付属の説明書』

4章 困ったときは

# システム回復オプションについて

本製品には、「システム回復オプション」が用意されています。「システム回復オプション」とは、 Windowsが正常に起動しなくなった場合に、問題を解決して起動できるようにするメニュー が集まったものです。

# 電源を入れる

2

- 2 製品ロゴが表示されたら、メニューが表示されるまで F8 キーを数回押す 各種パスワードを設定している場合は、パスワードの入力をうながすメッセージが表示されます。パスワードを入力して ENTER キーを押してください。そのあとすぐに、 F8 キーを再び数回押してください。 「詳細ブート オプション」が表示されます。
- **3** [コンピューターの修復] を選択し、 ENTER キーを押す キーボードの選択画面が表示されます。
- **4** [日本語] を選択し、[次へ] ボタンをクリックする ログオン画面が表示されます。
- 5 ユーザー名を選択し、Windows ログオンパスワードを入力する

# 6 [OK] ボタンをクリックする

「システム回復オプション」が起動します。

- スタートアップ修復 システムファイルの不足や破損など、Windowsの正常な起動を妨げる可能性のあ る問題を解決し、正常に起動できるようにします。
- システムの復元
   システムファイルを正常に機能していた日時の状態に復元することができます。
- システム イメージの回復
   以前に作成したシステム イメージを使用して、コンピューターを回復します。
   システム イメージの詳細は、『Windows ヘルプとサポート』を参照してください。
- Windows メモリ診断 メモリが正常に機能しているかどうかを確認します。
- コマンド プロンプト コマンド プロンプトに切り替えます。
- TOSHIBA Recovery Tools
   リカバリー(再セットアップ)メニューと、「東芝ファイルレスキュー」を表示します。

### 7 使いたいメニュー名をクリックする

このあとの操作は、メニューによって異なります。表示された画面の指示に従って操 作してください。

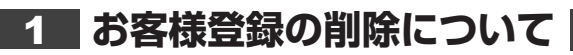

### ホームページから削除する

3

- 東芝ID(TID)をお持ちの場合はこちらからお願いします。
- ①インターネットで「http://toshibadirect.jp/room1048/」へ接続する
- ②ページ右の [ログイン] をクリックする
  - [ログイン] 画面が表示されます。
- ③ [東芝ID (TID)] と [パスワード] に入力し、[ログイン] ボタンをクリックする マイページが表示されます。
- ④ページ右下の [退会] をクリックする
- ※ 退会ではなく、商品の削除のみのお客様は、マイページの「登録済み商品一覧」で商品削 除を行ってください。
- ※ Room1048を退会されますと、「東芝ダイレクト」での購入履歴や Room1048 会員限 定サービスなどもご利用いただけなくなりますので、あらかじめご了承ください。

### ● 電話で削除する

- 「東芝ID事務局(お客様情報変更)」までご連絡ください。
- 東芝ID事務局(お客様情報変更)
   TEL
   OE ZO OO 1042(ナビダイナ)
  - TEL : 0570-09-1048 (ナビダイヤル)
  - 受付時間 : 10:00~17:00 (土・日、祝日、東芝特別休日を除く)

紹介しているホームページや電話番号は、お客様登録の内容変更や削除に関するお問い合わせ 窓口です。

技術的なご相談や修理に関するお問い合わせは、『東芝PCサポートのご案内』を確認してください。

またリサイクルに関しては、『東芝PCサポートのご案内』を参照してください。

# 2 ハードディスクドライブの内容をすべて消去する

パソコン上のデータは、削除操作をしても実際には残っています。普通の操作では読み取れな いようになっていますが、特殊な方法を実行すると削除したデータでも再現できてしまいます。 そのようなことができないように、パソコンを廃棄または譲渡する場合など、他人に見られた くないデータを読み取れないように、消去することができます。

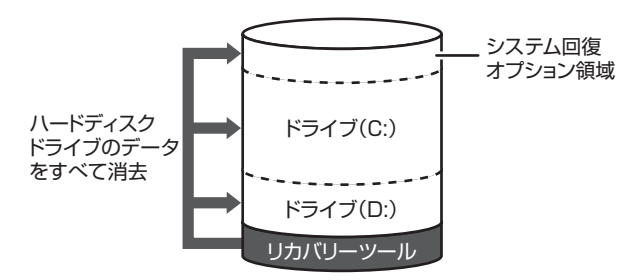

(ハードディスクドライブの リカバリーツールを使用する場合)

なお、ハードディスクドライブに保存されている、データやプログラムなどはすべて消失します。 パーティションも消失します。これらを復元することはできませんので、注意してください。

### 操作手順

ハードディスクドライブの内容を削除するには、ハードディスクドライブのリカバリーツール、 または作成したリカバリーメディアを使用します。

ハードディスクドライブのリカバリーツールを使用すると、ハードディスクドライブ内のデー タはすべて消去されますが、リカバリーツールは残ります。作成したリカバリーメディアを使 用すると、ハードディスクドライブ内のデータと共にリカバリーツールも消去されます。

#### ■ ハードディスクドライブのリカバリーツールから行う方法

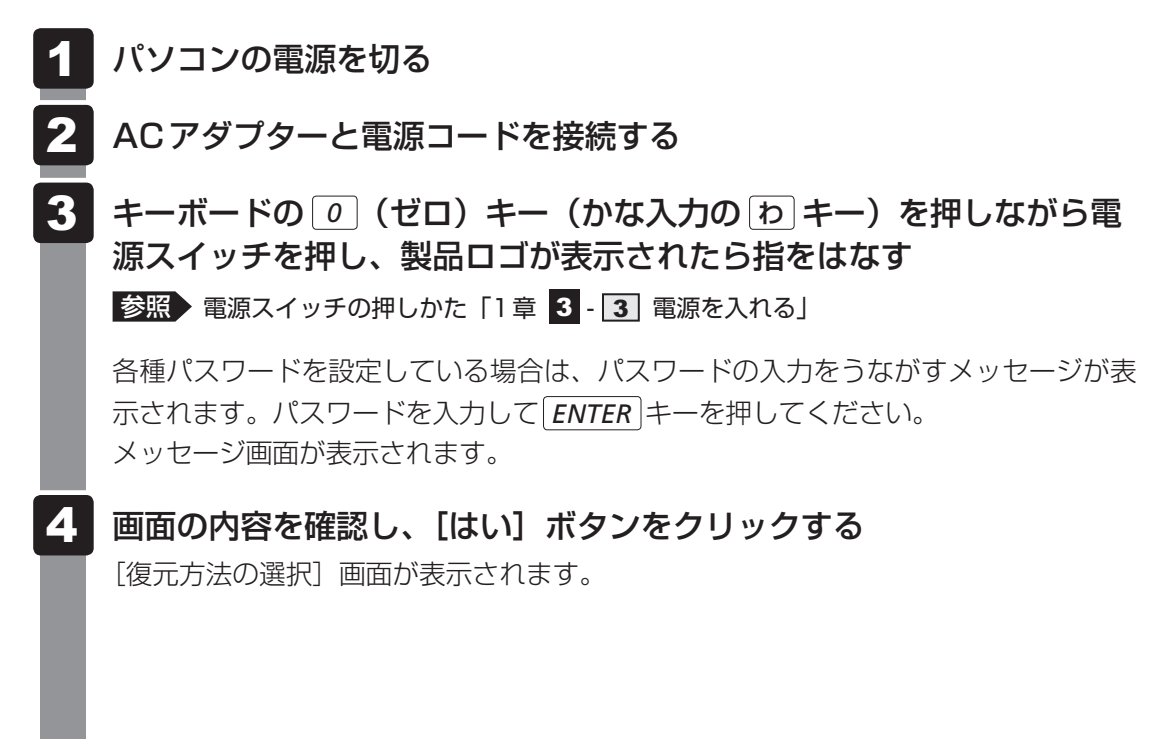

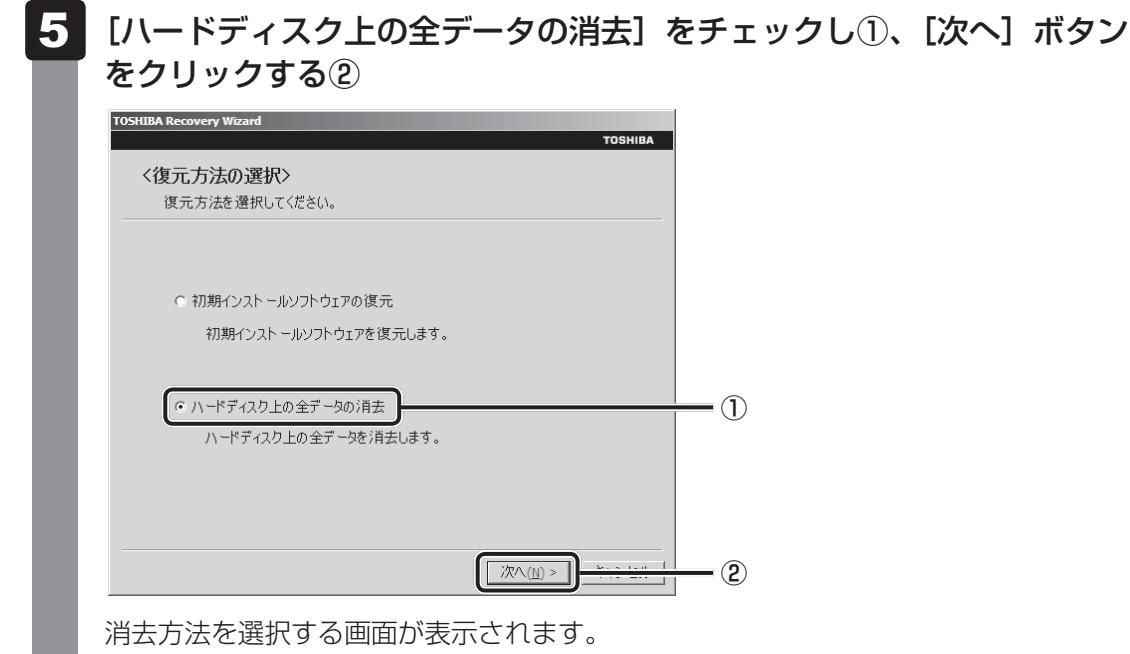

#### 6 目的に合わせて、[標準データの消去] または [機密データの消去] を チェックし①、[次へ] ボタンをクリックする②

通常は「標準データの消去」を選択してください。データを読み取れなくなります。 より確実にデータを消去するためには、[機密データの消去]を選択してください。数 時間かかりますが、データは消去されます。

-(1)

- (2)

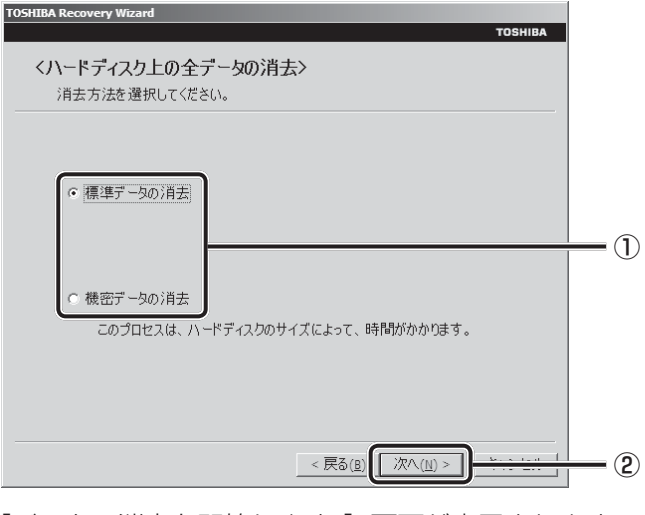

[データの消去を開始します。] 画面が表示されます。

96

## 【次へ] ボタンをクリックする

処理を中止する場合は、「キャンセル」ボタンをクリックしてください。

[次へ] ボタンをクリックすると消去が実行され、消去中は次の画面が表示されます。

| <ハードディスク上の全データの消去><br>データの消去 |                             |                    |
|------------------------------|-----------------------------|--------------------|
|                              |                             |                    |
|                              |                             |                    |
|                              |                             |                    |
| ハードディスクのデータを消去中です。し          | ばらくお待ちください。                 |                    |
| ハードディスクのデータを消去中です。し          | ばらくお待ちください。                 | ~~.~.              |
| ハードディスクのデータを消去中です。し          | ばらくお待ちください。<br>経過時間<br>残り時間 | XX:XX:X<br>XX:XX:X |
| ハードディスクのデータを消去中です。し          | ばらくお待ちください。<br>経過時間<br>残り時間 | XX:XX:X<br>XX:XX:X |
| ハードディスクのデータを消去中です。し          | ばらくお待ちください。<br>経過時間<br>残り時間 | XX:XX:X<br>XX:XX:X |

消去が完了すると、終了画面が表示されます。

8 [終了] ボタンをクリックする

#### ■ リカバリーメディアから行う方法

リカバリーメディアは、あらかじめ作成しておく必要があります。

参照 リカバリーメディアの作成『オンラインマニュアル』

DVDのリカバリーメディアでリカバリーする場合は、あらかじめ外付けのDVDドライブ(市 販品)を接続してください。

参照 接続方法『DVD ドライブに付属の説明書』

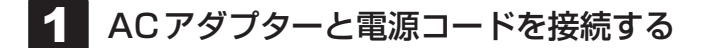

### **2** リカバリーメディアをセットして、パソコンの電源を切る

リカバリーメディアが複数枚ある場合は、「ディスク1」からセットしてください。 USBフラッシュメモリの場合はUSBコネクタに差し込んでください。

参照 USBフラッシュメモリの場合『オンラインマニュアル』 CD/DVDの場合『DVDドライブに付属の説明書』

## 3 電源スイッチを押し、製品ロゴが表示されている間に[F12]キーを数回 押す 各種パスワードを設定している場合は、パスワードの入力をうながすメッセージが表 示されます。パスワードを入力して *ENTER* キーを押してください。 参照 電源スイッチの押しかた [1章 3 - 3 電源を入れる] 4

### |↑|または|↓|キーで起動ドライブを選択する

リカバリーメディアがDVDの場合はドライブを示す項目([ODD] など)、リカバリー メディアがUSBフラッシュメモリの場合はUSBフラッシュメモリを示す項目 ([USB] など)を選択し、 ENTER キーを押してください。

### ■「TOSHIBA Recovery Wizard」か「システム回復オプション」かを選択 する画面が表示された場合

[TOSHIBA Recovery Wizard] をチェックし、「次へ] ボタンをクリックしてく ださい。

「システム回復オプション」には、パソコンを使用するうえでのさまざまなトラブ ルやデータ保護に対応したメニューが用意されています。

詳しくは、「本章 2 システム回復オプション」を参照してください。

以降は、「本節 2-ハードディスクドライブのリカバリーツールから行う方法」の 手順 4 を参照してください。

# 付録

本製品の機能を使用するにあたってのお願い、お問い合わせ先、技術 基準適合などについて記しています。

| 1 | ご使用にあたってのお願い             | . 100 |
|---|--------------------------|-------|
| 2 | お問い合わせ先 – OS / アプリケーション– | . 104 |
| З | セーフモードで起動する              | . 109 |
| 4 | 技術基準適合について               | . 110 |
| 5 | 無線LAN/Bluetooth について     | . 112 |
| 6 | 外形寸法図                    | . 128 |

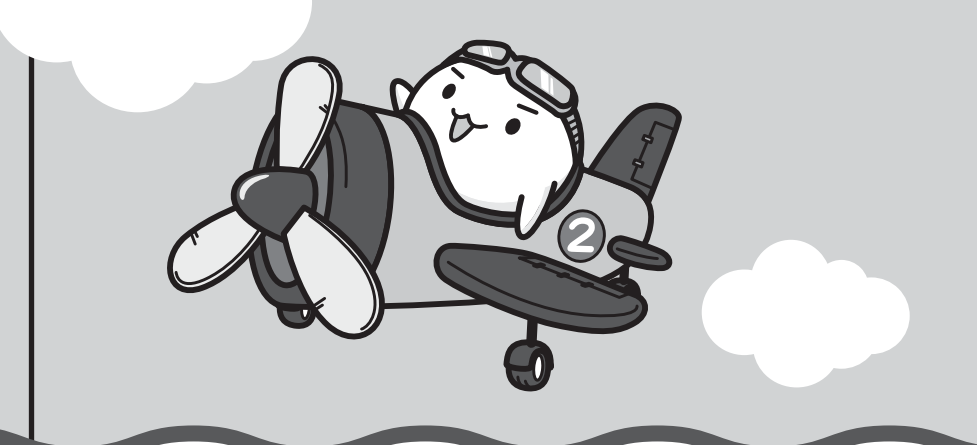

ご使用にあたってのお願い

本書で説明している機能をご使用にあたって、知っておいていただきたいことや守っていただ きたいことがあります。次のお願い事項を、本書の各機能の説明とあわせて必ずお読みください。

# 1 パソコン本体について

### スイッチの操作にあたって

スイッチを強く押さえたり、ボールペンなどの先の鋭いものを使ったりしないでください。
 スイッチが故障するおそれがあります。

### 機器への強い衝撃や外圧について

- 機器に強い衝撃や外圧を与えないように注意してください。製品には精密部品を使用しておりますので、強い衝撃や外圧を加えると部品が故障するおそれがあります。
- パソコンの表面を硬いものでこすると傷がつくことがあります。
   取り扱いにはご注意ください。

## 2 電源コード、ACアダプターの取り扱いについて

- 電源コードやケーブルは束ねずに、ほどいた状態で使用してください。ご使用時は、あらかじめ『安心してお使いいただくために』に記載されている記述をよく読み、必ず指示を守ってください。
- 電源コードやACアダプターを持ち運ぶときには、次の図のように正しくケーブルを束ねて ください。

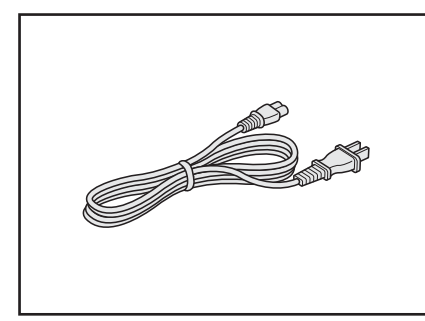

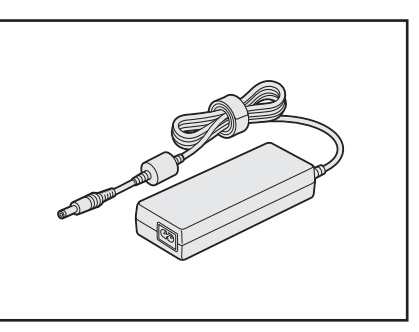

電源コード、ACアダプターは、購入されたモデルにより異なります。

## 3 周辺機器について

### 周辺機器の取り付け/取りはずしについて

- ●取り付け/取りはずしの方法は周辺機器によって違います。1章および『オンラインマニュ アル』を読んでから作業をしてください。またその際には、次のことを守ってください。守 らなかった場合、故障するおそれがあります。
  - ホットインサーションに対応していない周辺機器を接続する場合は、必ずパソコン本体の 電源を切ってから作業を行ってください。ホットインサーションとは、電源を入れた状態 で機器の取り付け/取りはずしを行うことです。
  - ・適切な温度範囲内、湿度範囲内であっても、結露しないように急激な温度変化を与えない でください。冬場は特に注意してください。
  - ・ほこりが少なく、直射日光のあたらない場所で作業をしてください。
  - ・極端に温度や湿度の高い/低い場所では作業しないでください。
  - ・静電気が発生しやすい環境(乾燥した場所やカーペット敷きの場所など)では作業をしな いでください。
  - ・本書で説明している場所のネジ以外は、取りはずさないでください。
  - ・作業時に使用するドライバーは、ネジの形、大きさに合ったものを使用してください。
  - ・本製品を分解、改造すると、保証やその他のサポートは受けられません。
  - パソコン本体のコネクタにケーブルを接続するときは、コネクタの上下や方向を合わせて ください。
  - ・パソコン本体のコネクタにケーブルを接続した状態で、接続部分に無理な力を加えないで ください。

### メモリの増設の操作にあたって

- 必ずパソコン本体の電源を切り、電源プラグをコンセントからはずし、電源コネクタから ACアダプターのプラグを抜き、バッテリーパックを取りはずしてから作業を行ってください。
- パソコン本体やメモリのコネクタに触らないでください。コネクタにゴミや油が付着すると、 メモリが正常に使用できなくなります。
- メモリは、コネクタに差し込む部分ではなく両端(丸く欠けている部分)を持つようにして ください。
- メモリを強く押したり、曲げたり、落としたりしないでください。
- スリープ/休止状態中にメモリの取り付け/取りはずしを行わないでください。スリープ/ 休止状態が無効になります。また、保存されていないデータは消失します。

### □静電気について

メモリは、精密な電子部品のため静電気によって回復不能な損傷を受けることがあります。
 人間の体はわずかながら静電気を帯びていますので、メモリを取り付ける前に静電気を逃がしてから作業を行ってください。手近にある金属製のものに軽く指を触れるだけで、静電気を防ぐことができます。

付

緑

# 4 バッテリーについて

### ■ バッテリーを使用するにあたって

- ●バッテリーパックの取り付け/取りはずしをする場合は、必ず電源を切り、電源プラグをコ ンセントからはずし、電源コネクタからACアダプタープラグを抜いてから作業を行ってく ださい。スリープを実行している場合は、バッテリーパックの取りはずしをしないでくださ い。データが消失します。
- 電極に手を触れないでください。故障の原因になります。

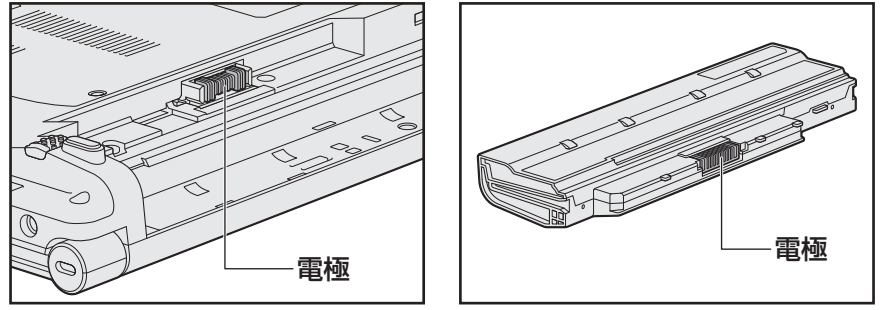

- - ●バッテリーパックをパソコンに取り付けたときは、バッテリー安全ロックがロック側になっ ていることを必ず確認してください。 安全ロックがロック側になっていないと、持ち運びのときにバッテリーパックがはずれて落 ちるおそれがあります。

参照 詳細について「1章 5 - 1 バッテリーパックを交換する」

● バッテリー駆動で使用しているときは、バッテリーの残量に十分注意してください。 バッテリーを使いきってしまうと、スリープが効かなくなり、電源が切れて、メモリに記憶 されていた内容はすべて消えます。このような場合は、ACアダプターを接続してバッテリー を充電してください。

# 5 バックアップについて

# ■ バックアップをとるにあたって

● ユーザー名がリカバリー後と異なる場合、バックアップしたデータが復元できない場合があ ります。リカバリーをする前にユーザー名を控えてください。

参照 リカバリーについて [3章 買ったときの状態に戻すには]

● ハードディスクドライブや記録メディアに保存しているデータは、万が一故障が起きた場合 や、変化/消失した場合に備えて定期的にバックアップをとって保存してください。 ハードディスクドライブや記録メディアに保存した内容の損害については、当社はいっさい その責任を負いません。

## 6 「東芝ファイルレスキュー」について

### ■ データを救助/復元するにあたって

 本ソフトウェアは、ハードディスク上のすべてのファイルの救助、復元を保証するものでは ありません。

当社は、いかなる場合においても、本ソフトウェアの使用によって生じたデータの損害についていっさいの責任を負わないものとします。

- ハードディスクが破損している場合、またはハードディスク上のファイルが破損している場合は、救助、復元することができません。
- ●「東芝ファイルレスキュー」は、OSが起動しないときに、ハードディスク上のファイルを別の保存用記録メディアへ退避するためのものです。その他の用途では使用しないでください。
- データを救助するとき、データ保存用の記録メディアは、パソコンの電源を入れる前にセットしてください。電源を入れたあとにセットすると正しく認識されないことがあります。
- プログラムファイル、またはプログラム用のデータファイルを救助しても、復元後に正常に 動作することを保証できません。
- 著作権保護、またはコピープロテクションによって保護されたファイルを救助しても、復元 後に正常に動作することを保証できません。
- システム属性を持つファイル、および、暗号化されたファイルは救助できません。暗号化されたハードディスクからは、救助できません。これらの救助できないファイルは、救助対象を選択、または確認する一覧の中に表示されません。
- データを救助するときはすべてのユーザーのユーザーデータを一度に救助することができますが、データを復元するときは一回の復元実行によって一つのユーザーアカウント分のデータだけを復元します。復元したファイルは、復元処理を実行したユーザーアカウントの所有ファイルとなります。

ファイルの所有者となるユーザーアカウントでログオンし、復元処理を実行してください。

- 復元実行中にスリープ/休止状態へ移行する操作を行わないでください。
- データ保存用の記録メディアとしてCD/DVDを使用するときは、データを確実に救助する ために、新しい記録メディアを使用することをおすすめします。

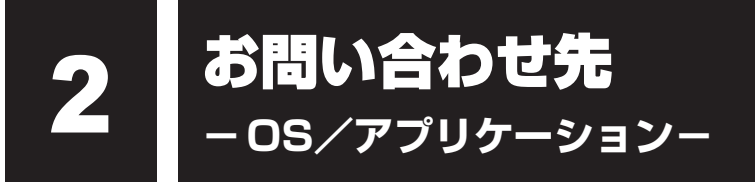

\*2011年12月現在の内容です。

各社の事情で、受付時間などが変更になる場合があります。

# 1 OSのお問い合わせ先

Windows 7に関する一般的なお問い合せ先は、東芝PC あんしんサポートになります。

Windows 7に関する一般的なサポート情報は、以下のホームページでもご確認いただくことができます。

http://support.microsoft.com

# 2 アプリケーションのお問い合わせ先

各アプリケーションのユーザー登録については、それぞれのお問い合わせ先までお問い合わせ ください。

インストールされているアプリケーションはご購入のモデルにより異なります。

Microsoft Office Excel/Microsoft Office Outlook/Microsoft Office Word/ Microsoft Office ナビ

サポート受付窓口

●基本操作に関するお問い合わせ

#### <メール サポート>

以下の Web サイトにアクセスし、ご質問または問題に関連する製品を選択してください。 URL : http://support.microsoft.com/oas/ 受付時間 : 24時間いつでも受け付けています。

#### <電話サポート>

| 電話番号       | <ul> <li>: 0120-54-2244</li> <li>※ご利用の際は、電話番号をお間違えないようご注意ください。</li> <li>※音声ガイダンスが流れますので、ガイダンスに従って番号のご選択をお願いいたします。</li> </ul>                                           |
|------------|----------------------------------------------------------------------------------------------------|
| 受付時間       | : 月曜日~金曜日:9:30~12:00、13:00~19:00<br>土曜日:10:00~17:00<br>(祝日、日本マイクロソフト株式会社指定休業日を除きます。日本マ<br>イクロソフト株式会社指定休業日以外で日曜日が祝日である場合に<br>は、日曜日は上記土曜日と同様の受付を行い、翌日の振替休日が休<br>業となります。) |
| ● サポート有効期間 | : お客様が初めてお問い合わせいただいた日から起算して90日間(※)<br>※ サポート ライフサイクル期間内                                                                                                    |

お問い合わせに関する詳細は、本体に同梱されている冊子『Office 2010 お使いになる前に』 をご覧ください。

| ウイルスバスター2012 クラウド™ 90日版 |                                 |  |
|-------------------------|---------------------------------|--|
| ウイルスバスターサービスセンター        |                                 |  |
| 受付時間                    | : 9:30~17:30                    |  |
| TEL                     | : 0570-008326                   |  |
|                         | 03-5334-1035(IP電話・光電話からのお問い合わせ) |  |
| E-mail                  | : http://tmqa.jp/r924/          |  |
| ホームページ                  | : http://tmqa.jp/toshiba/       |  |

Ŋ

| マカフィー サイ | イトアドバイザー ライブ(30日間限定版)                                                   |
|----------|-------------------------------------------------------------------------|
| マカフィー・ラ  |                                                                         |
| (サイトアト   | ・バイザー ライブに関する技術的な問い合わせ)                                                 |
| 受付時間     | : 9:00~21:00 (年中無休)                                                     |
| TEL      | : 0570-060-033(ナビダイヤル)                                                  |
|          | 03-5428-2279(ナビダイヤルがご利用いただけないお客様用)                                      |
| E-mail   | : 以下のWebフォームをご利用ください。                                                   |
|          | http://www.mcafee.com/japan/mcafee/support/supportcenter_               |
|          | Inquiry_ts.asp                                                          |
| ホームペーシ   | http://www.mcafee.com/japan/mcafee/support/                             |
| マカフィー・カ  | コスタマーオペレーションセンター                                                        |
| (ユーザー登   | 経録や登録情報変更などの製品以外に関する問い合わせ)                                              |
| 受付時間     | : 月曜~金曜:9:00~17:00(年末年始、祝日を除く)                                          |
| TEL      | : 0570-030-088 (ナビダイヤル)                                                 |
|          | 03-5428-1792(ナビダイヤルがご利用いただけないお客様用)                                      |
| E-mail   | : 以下のWebフォームをご利用ください。                                                   |
|          | http://www.mcafee.com/japan/mcafee/support/supportcenter_               |
|          | inquiry_coc.asp                                                         |
| ホームページ   | : http://www.mcafee.com/japan/mcafee/support/                           |
| マカフィー・1  | インフォメーションセンター                                                           |
| (製品購入前   | の製品に関する問い合わせ)                                                           |
| 受付時間     | : 月曜~金曜:9:00~17:00(年末年始、祝日を除く)                                          |
| TEL      | : 0570-010-220(ナビダイヤル)                                                  |
|          | 03-5428-1899(ナビダイヤルがご利用いただけないお客様用)                                      |
| E-mail   | : 以下のWebフォームをご利用ください。                                                   |
|          | http://www.mcafee.com/japan/mcafee/home/msup/information_<br>center.asp |
| ホームページ   | : http://www.mcafee.com/japan/mcafee/support/                           |
| マカフィー・テ  | テクニカルサポートセンターではチャットによるサポートもご提供しています。                                    |
| チャット     | : http://www.mcafee.com/japan/mcafee/support/chat.asp                   |

| ATOK 2011 for                                 | Windows(60日間無償試用版)for TOSHIBA                                                                                          |  |
|-----------------------------------------------|----------------------------------------------------------------------------------------------------|--|
| ● 無償試用版の使い方に関するお問い合わせ<br>ジャストシステム 期間限定版専用サポート |                                                                                                    |  |
| 受付時間<br>TEL<br>ホームページ                         | <ul> <li>: 平日10:00~17:00(土・日・祝、特別休業日を除く)</li> <li>: 088-666-1523</li> <li>: http://support.justsystems.com/</li> </ul> |  |

付録
| i-フィルター6.0 | i-フィルター6.0(90日版)                                                                       |  |  |  |
|------------|----------------------------------------------------------------------------------------|--|--|--|
| デジタルアーツ    | 株式会社 サポートセンター                                                                          |  |  |  |
| 受付時間       | : 平日10:00~18:00、土・日・祝日10:00~18:00<br>(デジタルアーツ指定休業日を除く)                                 |  |  |  |
| TEL        | : 0570-00-1334                                                                         |  |  |  |
| E-mail     | : p-support@daj.co.jp                                                                  |  |  |  |
| ホームページ     | : 【よくある質問】 http://www.daj.jp/cs/support/pc/if6/<br>【お問い合わせフォーム】 http://www.daj.jp/ask/ |  |  |  |

#### Sempre ガジェット

センプレサポートデスク受付時間: 月曜日~金曜日 10:00~19:00(祝日および指定休業日を除く)TEL: 0570-088998ホームページ: http://www.sempre.tv/support/

#### Skype

URL: https://support.skype.com/ja/

お問い合わせは、ホームページからのメール対応のみになります。メールでのお問い合わせには、アカウントの作成またはサインインが必要です。

#### Yahoo! ツールバー

#### ヤフー株式会社 Yahoo! ツールバーヘルプ

ホームページ : http://help.yahoo.co.jp/help/jp/toolbar/

#### テレビ Navi ガジェット

#### 株式会社 プレゼントキャスト テレビNaviガジェットお問い合わせ窓口

E-mail : gadget@presentcast.co.jp

## ブックプレイスリーダー

#### 株式会社Book Live

ブックプレイスのストアサイトをご確認ください。

ホームページ : https://toshibabookplace.booklive.jp/

メールによるお問い合わせ

- : https://toshibabookplace.booklive.jp/index/contact/
- FAQ : http://toshibabookplace.booklive.jp/index/faq/

Adobe Flash Player/Adobe Reader/ConfigFree/Internet Explorer/ Java<sup>™</sup> 2 Runtime Environment/LaLaVoice/PCあんしん点検ユーティリティ/ PC引越ナビ/TOSHIBA Bulletin Board/TOSHIBA Disc Creator/ TOSHIBA ecoユーティリティ/TOSHIBA Flash Cards/ TOSHIBA Recovery Media Creator/TOSHIBA ReelTime/ TOSHIBA SD-Video PLAYER/TOSHIBA Speech Synthesis/ Windows Live Messenger/Windows Live Writer/ Windows Live Jah ギャラリー/Windows Live ムービーメーカー/ Windows Live メール/Windows Media Player/インテル®ワイヤレス・ディスプレイ/ 東芝HW セットアップ/東芝PC診断ツール/東芝ウェブカメラアプリケーション/ 東芝サービスステーション/東芝スリープユーティリティ/東芝ピークシフトコントロール/ 東芝ファイル同期ユーティリティ/東芝ファイルレスキュー/東芝プレイスガジェット/ 東芝プレイス ダイジェストワード/東芝無線LANインジケーター

#### 東芝(東芝PCあんしんサポート)

全国共通電話番号 : 0120-97-1048(通話料・電話サポート料無料)
 おかけいただくと、ガイダンスが流れます。ガイダンスに従って操作してください。
 技術的な質問、お問い合わせは、ガイダンスの後で1をプッシュしてください。

技術相談窓口 受付時間:9:00~19:00(年中無休) [電話番号はおまちがえないよう、ご確認の上おかけください]

海外からの電話、携帯電話、PHS、または直収回線など回線契約によってはつながらない 場合がございます。その場合はTEL 043-298-8780(通話料お客様負担)にお問い合わ せください。

システムメンテナンスのため、サポートを休止させていただく場合がございます。日程は、 dynabook.com「サポート情報」(http://dynabook.com/assistpc/index\_j.htm) にて お知らせいたします。

お客様の個人情報の取り扱い全般に関する当社の考えかたをご覧になりたいかたは、(株)東 芝の個人情報保護方針のページ(http://www.toshiba.co.jp/privacy/index\_j.htm)をご 覧ください。

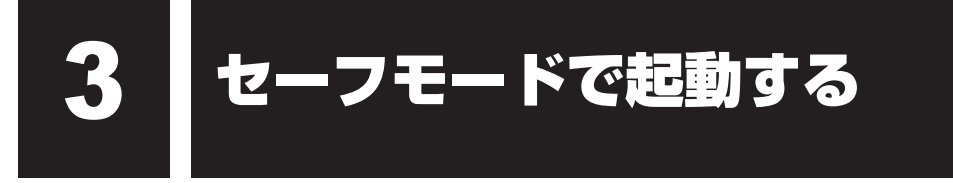

Windowsが起動しないときに、Windowsをセーフモードまたは前回正常に起動したときの構成で起動する方法があります。セーフモードでは、最低限の機能でWindowsを起動させることができます。

次の手順で操作してください。

## 1 電源を入れる

**2** 製品ロゴが表示されたら、メニューが表示されるまで「BBキーを数回押 す

各種パスワードを設定している場合は、パスワードの入力をうながすメッセージが表示されます。パスワードを入力して*ENTER*キーを押してください。そのあとすぐに、 *F8*キーを再び数回押してください。

メニューが表示されたら、目的に合わせて [セーフ モード] または [前
 回正常起動時の構成(詳細)] を選択し、 ENTER キーを押す

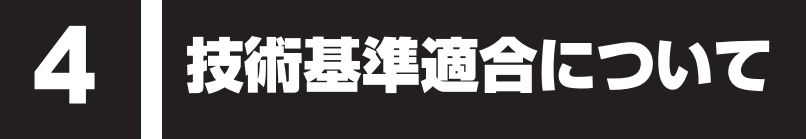

『オンラインマニュアル』にも技術基準適合に関する説明が記載されています。本書だけでなく、 『オンラインマニュアル』の記載もあわせてご確認ください。

#### ■ 瞬時電圧低下について

この装置は、社団法人 電子情報技術産業協会の定めたパーソナルコンピューターの瞬時 電圧低下対策のガイドラインを満足しております。しかし、ガイドラインの基準を上回る 瞬時電圧低下に対しては、不都合を生じることがあります。

#### ■ 高調波対策について

参照
『オンラインマニュアル』

#### ■ 電波障害自主規制について

参照
『オンラインマニュアル』

## ■「FCC information」について

参照
『オンラインマニュアル』

## EU Declaration of Conformity について

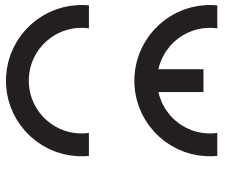

This product is carrying the CE-Mark in accordance with the related European Directives. Responsible for CE-Marking is TOSHIBA Europe GmbH, Hammfelddamm 8, 41460 Neuss, Germany. The complete and official EU Declaration of Conformity can be found on TOSHIBA's web site

http://epps.toshiba-teg.com on the Internet.

# **110**

## **CE compliance**

This product is labelled with the CE Mark in accordance with the related European Directives, notably Electromagnetic Compatibility Directive 2004/108/EC for the notebook and the electronic accessories including the supplied power adapter, the Radio Equipment and Telecommunications Terminal Equipment Directive 1999/5/EC in case of implemented telecommunication accessories and the Low Voltage Directive 2006/95/EC for the supplied power adapter. Furthermore the product complies with the Ecodesign Directive 2009/125/EC (ErP) and its related implementing measures.

This product and the original options are designed to observe the related EMC (Electromagnetic Compatibility) and safety standards. However, TOSHIBA cannot guarantee that this product still observes these EMC standards if options or cables not produced by TOSHIBA are connected or implemented. In this case the persons who have connected/implemented those options/cables have to provide assurance that the system (PC plus options/cables) still fulfils the required standards. To avoid general EMC problems, the following guidance should be noted:

- Only CE marked options should be connected/implemented
- Only best shielded cables should be connected

## Working environment

This product was designed to fulfil the EMC (Electromagnetic Compatibility) requirements to be observed for so-called "Residential, commercial and light industry environments". TOSHIBA do not approve the use of this product in working environments other than the above mentioned "Residential, commercial and light industry environments".

For example, the following environments are not approved:

- Industrial Environments (e.g. environments where a mains voltage of 380 V three-phase is used)
- Medical Environments
- Automotive Environments
- Aircraft Environments

Any consequences resulting from the use of this product in working environments that are not approved are not the responsibility of TOSHIBA.

The consequences of the use of this product in non-approved working environments may be:

- Interference with other devices or machines in the near surrounding area.
- Malfunction of, or data loss from, this product caused by disturbances generated by other devices or machines in the near surrounding area.

Therefore TOSHIBA strongly recommend that the electromagnetic compatibility of this product should be suitably tested in all non-approved working environments before use. In the case of automobiles or aircraft, the manufacturer or airline respectively should be asked for permission before use of this product.

Furthermore, for general safety reasons, the use of this product in environments with explosive atmospheres is not permitted.

無線LAN/Bluetoothについて

\* Bluetooth機能については、Bluetooth機能搭載モデルのみ対象となります。

\* 5GHzの無線LANについては、IEEE802.11aをサポートしているモデルのみ対象となり ます。

# 1 無線LANの概要

本製品には、IEEE802.11a、IEEE802.11b、IEEE802.11g、IEEE802.11nのすべて、 もしくはその一部に準拠した無線LANが搭載されています。

本書では、搭載された無線LANの種類によって説明が異なる項目があります。 使用しているパソコンに搭載された無線LANの種類の確認については、『オンラインマニュア ル』をご覧ください。

#### ■無線LANの仕様

5

| 無線周波数帯 | IEEE802.11a,                | 5GHz(5150-5350MHz、および             |  |
|--------|-----------------------------|-----------------------------------|--|
|        | IEEE802.11n                 | 5470-5725MHz)                     |  |
|        | IEEE802.11b,                |                                   |  |
|        | IEEE802.11g,                | 2.4GHz (2400-2483MHz)             |  |
|        | IEEE802.11n                 |                                   |  |
| 変調方式   |                             | 直交周波数分割多重方式                       |  |
|        | IEEE802.11a,<br>IEEE802.11g | OFDM-BPSK, OFDM-QPSK, OFDM-16QAM, |  |
|        |                             | OFDM-64QAM                        |  |
|        | IEEE802.11b                 | 直接拡散方式                            |  |
|        |                             | DSSS-CCK, DSSS-DQPSK, DSSS-DBPSK  |  |
|        | IEEE802.11n                 | 直交周波数分割多重方式(OFDM方式)               |  |

# 2 無線LANのサポートする周波数帯域

無線LANがサポートする5GHz帯および2.4GHz帯のチャネルは、国/地域で適用される無 線規制によって異なる場合があります(表「無線IEEE802.11 チャネルセット」参照)。

#### ■無線IEEE802.11 チャネルセット

#### 5GHz帯: 5150-5350MHz および、5470-5725MHz (IEEE802.11a、IEEE802.11nの場合)

|      | チャネルID | 周波数  |
|------|--------|------|
|      | 36     | 5180 |
|      | 40     | 5200 |
| VV02 | 44     | 5220 |
|      | 48     | 5240 |
|      | 52     | 5260 |
|      | 56     | 5280 |
| 0000 | 60     | 5300 |
|      | 64     | 5320 |
|      | 100    | 5500 |
|      | 104    | 5520 |
|      | 108    | 5540 |
|      | 112    | 5560 |
|      | 116    | 5580 |
| W56  | 120    | 5600 |
|      | 124    | 5620 |
|      | 128    | 5640 |
|      | 132    | 5660 |
|      | 136    | 5680 |
|      | 140    | 5700 |

アクセスポイント側のチャネル(W52/W53/W56)に合わせて、そのチャネルに自動的に設 定されます。

# 💭 🗶 E

- W52、W53は電波法令により屋外で使用することはできません。
- IEEE802.11aおよびIEEE802.11nモードではアドホック通信は使用できません。
- アドホック通信でのピアツーピア接続は、Ch1~Ch11で使用できます。
- インフラストラクチャ通信でのアクセスポイントへの接続は、Ch1~Ch13, Ch36, Ch40, Ch44, Ch48, Ch52, Ch56, Ch60, Ch64, Ch100, Ch104, Ch108, Ch112, Ch116, Ch120, Ch124, Ch128, Ch132, Ch136, Ch140で使用できます。

● 2.4GHz帯: 2400-2483MHz (IEEE802.11b/g、IEEE802.11nの場合)

| チャネルID | 周波数    |
|--------|--------|
| 1      | 2412   |
| 2      | 2417   |
| З      | 2422   |
| 4      | 2427   |
| 5      | 2432   |
| 6      | 2437   |
| 7      | 2442   |
| 8      | 2447   |
| 9      | 2452   |
| 10     | 2457*1 |
| 11     | 2462   |
| 12     | 2467   |
| 13     | 2472   |

\*1 購入時に、アドホックモード接続時に使用するチャネルとして設定されているチャネルです。

# **★**

- IEEE802.11nモードではアドホック通信は使用できません。
- アドホック通信でのピアツーピア接続は、Ch1~Ch11で使用できます。
- インフラストラクチャ通信は、Ch1~Ch13で使用できます。

# 3 Bluetoothの物理仕様

| ワイヤレス通信 | 通信方式     | Bluetooth Specification Ver.3.0+HS |
|---------|----------|------------------------------------|
|         | 無線周波数帯   | 2.4GHz (2402~2480MHz)              |
|         | 変調方式     | 周波数ホッピング方式 2値FSK                   |
|         | 出力*1     | 最大+4dBm (Power Class2)             |
|         | 受信感度*1   | - 70dBm                            |
|         | 通信距離     | 見通し10m <sup>*2</sup>               |
| 電源電圧    | <u>`</u> | 3.3V                               |
| 消費電力    |          | 最大200mA                            |

\*1 アンテナの効率は含まれません。

\*2 周囲の電波環境、障害物、設置環境などにより異なります。

## 4 無線特性

無線LANおよびBluetoothの無線特性は、製品を購入した国/地域、購入した製品の種類に より異なる場合があります。

多くの場合、無線通信は使用する国/地域の無線規制の対象になります。国/地域によって使用が規制されています。無線ネットワーク機器は、無線免許の必要ない5GHzおよび2.4GHz 帯で動作するように設計されていますが、国/地域の無線規制により無線ネットワーク機器の 使用に多くの制限が課される場合があります。

無線機器の通信範囲と転送レートには相関関係があります。無線通信の転送レートが低いほど、 通信範囲は広くなります。

## 💭 🗶 E

- アンテナの近くに金属面や高密度の固体があると、無線デバイスの通信範囲に影響を及ぼすことがあり ます。
- 無線信号の伝送路上に無線信号を吸収または反射し得る"障害物"がある場合も、通信範囲に影響を与 えます。

## 5 本製品を日本でお使いの場合のご注意

日本では、本製品を第二世代小電力データ通信システムに位置付けており、その使用周波数帯は2,400MHz~2,483.5MHzです。この周波数帯は、移動体識別装置(移動体識別用構内無線局及び移動体識別用特定小電力無線局)の使用周波数帯2,427MHz~2,470.75MHzと重複しています。

#### ■ステッカー

本製品を日本国内にてご使用の際には、本製品に付属されている次のステッカーをパソコン本 体に貼り付けてください。

> この機器の使用周波数帯は 2.4GHz帯です。この周波数では電 子レンジ等の産業・科学・医療機器のほか、他の同種無線局、工 場の製造ライン等で使用されている免許を要する移動体識別用の 構内無線局、免許を要しない特定小電力無線局、アマチュア無線 局等(以下「他の無線局」と略す)が運用されています。 1.この機器を使用する前に、近くで「他の無線局」が運用されて いないことを確認してください。 2.万一、この機器と「他の無線局」との間に電波干渉が発生した 場合には、速やかにこの機器の使用チャンネルを変更するか、

- 場合には、迷やがにこの機器の使用チャクネルを変更するが、 使用場所を変えるか、又は機器の運用を停止(電波の発射を停止)してください。
- 3. その他、電波干渉の事例が発生した場合など何かお困りのこと が起きたときは、東芝PCあんしんサポートへお問い合わせくだ さい。

■東芝PCあんしんサポート

東芝PCあんしんサポートの連絡先は、『東芝PCサポートのご案内』を参照してください。

## □無線LAN

### ■現品表示

本製品または無線LANモジュールには、次に示す現品表示が記載されています。

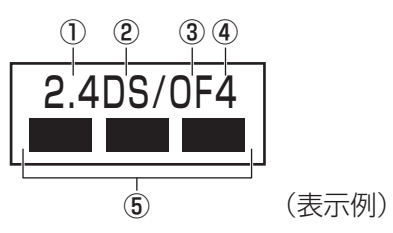

- ① 2.4 : 2,400MHz帯を使用する無線設備を表す。
- ② DS : 変調方式がDS-SS方式であることを示す。
- ③ OF : 変調方式がOFDM方式であることを示す。
- ④ 4 : 想定される与干渉距離が40m以下であることを示す。
- ⑤ ■ ■: 2,400MHz~2,483.5MHzの全帯域を使用し、かつ移動体識別装置の帯域を 回避可能であることを意味する。

#### ■ JEITA ロゴ表記について

| IEEE802.11b/g/n |     |     |     |
|-----------------|-----|-----|-----|
| IEEE802.11a/n   |     |     |     |
| 25ل             | W52 | W53 | W56 |

5GHz帯無線LANは、W52/W53/W56チャネルをサポートしています。

## Bluetooth

### ■現品表示

本製品またはBluetoothモジュールには、次に示す現品表示が記載されています。

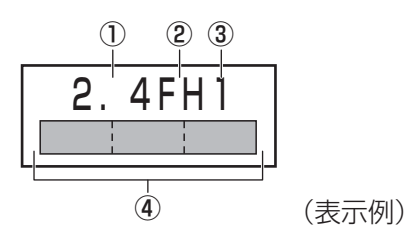

- 2.4 : 2,400MHz帯を使用する無線設備を表す。
- FH : 変調方式がFH-SS方式であることを示す。
- 31
   : 想定される与干渉距離が10m以下であることを示す。

## 6 機器認証表示について

本製品には、電気通信事業法に基づく小電力データ通信システムの無線局として、認証を受けた無線設備を搭載しています。したがって、本製品を使用するときに無線局の免許は必要ありません。

#### ■ Intel b/g/n-WiMAXモジュールの場合

無線設備名 : 612BNXHMW 株式会社 ディーエスピーリサーチ 認証番号 : D100898003

#### ■ Intel b/g/nモジュールの場合

無線設備名 : 112BNHMW 株式会社 ディーエスピーリサーチ 認証番号 : D090380003

#### ■RTL8188CE b/g/nモジュールの場合

無線設備名 : RTL8188CE 電気通信端末審査協会 認証番号 : D10-0075001

#### ■ Atheros b/g/n モジュールの場合

無線設備名 : AR5B195 株式会社 ディーエスピーリサーチ 認証番号 : D091014003

本製品に組み込まれた無線設備は、本製品(ノートブックコンピューター)に実装して使用す ることを前提に、小電力データ通信システムの無線局として工事設計の認証を取得しています。 したがって、組み込まれた無線設備をほかの機器へ流用した場合、電波法の規定に抵触するお それがありますので、十分にご注意ください。

# 7 お知らせ

## 無線製品の相互運用性

## ■無線LAN

本製品に搭載されている無線LANは、Direct Sequence Spread Spectrum (DSSS) / Orthogonal Frequency Division Multiplexing (OFDM) 無線技術を使用する無線LAN製品と相互運用できるように設計されており、次の規格に準拠しています。

- Institute of Electrical and Electronics Engineers(米国電気電子技術者協会)策定の IEEE802.11 Standard on Wireless LANs (Revision a/b/g/n)(無線LAN標準規格(版 数 a/b/g/n))
- Wi-Fi Allianceの定義するWireless Fidelity (Wi-Fi) 認証
   Wi-Fi CERTIFIEDロゴはWi-Fi Allianceの認定マークです。

## Bluetooth

本製品に搭載されている Bluetooth は、Frequency Hopping Spread Spectrum (FHSS) 無線技術を使用する Bluetooth ワイヤレステクノロジーを用いた製品と相互運用できるように 設計されており、次の規格に準拠しています。 付録

- Bluetooth Special Interest Group 策定のBluetooth Specification Ver.3.0+HS
- Bluetooth Special Interest Groupの定義するBluetooth ワイヤレステクノロジーの Logo認証

# 💭 🗶 E

●本製品はすべてのBluetooth ワイヤレステクノロジーを用いた機器との接続動作を確認したものでは ありません。ご使用にあたっては、Bluetooth ワイヤレステクノロジーを用いた機器対応の動作条件 と接続の可否情報を取扱元にご確認ください。

また下記の取り扱い上の注意点があります。

- (1) Bluetooth Version 1.0B 仕様のBluetooth ワイヤレステクノロジーを用いた機器とは 互換性がありません。
- (2) 2.4GHz帯の無線LANが近距離で使用されていると通信速度の低下または通信エラーが発生する可能性があります。
- (3) Bluetoothと無線LANは同じ無線周波数帯を使用するため、同時に使用すると電波が干渉し合い、通信速度の低下やネットワークが切断される場合があります。接続に支障がある場合は、今お使いのBluetooth、無線LANのいずれかの使用を中止してください。

## 健康への影響

本製品に搭載されている無線LANおよびBluetoothは、ほかの無線製品と同様、無線周波の 電磁エネルギーを放出します。しかしその放出エネルギーは、携帯電話などの無線機器と比べ るとはるかに低いレベルにおさえられています。

本製品に搭載されている無線LANおよびBluetoothの動作は無線周波に関する安全基準と勧告に記載のガイドラインにそっており、安全にお使いいただけるものと東芝では確信しております。この安全基準および勧告には、学会の共通見解と、多岐にわたる研究報告書を継続的に審査、検討している専門家の委員会による審議結果がまとめられています。

ただし周囲の状況や環境によっては、建物の所有者または組織の責任者が無線LANおよび Bluetoothの使用を制限する場合があります。次にその例を示します。

- 飛行機の中で無線LANおよびBluetoothを用いた装置を使用する場合
- ほかの装置類またはサービスへの電波干渉が認められるか、有害であると判断される場合

個々の組織または環境(空港など)において無線機器の使用に関する方針がよくわからない場 合は、無線通信機能をONにする前に、個々の組織または施設環境の管理者に対して、本製品 の使用可否について確認してください。

## 規制に関する情報

本製品に搭載されている無線LANのインストールと使用に際しては、必ず製品付属の説明書に 記載されている製造元の指示に従ってください。本製品は、無線周波基準と安全基準に準拠し ています。

# **Regulatory statements**

## General

This product complies with any mandatory product specification in any Country/ Region where the product is sold. In addition, the product complies with the following.

## European Union (EU) and EFTA

This equipment complies with the R&TTE directive 1999/5/EC and has been provided with the CE mark accordingly.

## Canada - Industry Canada (IC)

This device complies with RSS 210 of Industry Canada.

Operation is subject to the following two conditions: (1) this device may not cause interference, and (2) this device must accept any interference, including interference that may cause undesired operation of this device.

L'utilisation de ce dispositif est autorisee seulement aux conditions suivantes : (1) il ne doit pas produire de brouillage et (2) l'utilisateur du dispositif doit etre pret a accepter tout brouillage radioelectrique recu, meme si ce brouillage est susceptible de compromettre le fonctionnement du dispositif.

The term "IC" before the equipment certification number only signifies that the Industry Canada technical specifications were met.

## USA - Federal Communications Commission (FCC)

This equipment has been tested and found to comply with the limits for a Class B digital device, pursuant to Part 15 of FCC Rules. These limits are designed to provide reasonable protection against harmful interference in a residential installation. This equipment generates, uses, and can radiate radio frequency energy. If not installed and used in accordance with the instructions, it may cause harmful interference to radio communications. However, there is no guarantee that interference will not occur in a particular installation.

If this equipment does cause harmful interference to radio or television reception, which can be determined by tuning the equipment off and on, the user is encouraged to try and correct the interference by one or more of the following measures:

- Reorient or relocate the receiving antenna.
- Increase the distance between the equipment and the receiver.
- Connect the equipment to outlet on a circuit different from that to which the receiver is connected.
- Consult the dealer or an experienced radio/TV technician for help.

TOSHIBA is not responsible for any radio or television interference caused by unauthorized modification of the devices included with this Bluetooth Card from TOSHIBA, or the substitution or attachment of connecting cables and equipment other than specified by TOSHIBA.

The correction of interference caused by such unauthorized modification, substitution or attachment will be the responsibility of the user.

#### Caution: Exposure to Radio Frequency Radiation.

#### Wireless LAN

The radiated output power of the Wireless LAN is far below the FCC radio frequency exposure limits. Nevertheless, the Wireless LAN shall be used in such a manner that the potential for human contact during normal operation is minimized.

In the usual operating configuration, the distance between the antenna and the user should not be less than 20cm. Please refer to the PC user's manual for the details regarding antenna location.

The installer of this radio equipment must ensure that the antenna is located or pointed such that it does not emit RF field in excess of Health Canada limits for the general population; consult Safety Code 6, obtainable from Health Canada's website

www.hc-sc.gc.ca/

#### Bluetooth

The radiated output power of the Bluetooth Card from TOSHIBA is far below the FCC radio frequency exposure limits. Nevertheless, the Bluetooth Card from TOSHIBA shall be used in such a manner that the potential for human contact during normal operation is minimized. The antenna(s) used in this device are located at the upper/lower edge of the LCD screen, and this device has been tested as portable device as defined in Section 2.1093 of FCC rules when the LCD screen is rotated 180 degree and covered the keyboard area. In addition, Bluetooth has been tested with Wireless LAN transceiver for co-location requirements. This device and its antenna(s) must not be co-located or operating in conjunction with any other antenna or transmitter.

The installer of this radio equipment must ensure that the antenna is located or pointed such that it does not emit RF field in excess of Health Canada limits for the general population; consult Safety Code 6, obtainable from Health Canada's website

www.hc-sc.gc.ca/

#### Taiwan

- Article 12 Without permission granted by the NCC, any company, enterprise, or user is not allowed to change frequency, enhance transmitting power or alter original characteristic as well as performance to a approved low power radio-frequency devices.
- Article 14 The low power radio-frequency devices shall not influence aircraft security and interfere legal communications; If found, the user shall cease operating immediately until no interference is achieved.

The said legal communications means radio communications is operated in compliance with the Telecommunications Act.

The low power radio-frequency devices must be susceptible with the interference from legal communications or ISM radio wave radiated devices.

## Europe

#### Wireless LAN

#### **Restrictions for Use of 2.4GHz Frequencies in European Community Countries**

| België/<br>Belgique: | For private usage outside buildings across public grounds over less than 300m no special registration with IBPT/BIPT is required. Registration to IBPT/BIPT is required for private usage outside buildings across public grounds over more than 300m. For registration and license please contact IBPT/BIPT.                            |  |  |
|----------------------|----------------------------------------------------------------------------------------------------|--|--|
|                      | Voor privé-gebruik buiten gebouw over publieke groud over afstand kleiner dan 300m geen registratie bij BIPT/IBPT nodig; voor gebruik over afstand groter dan 300m is wel registratie bij BIPT/IBPT nodig. Voor registratie of licentie kunt u contact opnemen met BIPT.                                                                 |  |  |
|                      | Dans le cas d'une utilisation privée, à l'extérieur d'un bâtiment, au-dessus d'un espace public,<br>aucun enregistrement n'est nécessaire pour une distance de moins de 300m. Pour une<br>distance supérieure à 300m un enregistrement auprès de l'IBPT est requise. Pour les<br>enregistrements et licences, veuillez contacter l'IBPT. |  |  |
| Deutschland:         | License required for outdoor installations. Check with reseller for procedure to follow.                                                                                                    |  |  |
|                      | Anmeldung im Outdoor-Bereich notwendig, aber nicht genehmigungspflichtig. Bitte mit<br>Händler die Vorgehensweise abstimmen.                                                                                                    |  |  |
| France:              | Restricted frequency band: only channels 1 to 7 (2400 MHz and 2454 MHz respectively) may be used outdoors in France.                                                                                                    |  |  |
|                      | Bande de fréquence restreinte : seuls les canaux 1-7 (2400 et 2454 MHz respectivement)<br>doivent être utilisés endroits extérieur en France. Vous pouvez contacter l'Autorité de<br>Régulation des Télécommuniations (http://www.art-telecom.fr) pour la procédure à suivre.                                                            |  |  |
| Italia:              | License required for indoor use. Use with outdoor installations not allowed.                                                                                                    |  |  |
|                      | E'necessaria la concessione ministeriale anche per l'uso interno.<br>Verificare con i rivenditori la procedura da seguire.                                                                                                    |  |  |
| Nederland            | License required for outdoor installations. Check with reseller for procedure to follow.                                                                                                    |  |  |
|                      | Licentie verplicht voor gebruik met buitenantennes. Neem contact op met verkoper voor juiste procedure.                                                                                                    |  |  |

To remain in conformance with European spectrum usage laws for Wireless LAN operation, the above 2.4GHz channel limitations apply for outdoor usage. The user should use the Wireless LAN utility to check the current channel of operation. If operation is occurring outside of the allowable frequencies for outdoor use, as listed above, the user must contact the applicable national spectrum regulator to request a license for outdoor operation.

# 8 使用できる国/地域について

\*2011年12月現在の内容です。

## お願い

● 本製品は、次にあげる国/地域の無線規格を取得しております。これらの国/地域以外では使用 できません。対応の国/地域以外では、無線通信機能をOFFにしてください。

## ❑ Intel b/g/n-WiMAX モジュール

#### 日本

#### ■無線LANに関する注意事項

● 無線LANとWiMAXは同時に使用できません。

# 🗋 Intel b/g/nモジュール

| アイスランド   | カンボジア    | チリ        | ペルー          |
|----------|----------|-----------|--------------|
| アイルランド   | キプロス     | デンマーク     | ベルギー         |
| アゼルバイジャン | ギリシャ     | ドイツ       | ポーランド        |
| アメリカ合衆国  | クウェート    | ドミニカ      | ボスニア・ヘルツェゴビナ |
| アラブ首長国連邦 | クロアチア    | ニカラグア     | ポルトガル        |
| アルゼンチン   | ケニア      | 日本        | 香港           |
| イギリス     | コスタリカ    | ニュージーランド  | ホンジュラス       |
| イタリア     | サウジアラビア  | ネパール      | マラウイ         |
| インド      | ジャマイカ    | ノルウェー     | マルタ          |
| インドネシア   | シンガポール   | バーレーン     | マレーシア        |
| ウクライナ    | ジンバブエ    | パキスタン     | 南アフリカ        |
| ウルグアイ    | スイス      | バハマ       | メキシコ         |
| エクアドル    | スウェーデン   | パプアニューギニア | モロッコ         |
| エジプト     | スペイン     | パラグアイ     | モンテネグロ       |
| エストニア    | スロバキア    | ハンガリー     | ヨルダン         |
| オーストラリア  | スロベニア    | フィリピン     | ラトビア         |
| オーストリア   | セルビア     | フィンランド    | リトアニア        |
| オマーン     | タイ       | ブラジル      | リヒテンシュタイン    |
| オランダ     | 台湾       | フランス      | ルーマニア        |
| ガーナ      | タンザニア    | ブルガリア     | ルクセンブルク      |
| カタール     | チェコ      | ブルネイ      | ルワンダ         |
| カナダ      | 中国       | ベトナム      | レバノン         |
| 韓国       | チュニジア共和国 | ベネズエラ     |              |
|          |          |           |              |

# ❑RTL8188CE b/g/n モジュール

| アイスランド   | カンボジア   | チリ        | ペルー          |
|----------|---------|-----------|--------------|
| アイルランド   | キプロス    | デンマーク     | ベルギー         |
| アゼルバイジャン | ギリシャ    | ドイツ       | ポーランド        |
| アメリカ合衆国  | キルギスタン  | ドミニカ      | ボスニア・ヘルツェゴビナ |
| アラブ首長国連邦 | グアテマラ   | トルコ       | ボリビア         |
| アルゼンチン   | クウェート   | ナイジェリア    | ポルトガル        |
| イギリス     | クロアチア   | ナミビア      | 香港           |
| イタリア     | ケニア     | ニカラグア     | マケドニア        |
| インド      | コスタリカ   | 日本        | マルタ          |
| インドネシア   | コロンビア   | ニュージーランド  | マレーシア        |
| ウクライナ    | サウジアラビア | ノルウェー     | 南アフリカ        |
| ウルグアイ    | シンガポール  | バーレーン     | メキシコ         |
| エクアドル    | スイス     | パキスタン     | モザンビーク       |
| エジプト     | スウェーデン  | パナマ       | モナコ          |
| エストニア    | スペイン    | パプアニューギニア | モンテネグロ       |
| エルサルバドル  | スリランカ   | パラグアイ     | ヨルダン         |
| オーストラリア  | スロバキア   | ハンガリー     | ラトビア         |
| オーストリア   | スロベニア   | フィリピン     | リトアニア        |
| オマーン     | セネガル    | フィンランド    | リヒテンシュタイン    |
| オランダ     | セルビア    | プエルトリコ    | ルーマニア        |
| ガーナ      | タイ      | ブラジル      | ルクセンブルク      |
| カザフスタン   | 台湾      | フランス      | レソト          |
| カタール     | チェコ     | ブルガリア     | レバノン         |
| カナダ      | 中国      | ベトナム      |              |
| 韓国       | チュニジア   | ベネズエラ     |              |

# 🗋 Atheros b/g/n モジュール

| アイスランド   | キプロス     | 中央アフリカ       | ペルー          |
|----------|----------|--------------|--------------|
| アイルランド   | ギリシャ     | 中国           | ベルギー         |
| アゼルバイジャン | キルギスタン   | チリ           | ポーランド        |
| アメリカ合衆国  | グアテマラ    | デンマーク        | ボスニア・ヘルツェゴビナ |
| アラブ首長国連邦 | クウェート    | ドイツ          | ボツワナ         |
| アルジェリア   | グルジア     | トーゴ          | ボリビア         |
| アルゼンチン   | クロアチア    | ドミニカ         | ポルトガル        |
| アルバニア    | ケニア      | トルクメニスタン     | 香港           |
| アンゴラ     | コートジボワール | トルコ          | ホンジュラス       |
| イエメン     | コスタリカ    | ナイジェリア       | マダガスカル       |
| イギリス     | ]TO      | ナミビア         | マラウイ         |
| イスラエル    | コロンビア    | ニカラグア        | マルタ          |
| イタリア     | コンゴ民主共和国 | ニジェール        | マレーシア        |
| インド      | サウジアラビア  | 日本           | 南アフリカ        |
| インドネシア   | ザンビア     | ニュージーランド     | メキシコ         |
| ウクライナ    | シエラレオネ   | ノルウェー        | モーリシャス       |
| ウルグアイ    | ジブチ      | バーレーン        | モザンビーク       |
| エクアドル    | シンガポール   | パキスタン        | モナコ          |
| エジプト     | ジンバブエ    | パナマ          | モロッコ         |
| エストニア    | スイス      | パラグアイ        | モンテネグロ       |
| エルサルバドル  | スウェーデン   | ハンガリー        | ヨルダン         |
| オーストラリア  | スペイン     | バングラデシュ人民共和国 | ラトビア         |
| オーストリア   | スリランカ    | フィリピン        | リトアニア        |
| オマーン     | スロバキア    | フィンランド       | リビア          |
| オランダ     | スロベニア    | プエルトリコ       | リヒテンシュタイン    |
| ガーナ      | スワジランド   | ブラジル         | リベリア         |
| カザフスタン   | セネガル     | フランス         | ルーマニア        |
| カタール     | セルビア     | ブルガリア        | ルクセンブルク      |
| カナダ      | タイ       | ブルキナファソ      | ルワンダ         |
| カメルーン    | 台湾       | ブルンジ         | レソト          |
| 韓国       | タジキスタン   | ベトナム         | レバノン         |
| ガンビア     | チェコ      | ベネズエラ        | レユニオン        |
| カンボジア    | チャド      | ベラルーシ        |              |

外形寸法图

\* 数値は突起部を含みません。

6

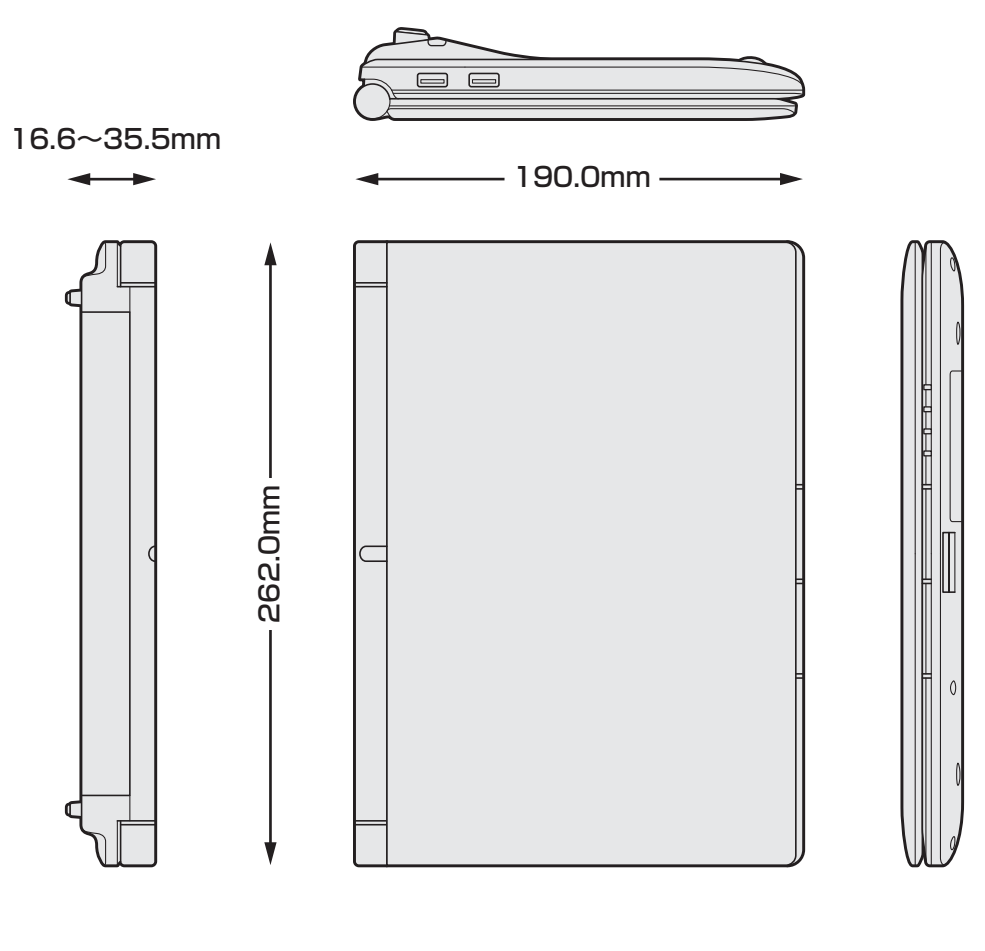

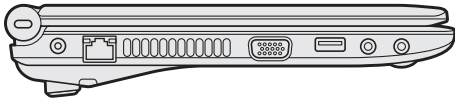

# さくいん

## 英数字

| BIOSセットアップ49             |
|--------------------------|
| Bluetooth アンテナ 14        |
| DC IN/Battery LED 15, 38 |
| LANコネクタ14                |
| Power LED 15, 38         |
| Product Key12            |
| RGBコネクタ14                |
| USBコネクタ14                |
| Webカメラ14                 |
| Windowsのセットアップ23         |

# あ行

| オンラインマニュアル. | <br>Э |
|-------------|-------|
|             |       |

# か行

| 型番. |            |   |  |  |  |  |  |  |  |  |  |  |  | 1  | 7 |
|-----|------------|---|--|--|--|--|--|--|--|--|--|--|--|----|---|
| キーオ | <i>"</i> — | ド |  |  |  |  |  |  |  |  |  |  |  | 1. | 4 |

# さ行

| 再起動              |
|------------------|
| システムインジケーター14,15 |
| システム回復オプション93    |
| スピーカー            |
| セーフモード109        |
| 製造番号1            |
| セキュリティロック・スロット14 |

# た行

| タッチパット | °        |             |   | <br>16     |
|--------|----------|-------------|---|------------|
| 通風孔    |          |             |   | <br>]4     |
| ディスプレイ | ,<br>    |             |   | <br>]4     |
| デバイスアク | 'セス LI   | ED          |   | <br>]8     |
| 電源コネクタ | , ·      |             |   | <br>14, 20 |
| 電源スイッチ | <u>·</u> |             |   | <br>] 4    |
| 東芝サービス | ステー      | ション         | ′ | <br>33     |
| 東芝ファイル | ルスキ      | <u>л</u> —. |   | <br>50     |

# は行

| ハードディスク消去95     |
|-----------------|
| バックアップ52        |
| バッテリー安全ロック17    |
| バッテリーパック17,44   |
| バッテリーパックの交換45   |
| バッテリー・リリースラッチ17 |
| 左ボタン16          |
| ヒンジ14           |
| ブリッジメディアスロット14  |
| ヘッドホン出力端子14     |

# ま行

| 右ボタン16       |
|--------------|
| 無線LANアンテナ14  |
| メモリスロット17,40 |
| メモリの取り付け41   |
| メモリの取りはずし    |

## ら行

| リカバリー  |  |  |  |  |  |  |  |  |  |  | 6 | 2 |
|--------|--|--|--|--|--|--|--|--|--|--|---|---|
| リリース情報 |  |  |  |  |  |  |  |  |  |  |   | 8 |

# わ行

# MEMO

|   |   | <br> | <br>_ | <br>- | <br>  | <br>- |   | <br>- | - |   | <br>_   | <br>- |      |   | - |   | - |   |   | - |   |   | <br> |
|---|---|------|-------|-------|-------|-------|---|-------|---|---|---------|-------|------|---|---|---|---|---|---|---|---|---|------|
|   |   | <br> | <br>_ | <br>- | <br>  | <br>- |   | <br>- | - |   | <br>_ 1 | <br>- |      |   | - |   | - |   |   | - |   |   | <br> |
|   |   | <br> | <br>_ | <br>- | <br>  | <br>- |   | <br>_ | - |   | <br>-   | <br>- |      |   | - |   | - |   |   | - |   |   | <br> |
|   |   | <br> | <br>_ | <br>- | <br>  | <br>- |   | <br>_ | - |   | <br>_   | <br>- |      |   | - |   | - |   |   | - |   |   | <br> |
| - |   | <br> | <br>_ | <br>- | <br>  | <br>- |   | <br>_ | - |   | <br>_   | <br>- |      |   | - |   | - |   |   | - |   |   |      |
|   |   | <br> | <br>_ | <br>- | <br>  | <br>- |   | <br>- | - |   | <br>_ 1 | <br>- |      |   | - |   | - |   |   | - |   |   | <br> |
|   |   | <br> | <br>  | <br>- | <br>  | <br>- |   | <br>- | - |   | <br>_   | <br>- |      |   | - |   | - |   |   | - |   |   | <br> |
|   |   | <br> | <br>  | <br>- | <br>  | <br>- |   | <br>_ | - |   | <br>_   | <br>- |      |   | - |   | - |   |   | - |   |   | <br> |
|   |   | <br> | <br>_ | <br>- | <br>  | <br>- |   | <br>_ | - |   | <br>_ 1 | <br>- |      |   | - |   | - |   |   | - |   |   | <br> |
| - |   | <br> | <br>_ | <br>- | <br>  | <br>- |   | <br>_ | - |   | <br>_ 1 | <br>- |      |   | - |   | - |   |   | - |   |   |      |
|   |   | <br> | <br>_ | <br>- | <br>  | <br>- |   | <br>_ | - |   | <br>_ 1 | <br>- |      |   | - |   | - |   |   | - |   |   | <br> |
|   |   | <br> | <br>_ | <br>- | <br>  | <br>- |   | <br>_ | - |   | <br>_ 1 | <br>- |      |   | - |   | - |   |   | - |   |   | <br> |
|   |   | <br> | <br>_ | <br>- | <br>  | <br>- |   | <br>_ | - |   | <br>_ 1 | <br>- |      |   | - |   | - |   |   | - |   |   | <br> |
|   |   | <br> | <br>_ | <br>- | <br>  | <br>- |   | <br>- | - |   | <br>_   | <br>- |      |   | - |   | - |   |   | - |   |   | <br> |
| - |   | <br> | <br>_ | <br>- | <br>  | <br>- |   | <br>_ | - |   | <br>_   | <br>- |      |   | - |   | - |   |   | - |   |   |      |
|   |   | <br> | <br>  | <br>- | <br>  | <br>- |   | <br>_ | - |   | <br>_   | <br>- |      |   | - |   | - |   |   | - |   |   | <br> |
|   |   | <br> | <br>  | <br>- | <br>  | <br>- |   | <br>_ | - |   | <br>_   | <br>- |      |   |   |   |   |   |   |   |   |   |      |
|   |   | <br> | <br>  | <br>  | <br>  | <br>  | - | <br>  | - | - | <br>_   | <br>  | _    |   |   | • | 6 |   | _ | _ |   |   |      |
|   | · | <br> | <br>  | <br>_ | <br>_ | <br>- | - | <br>  | - |   | <br>-   | <br>  | -    |   |   | Į |   | 7 | • |   |   |   |      |
| - |   | <br> | <br>  | <br>- | <br>  | <br>- |   | <br>_ | - |   | <br>-   | <br>- | - )4 | • |   |   |   |   | _ |   | 7 | J |      |
|   |   |      |       |       |       |       |   |       |   |   |         |       |      |   |   |   |   |   |   |   |   |   |      |

# MEMO

|   |   | <br> | <br>_ | <br>- | <br>  | <br>- |   | <br>- | - |   | <br>_   | <br>- |      |   | - |   | - |   |   | - |   |   | <br> |
|---|---|------|-------|-------|-------|-------|---|-------|---|---|---------|-------|------|---|---|---|---|---|---|---|---|---|------|
|   |   | <br> | <br>_ | <br>- | <br>  | <br>- |   | <br>- | - |   | <br>_ 1 | <br>- |      |   | - |   | - |   |   | - |   |   | <br> |
|   |   | <br> | <br>_ | <br>- | <br>  | <br>- |   | <br>_ | - |   | <br>-   | <br>- |      |   | - |   | - |   |   | - |   |   | <br> |
|   |   | <br> | <br>_ | <br>- | <br>  | <br>- |   | <br>_ | - |   | <br>_   | <br>- |      |   | - |   | - |   |   | - |   |   | <br> |
| - |   | <br> | <br>_ | <br>- | <br>  | <br>- |   | <br>_ | - |   | <br>_   | <br>- |      |   | - |   | - |   |   | - |   |   |      |
|   |   | <br> | <br>_ | <br>- | <br>  | <br>- |   | <br>- | - |   | <br>_ 1 | <br>- |      |   | - |   | - |   |   | - |   |   | <br> |
|   |   | <br> | <br>  | <br>- | <br>  | <br>- |   | <br>- | - |   | <br>_   | <br>- |      |   | - |   | - |   |   | - |   |   | <br> |
|   |   | <br> | <br>  | <br>- | <br>  | <br>- |   | <br>_ | - |   | <br>_   | <br>- |      |   | - |   | - |   |   | - |   |   | <br> |
|   |   | <br> | <br>_ | <br>- | <br>  | <br>- |   | <br>_ | - |   | <br>_ 1 | <br>- |      |   | - |   | - |   |   | - |   |   | <br> |
| - |   | <br> | <br>_ | <br>- | <br>  | <br>- |   | <br>_ | - |   | <br>_ 1 | <br>- |      |   | - |   | - |   |   | - |   |   |      |
|   |   | <br> | <br>_ | <br>- | <br>  | <br>- |   | <br>_ | - |   | <br>_ 1 | <br>- |      |   | - |   | - |   |   | - |   |   | <br> |
|   |   | <br> | <br>_ | <br>- | <br>  | <br>- |   | <br>_ | - |   | <br>_ 1 | <br>- |      |   | - |   | - |   |   | - |   |   | <br> |
|   |   | <br> | <br>_ | <br>- | <br>  | <br>- |   | <br>_ | - |   | <br>_ 1 | <br>- |      |   | - |   | - |   |   | - |   |   | <br> |
|   |   | <br> | <br>_ | <br>- | <br>  | <br>- |   | <br>- | - |   | <br>_   | <br>- |      |   | - |   | - |   |   | - |   |   | <br> |
| - |   | <br> | <br>_ | <br>- | <br>  | <br>- |   | <br>_ | - |   | <br>_   | <br>- |      |   | - |   | - |   |   | - |   |   |      |
|   |   | <br> | <br>  | <br>- | <br>  | <br>- |   | <br>_ | - |   | <br>_   | <br>- |      |   | - |   | - |   |   | - |   |   | <br> |
|   |   | <br> | <br>  | <br>- | <br>  | <br>- |   | <br>_ | - |   | <br>_   | <br>- |      |   |   |   |   |   |   |   |   |   |      |
|   |   | <br> | <br>  | <br>  | <br>  | <br>  | - | <br>  | - | - | <br>_   | <br>  | _    |   |   | • | 6 |   | _ | _ |   |   |      |
|   | · | <br> | <br>  | <br>_ | <br>_ | <br>- | - | <br>  | - |   | <br>-   | <br>  | -    |   |   | Į |   | 7 | • |   |   |   |      |
| - |   | <br> | <br>  | <br>- | <br>  | <br>- |   | <br>_ | - |   | <br>-   | <br>- | - )4 | • |   |   |   |   | _ |   | 7 | J |      |
|   |   |      |       |       |       |       |   |       |   |   |         |       |      |   |   |   |   |   |   |   |   |   |      |

# リカバリー(再セットアップ) チェックシート

リカバリーは、本ページをコピーするなどして、次の項目を順番にチェックしながら実行して ください。本ページに記載されている各チェック項目の詳細は、「3章 買ったときの状態に戻 すには」で説明しています。

# 1 リカバリーをする前に確認すること

- □ ウイルスチェックソフトで、ウイルス感染のチェックを実行する
- □ セーフモードで起動できるかどうか実行してみる
- □ 周辺機器をすべて取りはずし、再度確認してみる
- □ 「4章 困ったときは」をご覧になり、ほかのトラブル解消方法を探してみる
- □ システムの復元で以前の状態に復元する

# **2** リカバリーをはじめる前にしておくこと

#### □ ①準備するもの

- □ 『dynabook ガイド』(本書)
- □ このリカバリーチェックシートをコピーしたもの
- □ リカバリーメディア(作成したリカバリーメディアからリカバリーする場合)

#### □ ②必要なデータのバックアップをとる

バックアップをとることができる場合は、とっておいてください。リカバリーをすると、購 入後に作成したデータはすべて消失します。

- □ [ドキュメント] (または [マイ ドキュメント])、[ピクチャー] (または [マイ ピクチャー]) などのデータ
- □ 購入後にデスクトップに保存したデータ
- □ Microsoft Internet Explorerの [お気に入り] のデータ
- □ メール送受信データ □ メールアドレス帳
- □ プレインストールされているアプリケーションのデータやファイル
- □ 購入後にインストールしたアプリケーションのデータ
- □ 購入後に作成したフォルダーやファイル

#### □ ③アプリケーションのセットアップ用のメディアを確認する ■ 3 ペに インフト ―― たっていた ドは ― しわびし ※に

購入後にインストールしたアプリケーションなどは、リカバリー後にインストールする必要 があります。リカバリーした直後は、お客様がインストールしたソフトなどは復元されませ ん。ご購入されたメディアなどから再度インストールしてください。

- □ ④各種設定を確認する
- □ ⑤あらかじめ、音量を調節する
  - リカバリー後、Windowsセットアップが終了するまで音量の調節ができないためです。
- □ ⑥無線通信機能がONであるか確認する
- □ ⑦周辺機器をすべて取りはずす

# **3** リカバリー(再セットアップ)の流れ

- リカバリーをする場合は、次のような流れで作業を行ってください。
- □ ①リカバリー(再セットアップ)
- □ ②周辺機器(マウス・メモリ・プリンター など)を取り付けて、設定する
- □ ③インターネットやメールの設定
- □ ④ウイルスチェックソフトの設定と更新
- □ ⑤ Windows Update
- □ ⑥アプリケーションのインストール
- ⑦データの復元

## 東芝PC総合情報サイト

http://dynabook.com/

## 東芝PCあんしんサポート

技術的なご質問、お問い合わせ、修理のご依頼をお受けいたします。

本製品に用意されているOS、アプリケーションのお問い合わせ先は、 本書「付録 2 お問い合わせ先」でご案内しております。

# 全国共通電話番号 0120-97-1048 (通話料・電話サポート料無料)

おかけいただくと、ガイダンスが流れます。 ガイダンスに従ってご希望の窓口に該当する番号をプッシュしてください。

電話番号は、お間違えのないよう、ご確認の上おかけください。 海外からの電話、携帯電話、PHSまたは直収回線など回線契約によってはつながらない 場合がございます。その場合はTEL 043-298-8780(通話料お客様負担)にお問い合わ せください。

ご相談の内容により、別のサポート窓口をご案内する場合がございます。

技術相談窓口受付時間:9:00~19:00(年中無休)

修理相談窓口受付時間:9:00~22:00(年末年始12/31~1/3を除く)

インターネットもご利用ください。

## http://dynabook.com/assistpc/index\_j.htm

インターネットで修理のお申し込み

http://dynabook.com/assistpc/repaircenter/i\_repair.htm

お問い合わせの詳細は、『東芝PCサポートのご案内』をご参照ください。

お客様からいただく個人情報(お名前や連絡先など)は、ご相談の対応、修理対応、サービ ス向上施策のために使用させていただきます。利用目的の範囲内で、お客様の個人情報を当 社グループ会社や委託業者が使用することがございます。お客様は、お客様ご本人の個人情 報について、開示、訂正、削除をご請求いただけます。その際は、東芝PCあんしんサポート までご連絡ください。

お客様の個人情報の取り扱い全般に関する当社の考えかたをご覧になりたいかたは、(株)東芝の個人情報保護方針のページ(http://www.toshiba.co.jp/privacy/index\_j.htm)をご覧 ください。

16歳未満のお客様は、保護者のかたの同意を得た上でお問い合わせください。

・本書の内容は、改善のため予告なしに変更することがあります。

・本書の内容の一部または全部を、無断で転載することは禁止されています。

・落丁、乱丁本は、お取り換えいたします。

東芝 PC あんしんサポートにお問い合わせください。

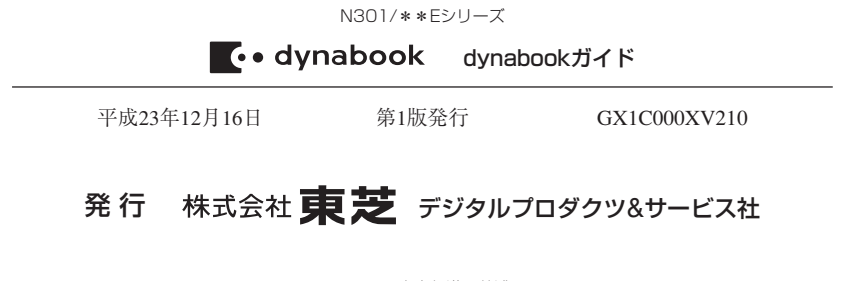

〒105-8001 東京都港区芝浦1-1-1

# 

| あ   | い         | う           | え            | お   |
|-----|-----------|-------------|--------------|-----|
| A   |           | U           | E            | 0   |
| か   | き         | <           | け            | ľ.  |
| KA  | KI        | KU          | KE           | КО  |
| さ   | し         | ਰ           | せ            | そ   |
| SA  | SI<br>SHI | SU          | SE           | SO  |
| た   | ち         | 2           | T            | と   |
| TA  | TI<br>CHI | TU<br>TSU   | TE           | ТО  |
| な   | に         | ね           | ね            | の   |
| NA  | NI        | NU          | NE           | NO  |
| は   | U         | <i>i</i> ci | $\wedge$     | ほ   |
| HA  | HI        | HU<br>FU    | HE           | HO  |
| ま   | み         | む           | Ø            | も   |
| MA  | MI        | MU          | ME           | MO  |
| や   |           | Þ           |              | Ł   |
| YA  |           | YU          |              | YO  |
| 6   | IJ        | 3           | れ            | ろ   |
| RA  | RI        | RU          | RE           | RO  |
| わ   | ゐ         |             | Ŕ            | を   |
| WA  | WI*       |             | WE*          | WO  |
| h   |           |             |              |     |
| NN  |           |             |              |     |
| が   | ぎ         | <`          | げ            | Ĩ   |
| GA  | GI        | GU          | GE           | GO  |
| ざ   | U         | ਰੈਂ         | ぜ            | ぞ   |
| ZA  | ZI<br>JI  | ZU          | ZE           | ZO  |
| だ   | ぢ         | づ           | で            | Ŀ   |
| DA  | DI        | DU          | DE           | DO  |
| ば   | Ŭ         | Ĩ           | $\checkmark$ | ぼ   |
| BA  | BI        | BU          | BE           | BO  |
| ぱ   | ぴ         | ñ           | $\sim$       | ぽ   |
| PA  | PI        | PU          | PE           | PO  |
| ヴァ  | ヴィ        | ヴ           | ヴェ           | ヴォ  |
| VA* | VI *      | VU          | VE*          | VO* |

\*:英字を入力し、SPACEキーを押してください。

| 記号の                                   | 0入力                                          | 記号の中には<br>を押すと変換 | 読みを入力し <sup>-</sup><br>できるものもる | て <u>SPACE</u> キー<br>あります。 |  |  |  |  |  |
|---------------------------------------|----------------------------------------------|------------------|--------------------------------|----------------------------|--|--|--|--|--|
| $\sim$                                | *                                            | 々〃               | 100 I I                        | Þ                          |  |  |  |  |  |
| から                                    | こめ                                           | おなじ              | いち、に…                          | おんぷ                        |  |  |  |  |  |
| $\bigcirc \bigcirc \bigcirc \bigcirc$ | $\uparrow \downarrow \leftarrow \rightarrow$ | ケ                | K                              | φ                          |  |  |  |  |  |
| まる                                    | やじるし                                         | け                | しめ                             | ふぁい                        |  |  |  |  |  |
|                                       |                                              | ×                | n                              | ື                          |  |  |  |  |  |
| しかく                                   | かっこ                                          | かける              | へいほう                           | めーとる                       |  |  |  |  |  |
| ☆★                                    | Ŧ                                            | ÷                | (^.^)などi                       | 各種顔文字                      |  |  |  |  |  |
| ほし                                    | ゆうびん                                         | わる               | かお                             |                            |  |  |  |  |  |

|       | 3021 | <u> </u> |     |     |
|-------|------|----------|-----|-----|
| うぁ    | うぃ   |          | うえ  | うぉ  |
| WHA   | WHI  |          | WHE | WHO |
| きゃ    | きい   | きゅ       | きえ  | きょ  |
| KYA   | KYI  | KYU      | KYE | KYO |
| ぎゃ    | ぎい   | ぎゅ       | ぎえ  | ぎょ  |
| GYA   | GYI  | GYU      | GYE | GYO |
| くぁ    | < U  |          | くえ  | くぉ  |
| QA    | QI   |          | QE  | QO  |
| しゃ    | しい   | Lø       | しえ  | しょ  |
| SYA   | CV/  | SYU      | SYE | SYO |
| SHA   |      | SHU      | SHE | SHO |
| じゃ    | じい   | じゅ       | じえ  | じょ  |
| JYA   | IVI  | JYU      | JYE | JYO |
| JA    | JI   | JU       | JE  | JO  |
| すぁ    | すい   | すう       | すえ  | すぉ  |
| SWA   | SWI  | SWU      | SWE | SWO |
| ちゃ    | ちぃ   | ちゅ       | ちえ  | ちょ  |
| TYA   | ТVI  | TYU      | TYE | TYO |
| CHA   |      | CHU      | CHE | CHO |
| ぢゃ    | ぢぃ   | ぢゅ       | ぢぇ  | ぢょ  |
| DYA   | DYI  | DYU      | DYE | DYO |
| つぁ    | つい   |          | つえ  | つぉ  |
| TSA   | TSI  |          | TSE | TSO |
| てや    | てい   | てゆ       | てえ  | てょ  |
| THA   | THI  | THU      | THE | THO |
| とぁ    | とい   | とう       | とえ  | とぉ  |
| TWA   | TWI  | TWU      | TWE | TWO |
| にゃ    | にい   | にゅ       | にえ  | にょ  |
| NYA   | NYI  | NYU      | NYE | NYO |
| ひゃ    | ひぃ   | Vφ       | ひえ  | ひょ  |
| HYA   | HYI  | HYU      | HYE | HYO |
| びゃ    | びい   | Ŭφ       | びえ  | びょ  |
| BYA   | BYI  | BYU      | BYE | BYO |
| びゃ    | びい   | Vφ       | びえ  | びょ  |
| PYA   | PYI  | PYU      | PYE | PYO |
| ふぁ    | ふい   | ふう       | ふえ  | ふお  |
| FWA   | FWI  | FWU      | FWE | FWO |
| FA FA | FI   |          | FE  | FO  |
| みゃ    | みい   | みゆ       | みえ  | みょ  |
| MYA   | MYI  | MYU      | MYE | MYO |

#### ●小さい文字

| あ   | ()  | ò   | え   | お  |
|-----|-----|-----|-----|----|
| LA  | LI  | LU  | LE  | LO |
| XA  | XI  | XU  | XE  | XO |
| 2   | to  | ю   | Ł   |    |
| LTU | LYA | LYU | LYO |    |
| XTU | XYA | XYU | XYO |    |

# 株式会社東芝 デジタルプロダクツ&サービス社

〒105-8001 東京都港区芝浦1-1-1

Cの取扱説明書は植物性大豆油インキを使用しております。 SOVINKI Cの取扱説明書は再生紙を使用しております。

> GX1C000XV210 Printed in China

Ő